# Operations Manual

# Thermal Jet Ink Jet System

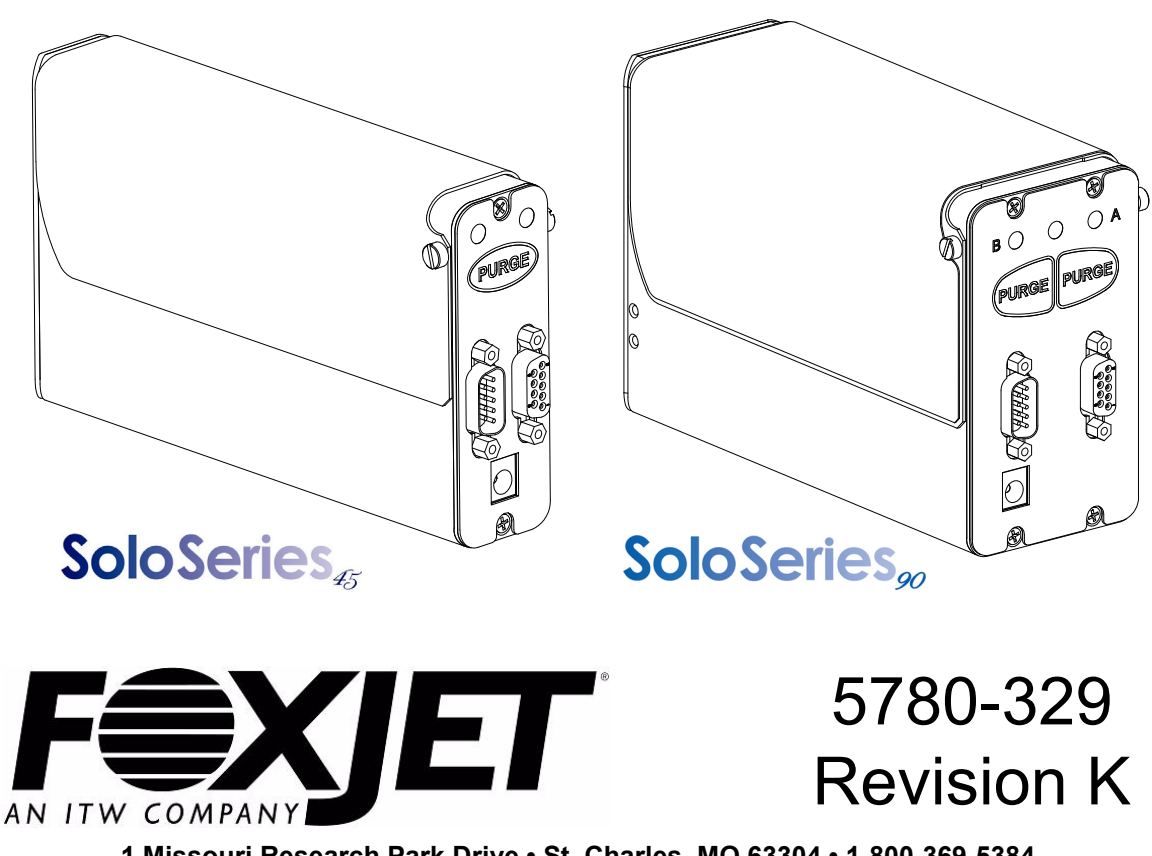

1 Missouri Research Park Drive • St. Charles, MO 63304 • 1-800-369-5384 Illinois Tool Works Inc © 2010

## Thermal Jet Ink Jet System Operations Manual

5780-329 Revision K

**Ink Cartridge:** The SoloSeries has been engineered and designed to work with Foxjet ink cartridges. The SoloSeries' **Smart Level Ink Detection System**, which provides ink level monitoring to ensure complete ink usage and product safety, will not be functional if used with non-Foxjet ink cartridges.

> The information contained in this manual is correct and accurate at the time of its publication. Foxjet reserves the right to change or alter any information or technical specifications at any time and without notice.

©2010 Illinois Tool Works Inc. All rights reserved Printed in the United States of America

## Warranty:

The SoloSeries Thermal Jet system, including all components unless otherwise specified, carries a limited warranty.

The inks and conditioners used with the SoloSeries Thermal Jet system carry a limited warranty.

For all warranty terms and conditions, contact Foxjet an ITW Company for a complete copy of the Limited Warranty Statement.

| Section 1: Safety and Ink Cartridge Usage                            | 1    |
|----------------------------------------------------------------------|------|
| Section 2: Ouick Start                                               | 2    |
| Step 1: Assemble Bracketry                                           | 3    |
| Step 2: Assemble Bracketry to Conveyor                               | 3    |
| Step 3: Assemble SoloSeries Print Head and Power Supply to Bracketry | 4    |
| Step 4: Adjust SoloSeries Print Head to Substrate                    | 5    |
| Step 5: Insert Cartridge Pen into Print Head                         | 5    |
| Step 6: Cabling Power and Serial Port Setun                          |      |
| Step 7: Configure the Print Head                                     | 10   |
| Step 8: Create a Message                                             | 11   |
| Step 9: Print a Message                                              | . 12 |
| Section 3: Marksman HHI or GUI Functionality                         | . 13 |
| Keypad or Keyboard                                                   | . 13 |
| Home Screen                                                          | . 14 |
| Main Menu                                                            | . 16 |
| Print Menu                                                           | . 16 |
| Messages Dialog & the Message Editor                                 | . 16 |
| Control Panels Menu                                                  | . 22 |
| Time & Date Setting Screens                                          | . 24 |
| Status Screen                                                        | . 25 |
| Section 4: Maintenance & Shutdowns                                   | . 26 |
| Daily Maintenance. Ink Cartridge                                     | . 26 |
| Weekly to Monthly Maintenance. Print Head                            | . 27 |
| Shutdowns Less Than 3 Days                                           | . 27 |
| Shutdowns More Than 3 Days                                           | . 27 |
| Section 5: Troubleshooting                                           | . 28 |
| Appendix A: Specifications                                           | . 29 |
| SoloSeries45                                                         | 29   |
| SoloSeries90                                                         | 30   |
| SoloSeries IS                                                        | 31   |
| Marksman HHI                                                         | 32   |
|                                                                      |      |
| Appendix B: Theory of Operation                                      | . 33 |
| SoloSeries Print Heads                                               | . 33 |
| Marksman HHI.                                                        | . 34 |
| Interconnect Diagram                                                 | . 38 |
| Appendix C: Part Numbers - Consumables and Service Parts             | . 39 |
| Consumables                                                          | . 39 |
| Service Parts                                                        | . 39 |
| Optional Equipment                                                   | . 42 |

| Appendix D: File Backup and Restore                               | 44 |
|-------------------------------------------------------------------|----|
| File Backup                                                       | 45 |
| Restoring Backed-Up Files                                         | 46 |
| Appendix E: Configuring a PC to Communicate with the IJ3000-ES    | 47 |
| Windows XP®                                                       | 47 |
| Windows 2000®                                                     | 49 |
| Appendix F: Font Samples                                          | 51 |
| Appendix G: Creating Logo Files                                   | 52 |
| Appendix H: Uploading Files to the Print Head and File Management | 54 |
| Appendix I: Communicating Directly to the Print Head              | 59 |
| Appendix J: Aligning the 1" (25.4 mm) Print Head                  | 60 |
| Appendix K: SoloSeries IS Bulk Ink System                         | 61 |

## Section 1: Safety and Ink Cartridge Usage

Following is a list of safety symbols and their meanings, which are found throughout this manual. Pay attention to these symbols where they appear in the manual.

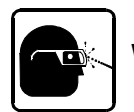

#### Wear safety goggles when performing the procedure described!

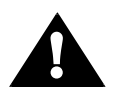

Caution or Warning! Denotes possible personal injury and/or damage to the equipment.

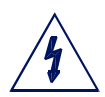

Caution or Warning! Denotes possible personal injury and/or equipment damage due to electrical hazard.

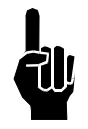

NOTE: (Will be followed by a brief comment or explanation.)

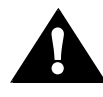

ESD protection should be worn when servicing internal printed circuit boards. After service to the equipment is completed, replace all protective devices such as grounding cables and covers before operating the equipment.

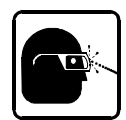

It is extremely important to:

- Clean up all spills with the appropriate solvents immediately and dispose of all waste according to local and state regulations.
- Wear safety glasses and protective clothing, including gloves, when handling all inks and conditioners.
- Store inks and solvents under the recommended conditions found on the MSDS (Material Safety Data Sheet).

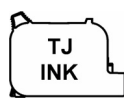

**Ink Cartridge:** The SoloSeries has been engineered and designed to work with Foxjet ink cartridges. The SoloSeriess' **Smart Level Ink Detection System**, which provides ink level monitoring to ensure complete ink usage and product safety, will not be functional if used with non-Foxjet ink cartridges.

## SoloSeries Thermal Jet Section 2: Quick Start

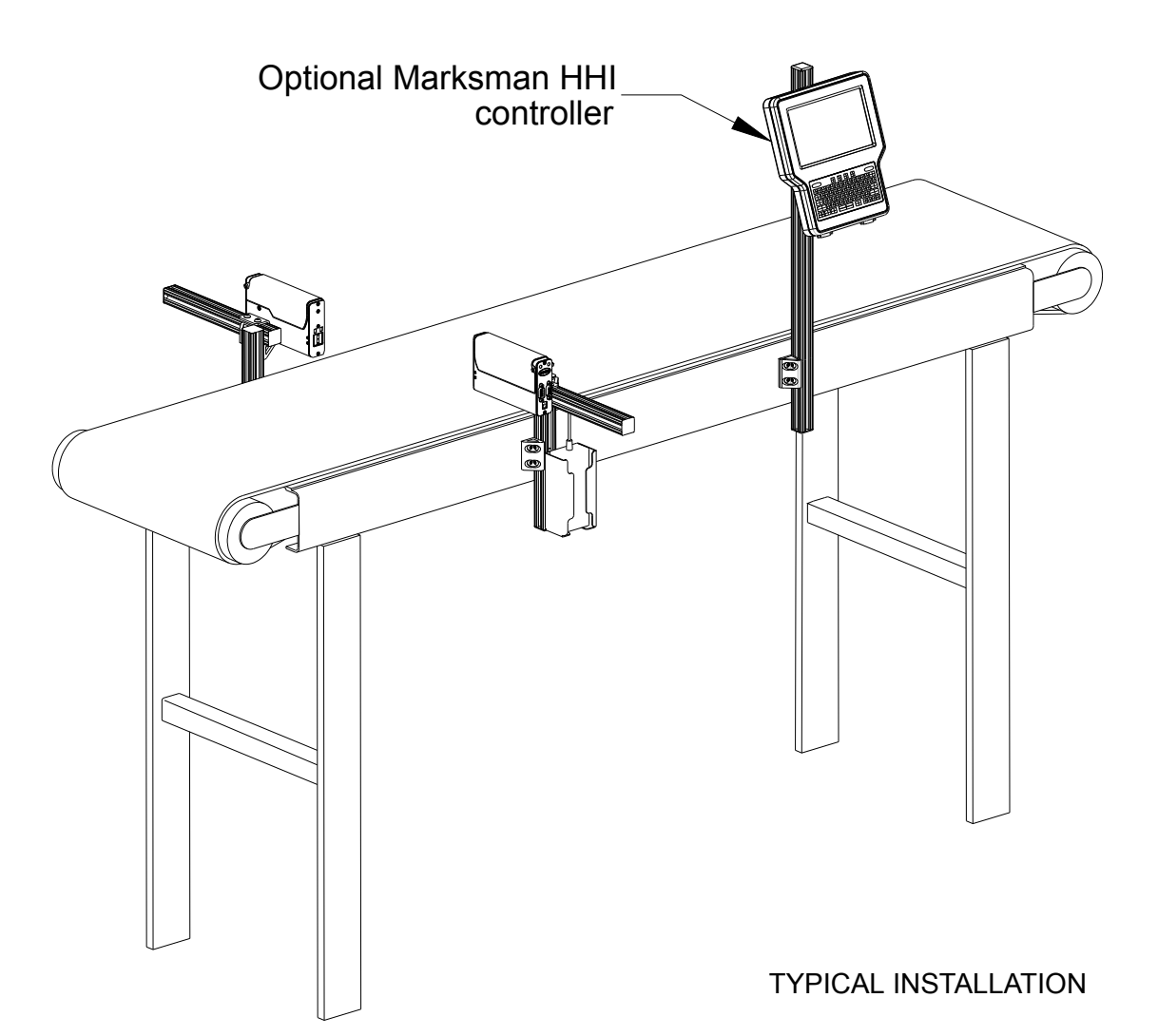

#### Contents:

- SoloSeries Print Head
- Bracketry Kit
- Power Supply, 15 V
- Power Supply Bracket
- Power Cord
- Software CD

## SoloSeries Thermal Jet Step 1: Assemble Bracketry

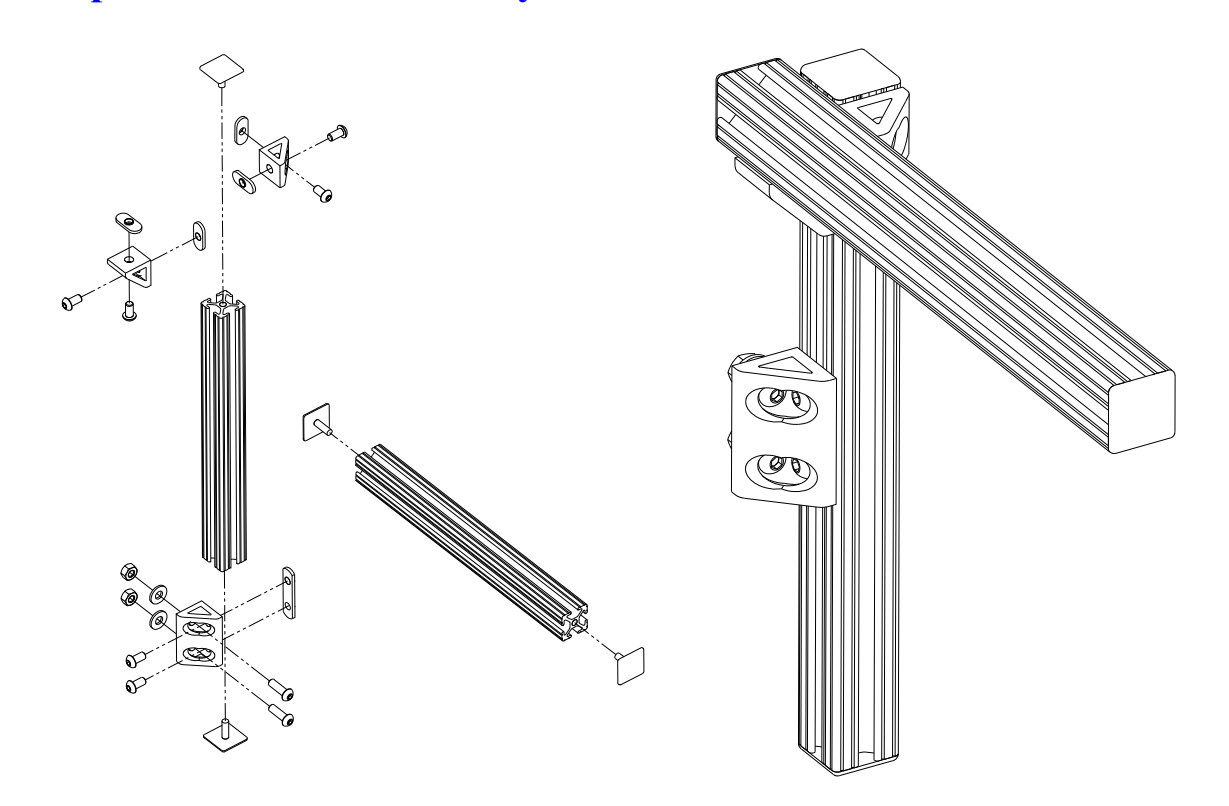

## **Step 2: Assemble Bracketry to Conveyor**

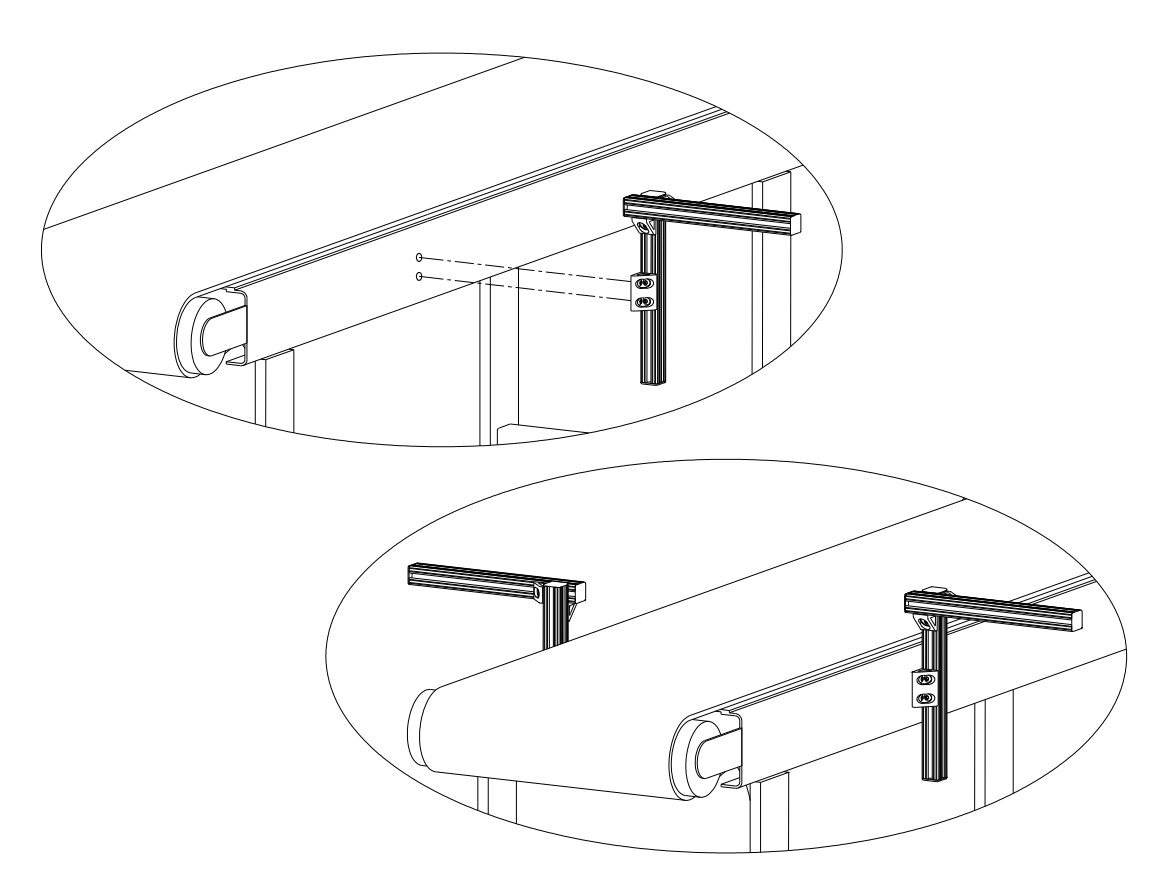

**Step 3:Assemble SoloSeries Print Head and Power Supply to Bracketry** 

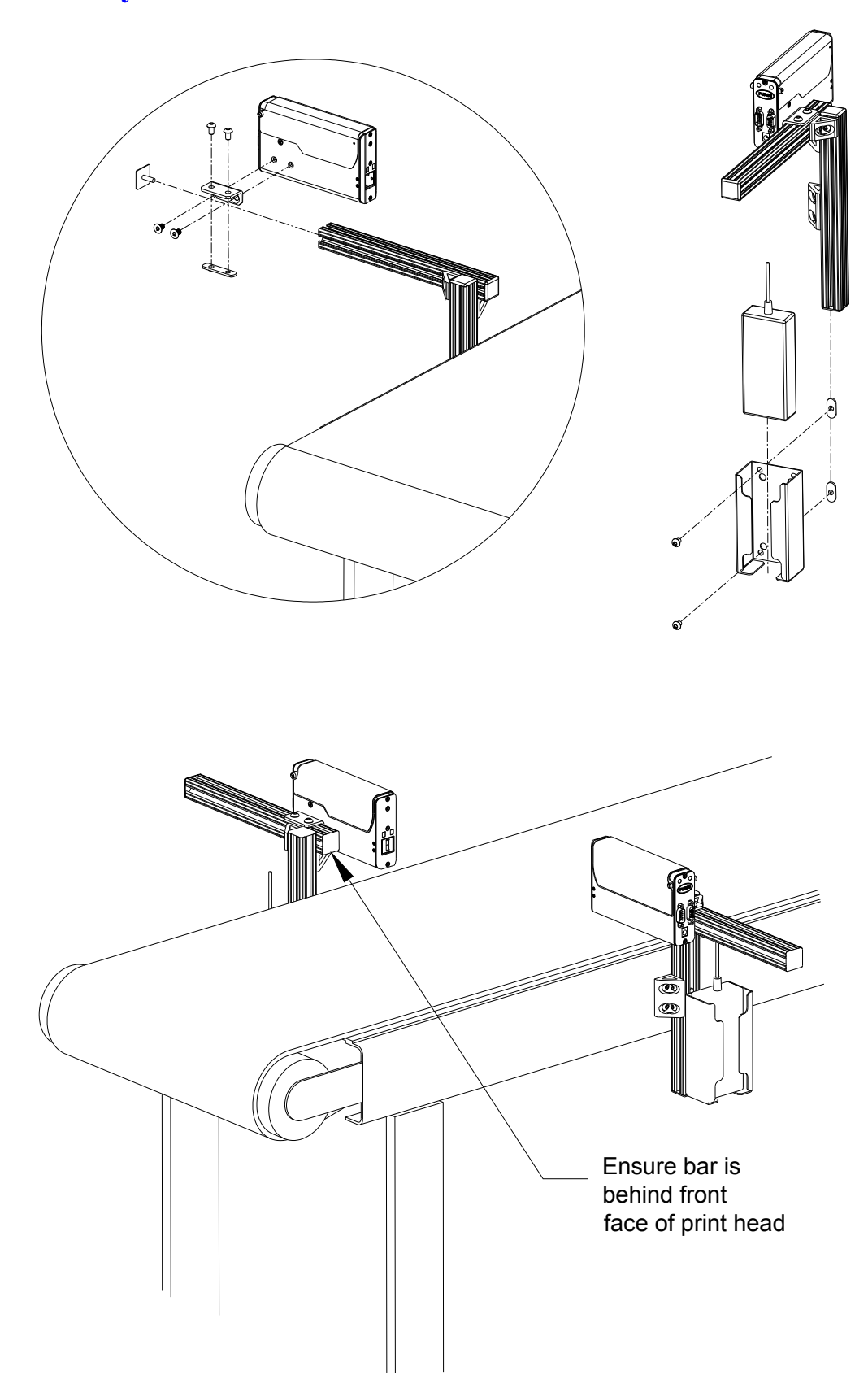

Step 4: Adjust SoloSeries Print Head to Substrate

Adjust print head vertically to meet requirement.

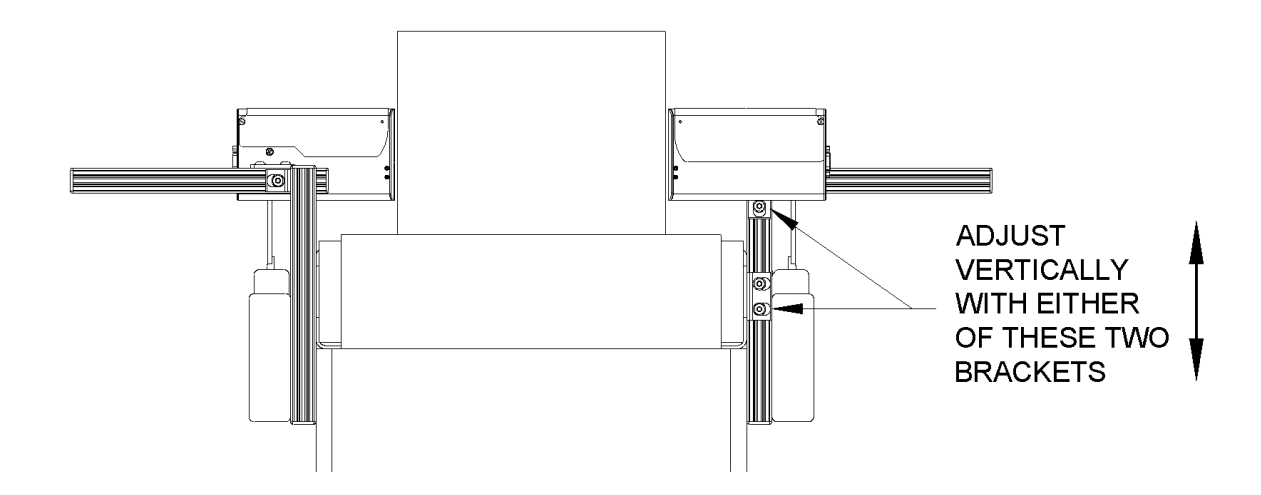

Adjust print head horizontally to set print gap.

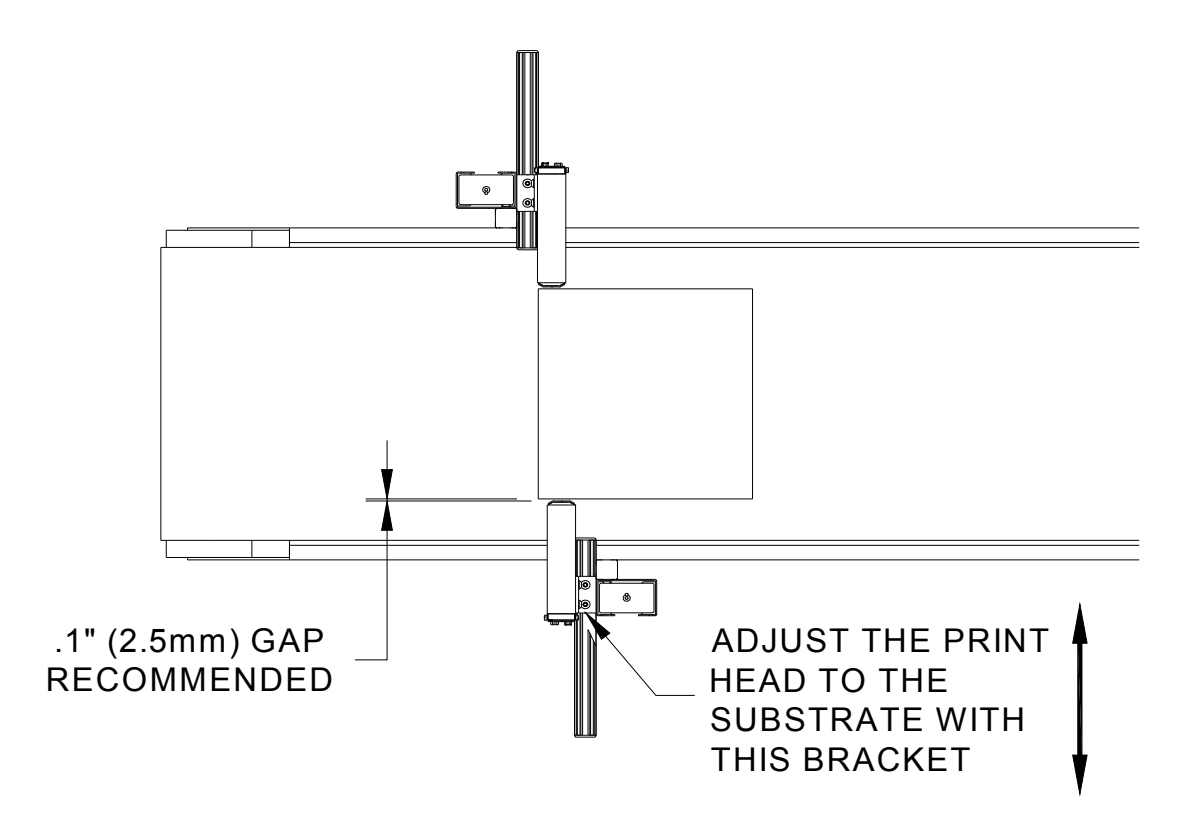

### Step 5: Insert Pen Cartridge into Print Head

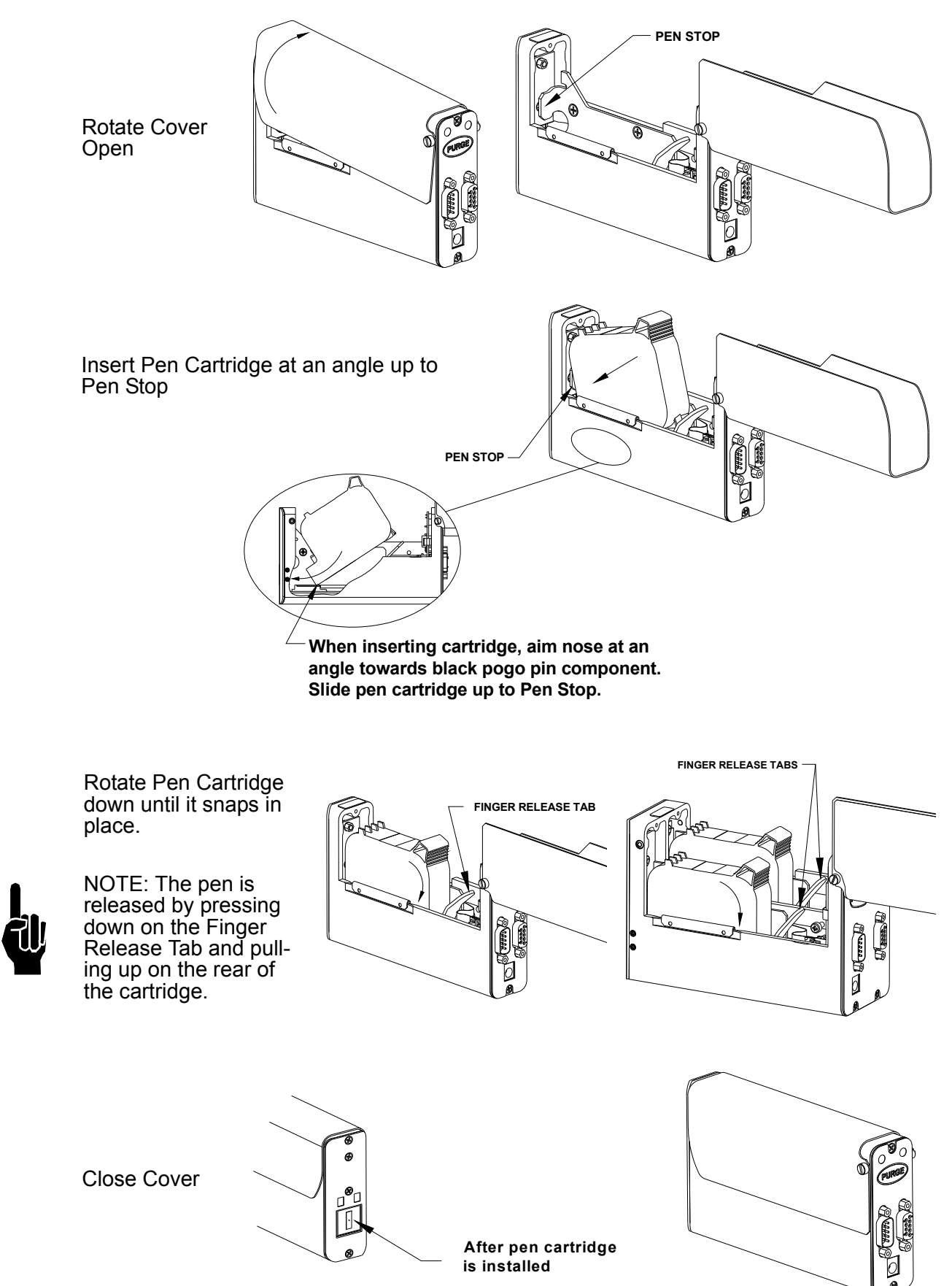

#### Step 6: Cabling, Power, and Serial Port Setup

#### **Cabling**

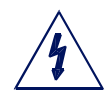

CAUTION: Power should be disconnected from the print head prior to connecting or disconnecting any external device, including: PC, controller, or print head daisy chain cables. Electrical arcing may occur if external cabling is connected or disconnected while power is supplied to the unit.

Print heads are controlled via a COM port from a PC or an Marksman HHI controller. One com port can control up to eight SoloSeries45 print heads, four SoloSerie90 print heads, or any combination of the two totalling eight print cartridges. Using the supplied serial cables, connect the print heads daisy chain style by connecting the output port of one print head to the input port of the next. Then connect the COM port of the PC or Marksman HHI to the daisy chain. A PC connects to the first head in the daisy chain, while a Marksman HHI connects to the last.

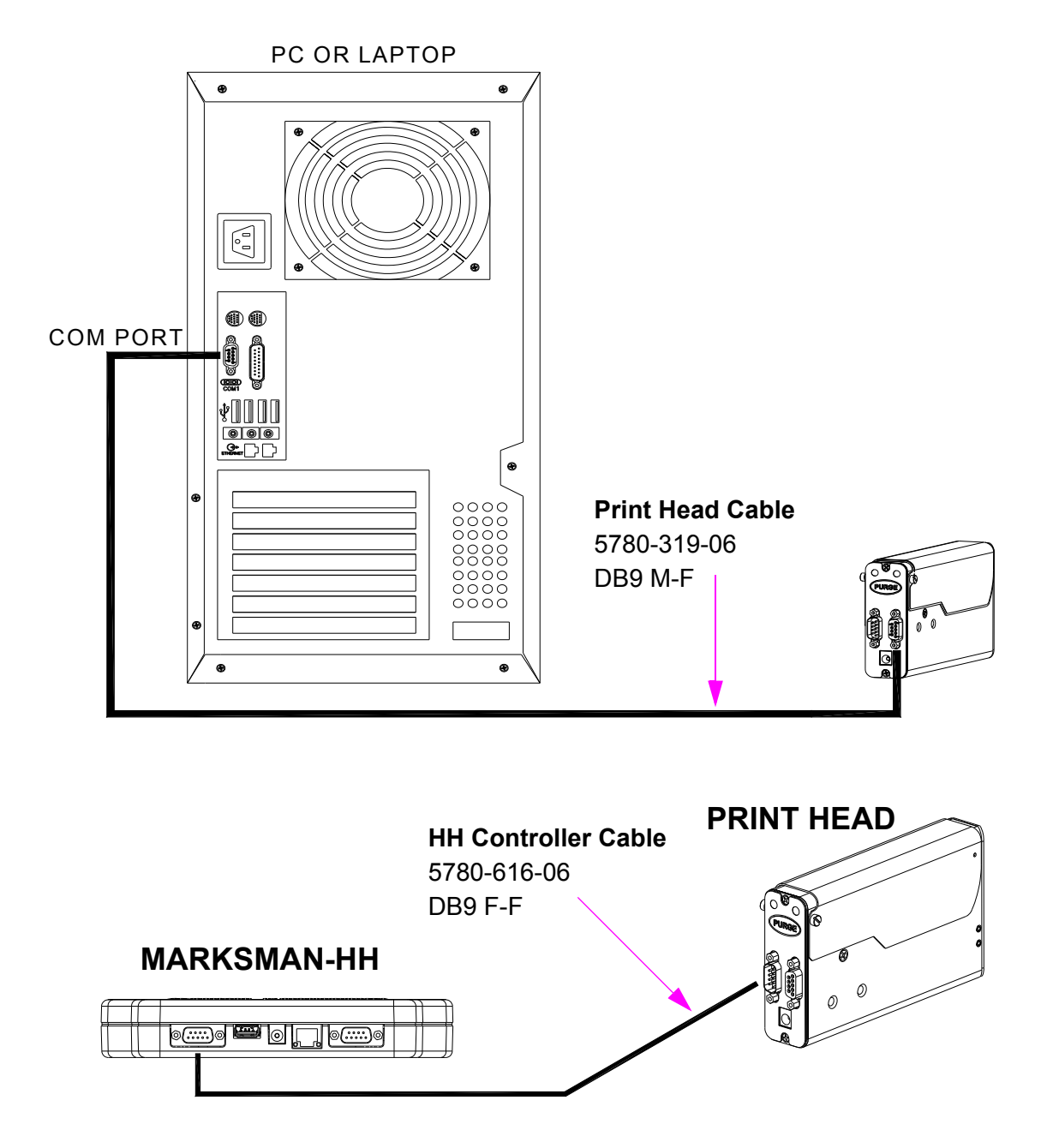

#### **Power**

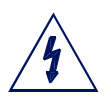

CAUTION: Power should be disconnected from the print head prior to connecting or disconnecting any external device, including: PC, controller, or print head daisy chain cables. Electrical arcing may occur if external cabling is connected or disconnected while power is supplied to the unit.

Install the power plug from the previously mounted power supply into the power jack on the rear of each SoloSeries print head.

Press and hold the "PURGE" button on the rear of the print head while slowly moving a piece of paper, cardboard, or comparable material in front of the print cartridge. Print several purge images and validate that all channels are printing. If not, refer to "Section 4: Maintenance & Shutdowns" on page 26.

NOTE: Do not rub the print cartridge face with the print sample material as this will scratch the orifice array and affect print quality.

The power supply for the Marksman HHI or the computer may now be installed.

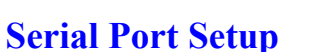

NOTE: Depending on GUI /Marksman HHIstatus, this step may already be complete.

If a computer will be used, install the SoloSeries/ Marksman HHI GUI PC software using the CD included with the print head. Follow the installation prompts, and at this prompt, select "Interface 1 Serial Print Head".

After the GUI program has been installed, launch the program.

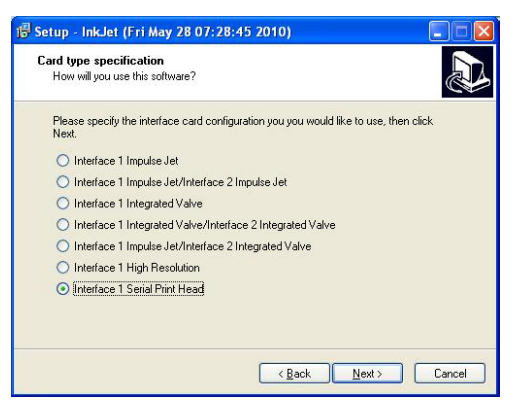

Ensure the home screen menu is present via the **Hide Menu** / **Show Menu** button, and then press the **Control Panels** button.

| Task 1: None |        | 0-        | Task 1: None | 0-     |  |
|--------------|--------|-----------|--------------|--------|--|
| 1            |        |           | 1            |        |  |
| Task 1       |        |           | Task 1       |        |  |
|              |        | Status 🥊  |              |        |  |
| Print        | 123 25 | Show Menu | Print        | 123 25 |  |

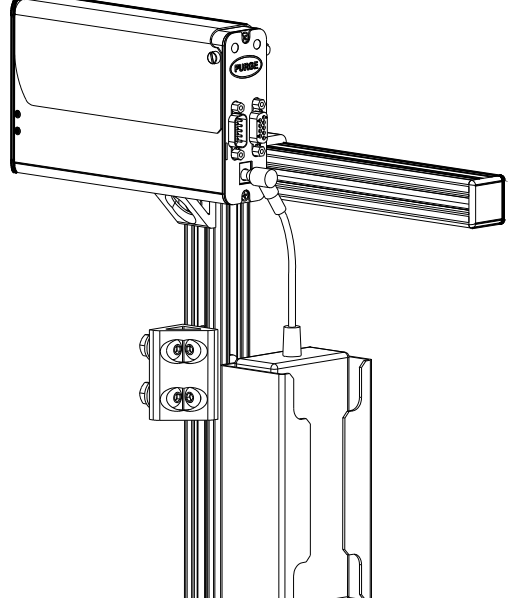

꾰

Press the System Setup button, and then the Serial Ports tab.

| Task 1: None     | Inputs & System<br>Outputs Utilities Network |                            |                                                                                                    |
|------------------|----------------------------------------------|----------------------------|----------------------------------------------------------------------------------------------------|
| 1<br>Task 1<br>S | User Regional<br>Access Close Menu *         |                            | Touch a print head (above) to view or<br>change that print head's properties.<br>Redo Print Head Setup |
| Print            | 123                                          | Status<br>Hide <u>Stat</u> | Print Heads Encoder Record Task Options Record Ports Ports                                             |

To ensure the baud rate is set for **57600**, press the button beneath the **Port/Baud** column and adjust if necessary. Press the **OK** button to exit the **Serial Port Setup** screen.

| Port       Baud       Function         COM1       57600 ▼       None       ▼         57600 ▼       None       ▼         977600 ▼       None       ▼         Encoder       ①ptions       ♥         Ports       ♥ | Serial Port Setup           Port:         Baud:           COM1         2400           4800         13           9600         19200           38400         57600           115200         115200 |
|----------------------------------------------------------------------------------------------------|----------------------------------------------------------------------------------------------------|
| Heads Encoder Options Ports Cancel                                                                                                    | Cancel OK                                                                                                    |

If "Serial Print Head: Task x" is not shown on theCOM1 **Function** button, press the button and select the **Serial Print Head** option. Press the **OK** button to exit the **COM 1 Function** screen. Press **OK** again to exit the **System Setup** screen.

| Port         Baud         Function           COM1         57600         None         ▼           57600         None         ▼ | Port       COM1 Function         Command & Control       None         COM       Message Look Up         External Input       SATO 8485SE         Zebra       Message Attachments |
|----------------------------------------------------------------------------------------------------|----------------------------------------------------------------------------------------------------|
| Print<br>Heads     Encoder     Task<br>Options     Serial<br>Ports       Cancel     OK                                        | Print<br>Heads<br>Cancel OK                                                                                                    |

## **Step 7: Configure the Print Head**

On the home screen, press the **Control Panels** button, and then press the **System Setup** button. On the **Print Heads** page press the **Redo Print Head Setup** button. Select the desired direction.

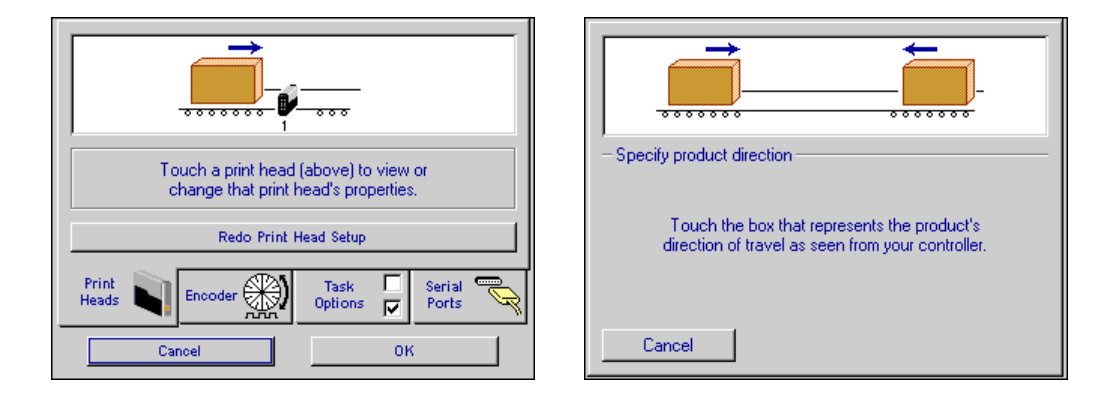

Select the number of print heads, identify their position relative to the controller, and select the appropriate print head type by touching each one and then the drop down box.

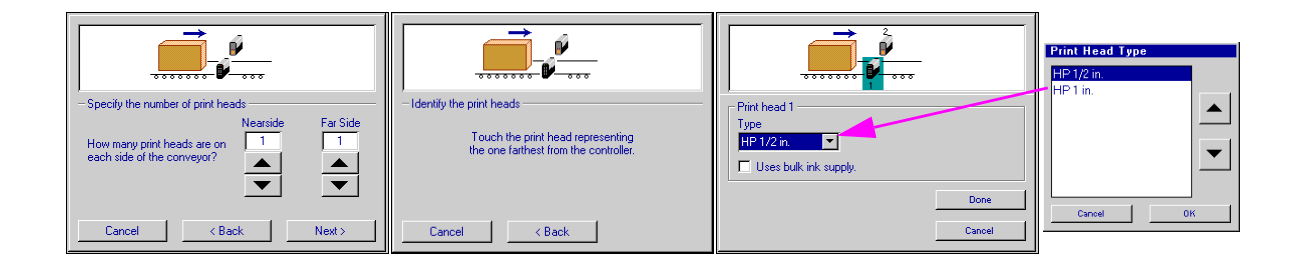

Print head setup complete. Next, select the Encoder tab, and choose the desired encoder type.

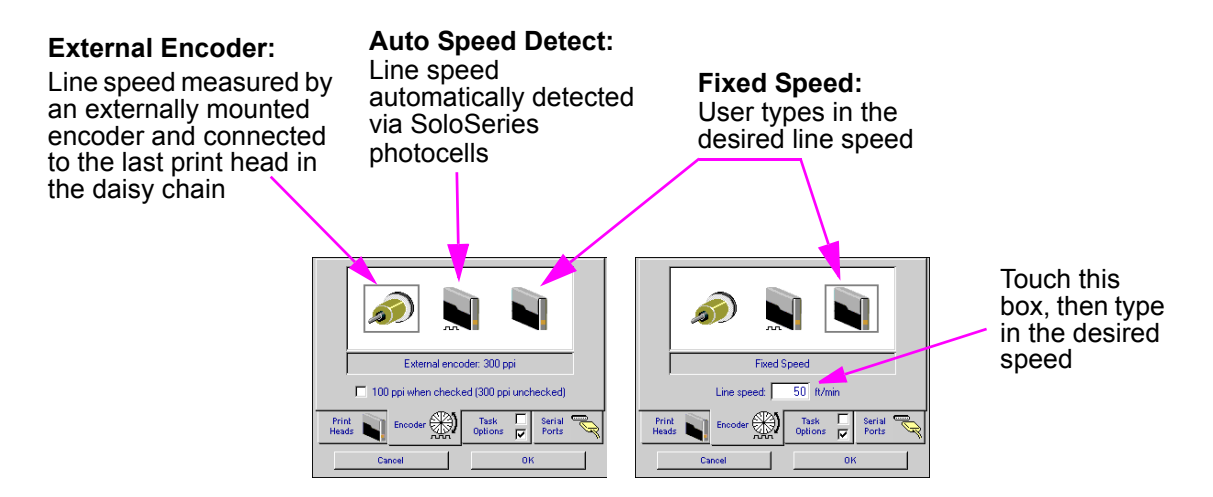

## Step 8: Create a Message

From the home screen, select the **Messages** button and then the **New** button to enter the message editor.

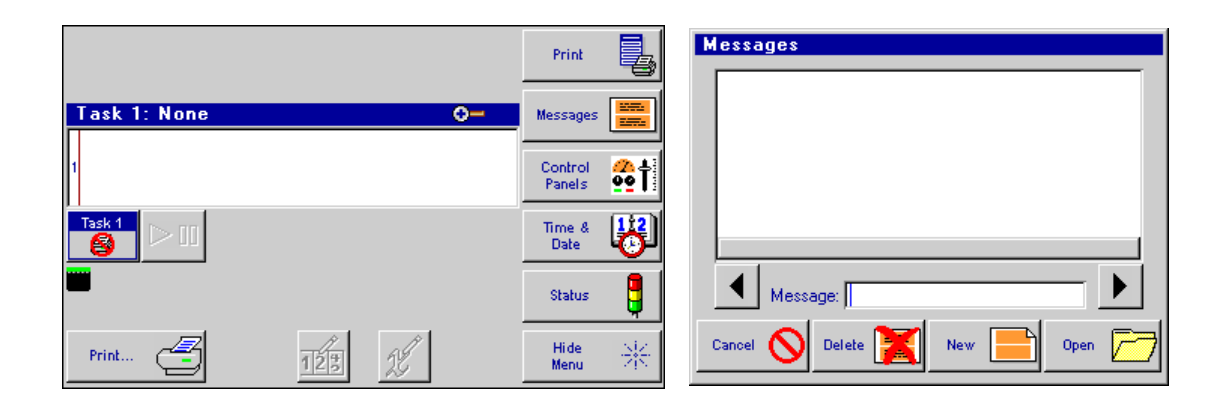

Create and save the message, and then exit the message editor.

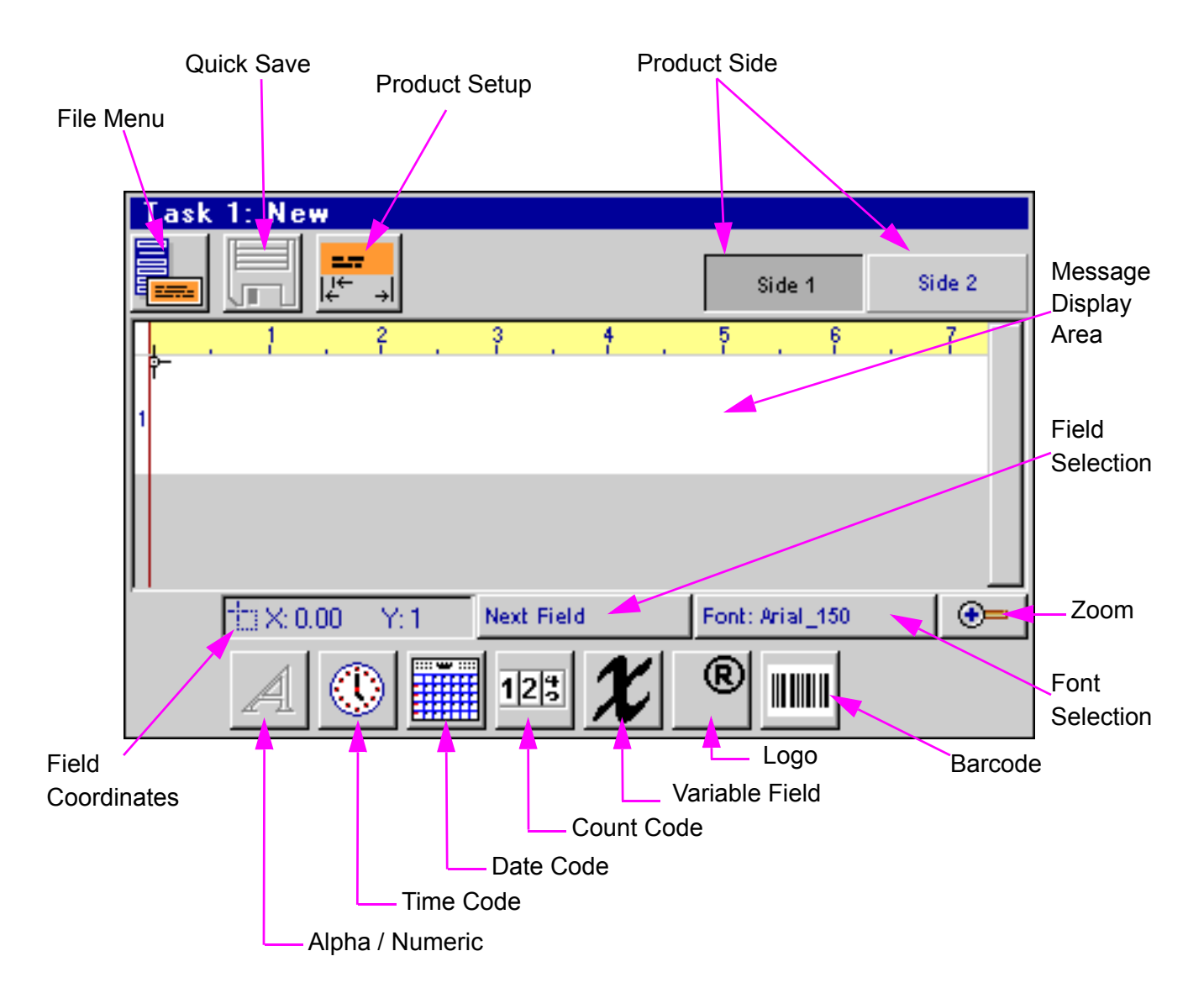

#### **Step 9: Print a Message**

From the home screen, push the  $\ensuremath{\textbf{Print}}$  button.

| Task 1: None 🛛 📿 | Print             |                  |
|------------------|-------------------|------------------|
|                  |                   |                  |
| <u> </u>         | Messages          |                  |
| 2                | Control<br>Panels | <mark>%</mark> † |
| Task 1           | Time &<br>Date    | 8                |
|                  | Status            | 3                |
| Print            | Hide<br>Menu      | 米                |

Select the desired message to print, and push the **Print It** button.

| Print Task 1 | Local    |
|--------------|----------|
| Message Name |          |
|              |          |
|              |          |
|              |          |
|              |          |
| Message:     |          |
| Cancel 🚫     | Print It |

The message will print on the next photocell trigger.

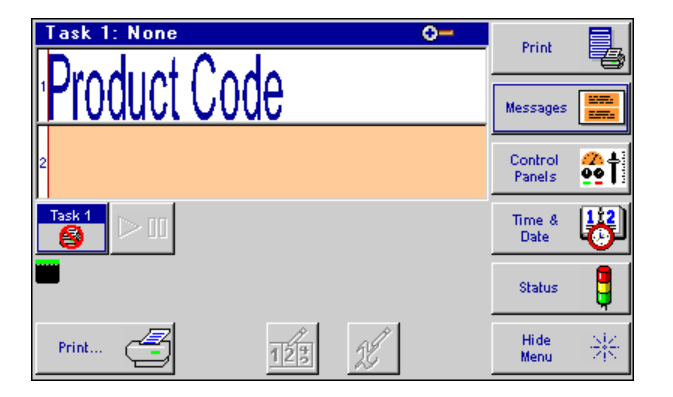

## **SoloSeries** Thermal Jet **Section 3: Marksman HHI or GUI Functionality**

## **Keypad or Keyboard**

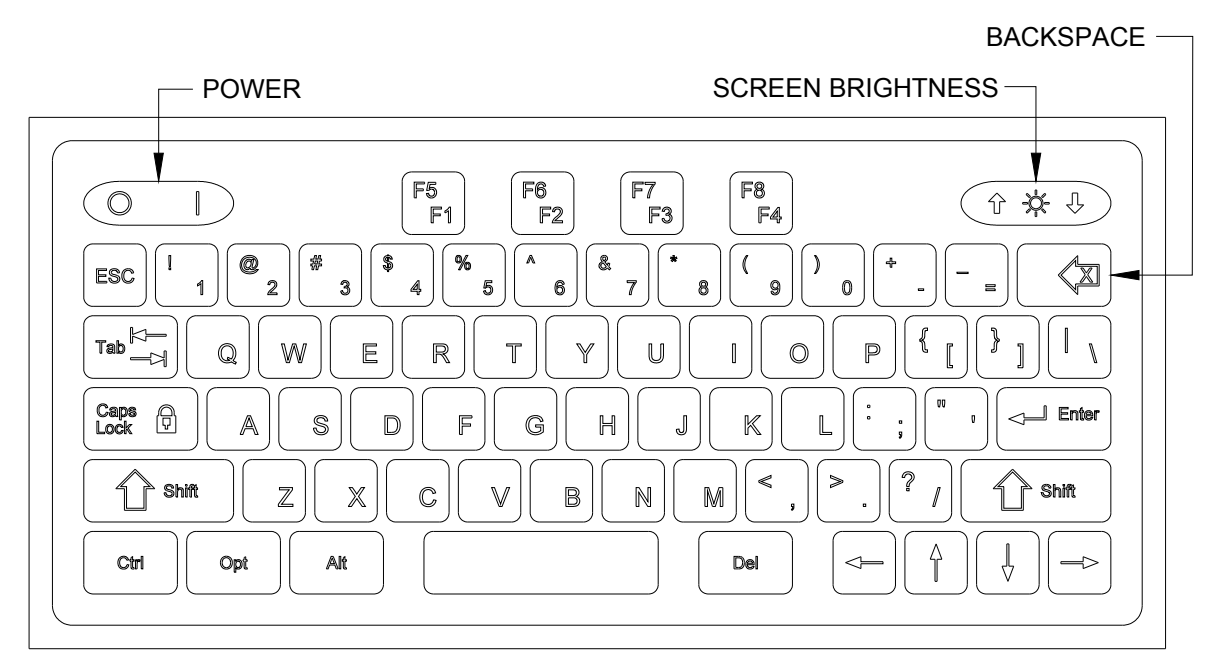

#### ESC (Escape):

- Closes the current window, a dialog box, or menu.
- Restores the original contents of any input entry box, if Enter has not been pressed.

#### Arrow Keys:

- Shifts focus between screen controls.
- Moves highlighted fields or the cursor around in the Message Editor.

#### Tab:

- Shifts focus between screen controls.
- Shifts focus between fields in the Message Editor. •

#### Backspace in Message Editor:

- Normal functionality as QWERTY keyboard.
- Deletes a highlighted field. •

#### Ctrl (Control) in Message Editor:

- Amplifies the movement of the arrow keys.
- Holding the Ctrl key while pressing the Enter key at the end of a text line enables paragraph functionality.

#### F4/F8:

The **F4/F8** key pulls up the extended characters dialog.

#### **Home Screen**

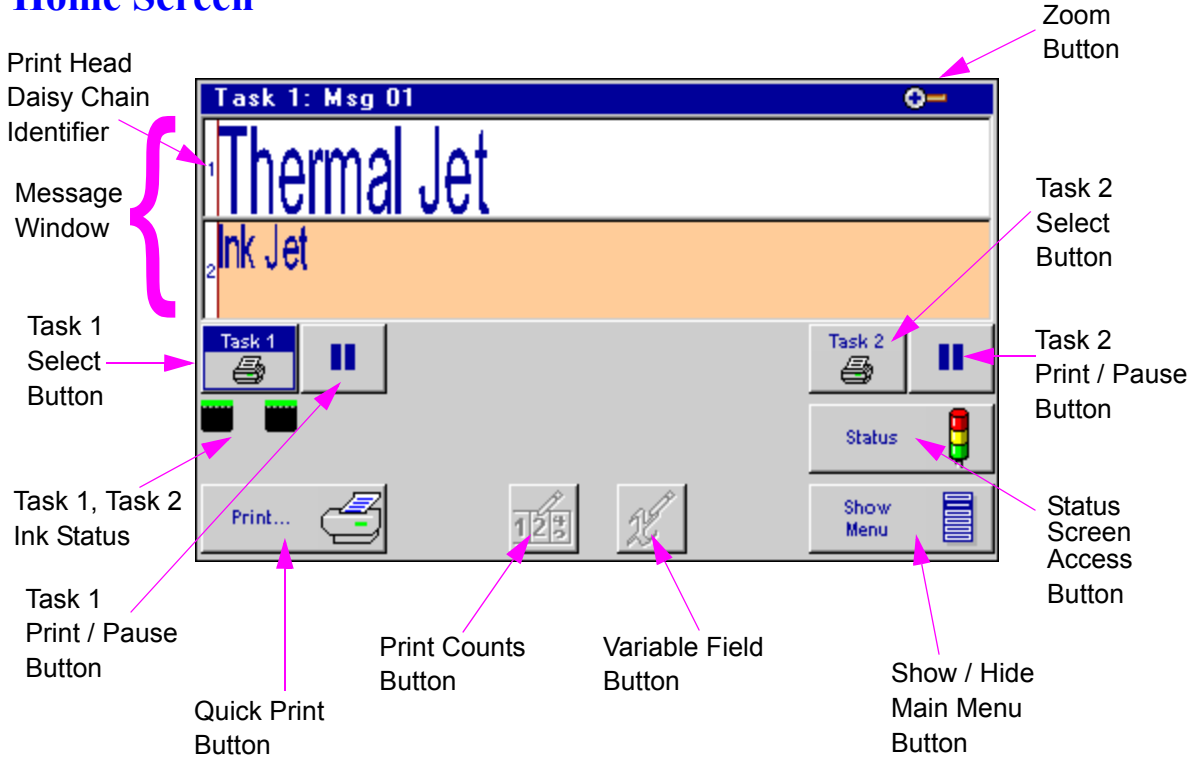

#### **Message Window:**

- Displays the current print message.
- Updated approximately every seven seconds, so it likely will not show each print.
- Long print messages can be viewed by using the **F1** and **F2** keys to scroll the message left and right, respectively.
- White or beige bars represent a print head in the daisy chain and are identified by their respective numbering.
- The header displays the task number and file name of the message being printed. If no message is loaded to print, "**None**" is displayed.

#### Task Select Button:

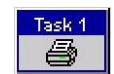

Places focus on the selected task. This allows one to view what is being printed on either task in the home screen. Additionally, items in the main menu vary from one task to the other.

#### Task Print / Pause Button:

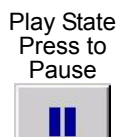

- Starts and Stops print after an operator response to a confirmation popup dialog box.
- If a message is currently printing, pressing the **Pause** button will discontinue printing after the message completes printing.
  - If the Play button is pushed, print will resume on the next product detected.

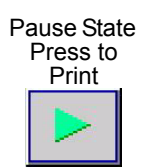

| Confirma | tion            | Confirmation |
|----------|-----------------|--------------|
| ?        | Pause printing? | ? Begin      |
|          | Cancel OK       | Cancel       |

printing?

0K

#### **Quick Print Menu Button:**

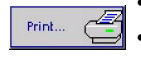

Allows one to access the **Print** dialog box directly, even with Restricted User Access enabled. Simply select the desired message and press the **Print It** button. The message will print at the next photocell trigger.

| Print Task 1        | Local |
|---------------------|-------|
| Message 1           |       |
| Message 2           |       |
| Message 3           |       |
| Thermal Jet         |       |
|                     |       |
|                     |       |
| Message:            |       |
| Cancel 🚫 Print It 🚍 |       |

#### Zoom:

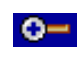

 $\mathbf{O}$ 

- Expands the message window to full screen and magnifies the print message so that fine details may be seen.
- F1, F2, F5 and F6 keys, or the Arrow keys, scroll the message left, right, up and down.
- Press the **Zoom** button or the **ESC** key to zoom back out.

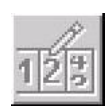

#### **Counter:**

Count codes are allowed, but one must select the "Print" button to adjust the count.

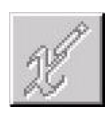

#### Variable Field:

Variable information fields are allowed, but one must select the "Print" button to change the information being printed.

#### Main Menu

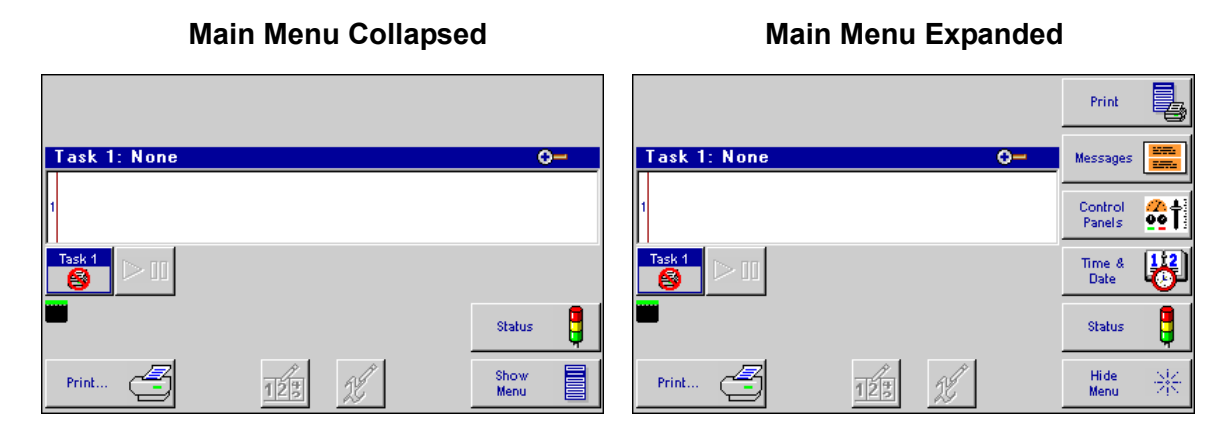

#### **Print Menu**

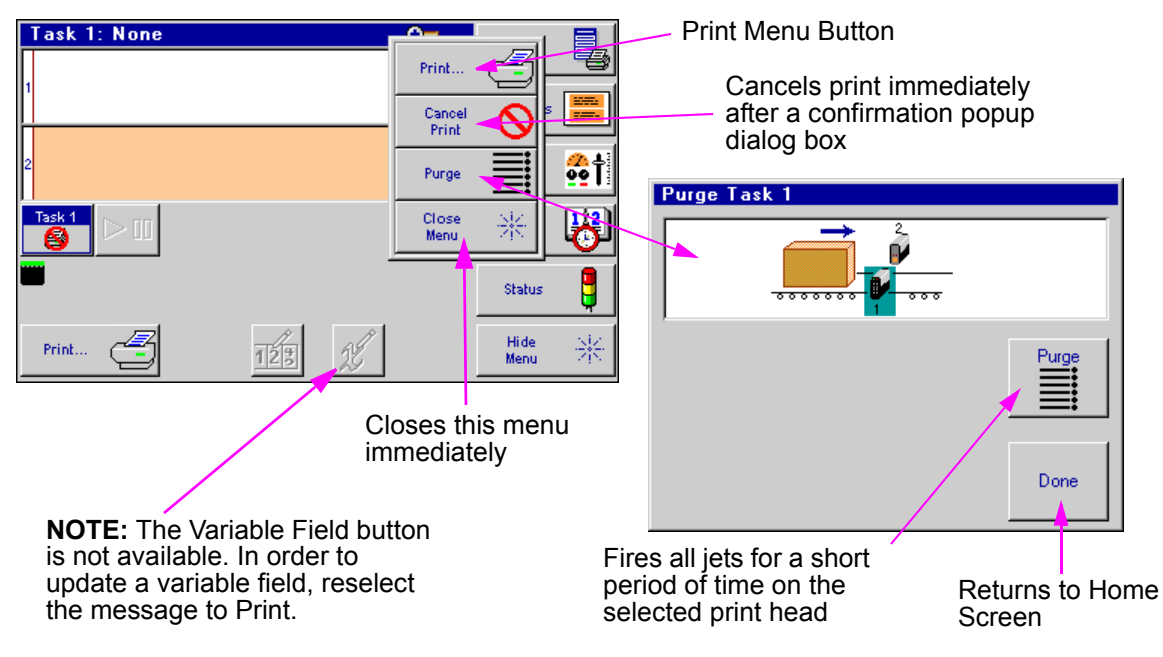

#### **Messages Dialog & the Message Editor**

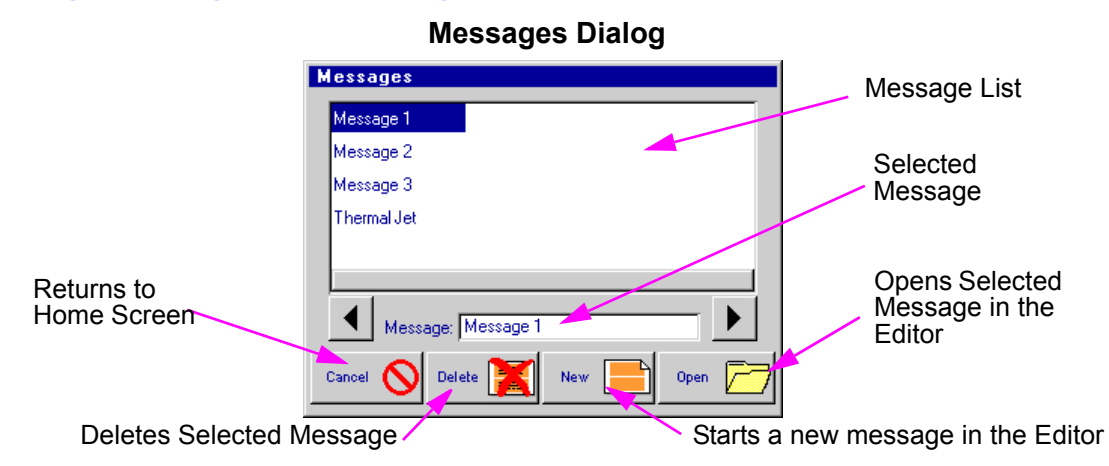

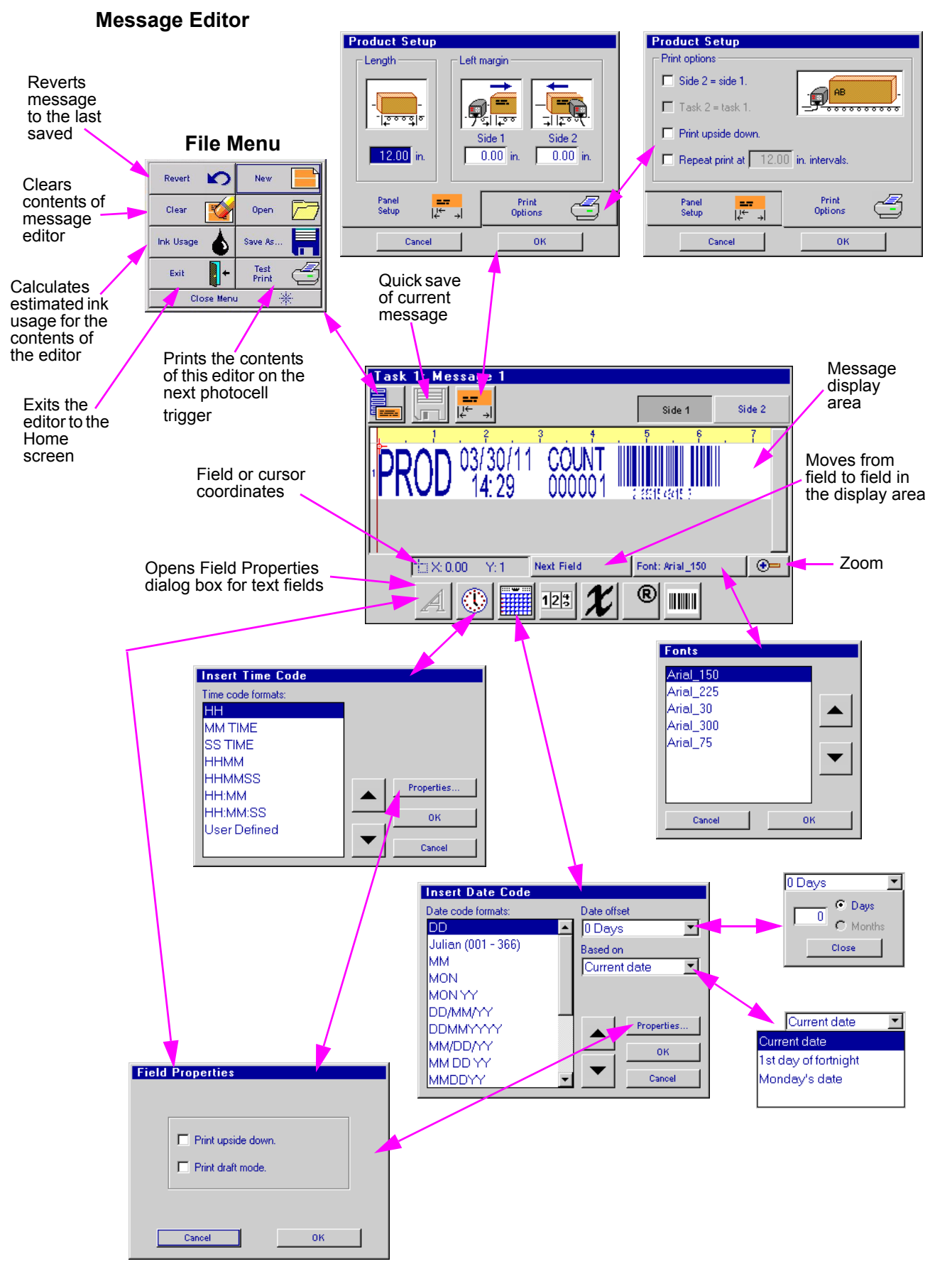

Message Editor continued: User Defined Time Codes

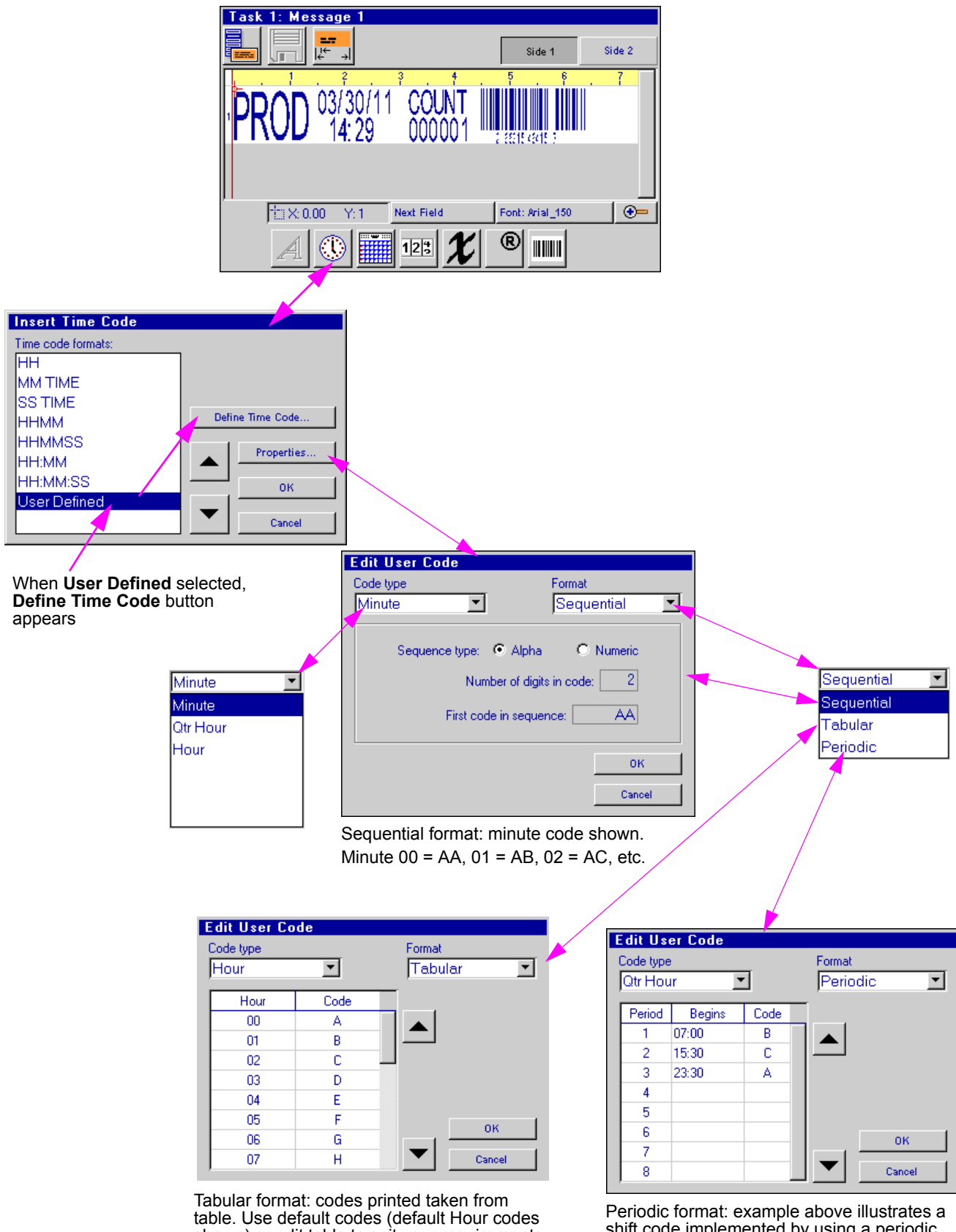

shown) or edit table to suit your requirements.

shift code implemented by using a periodic quarter hour code. 'A' prints from 23:30 -06:59, 'B' from 07:00 - 15:29, and 'C' from 15:30 - 23:29.

Message Editor continued: User Defined Date Codes

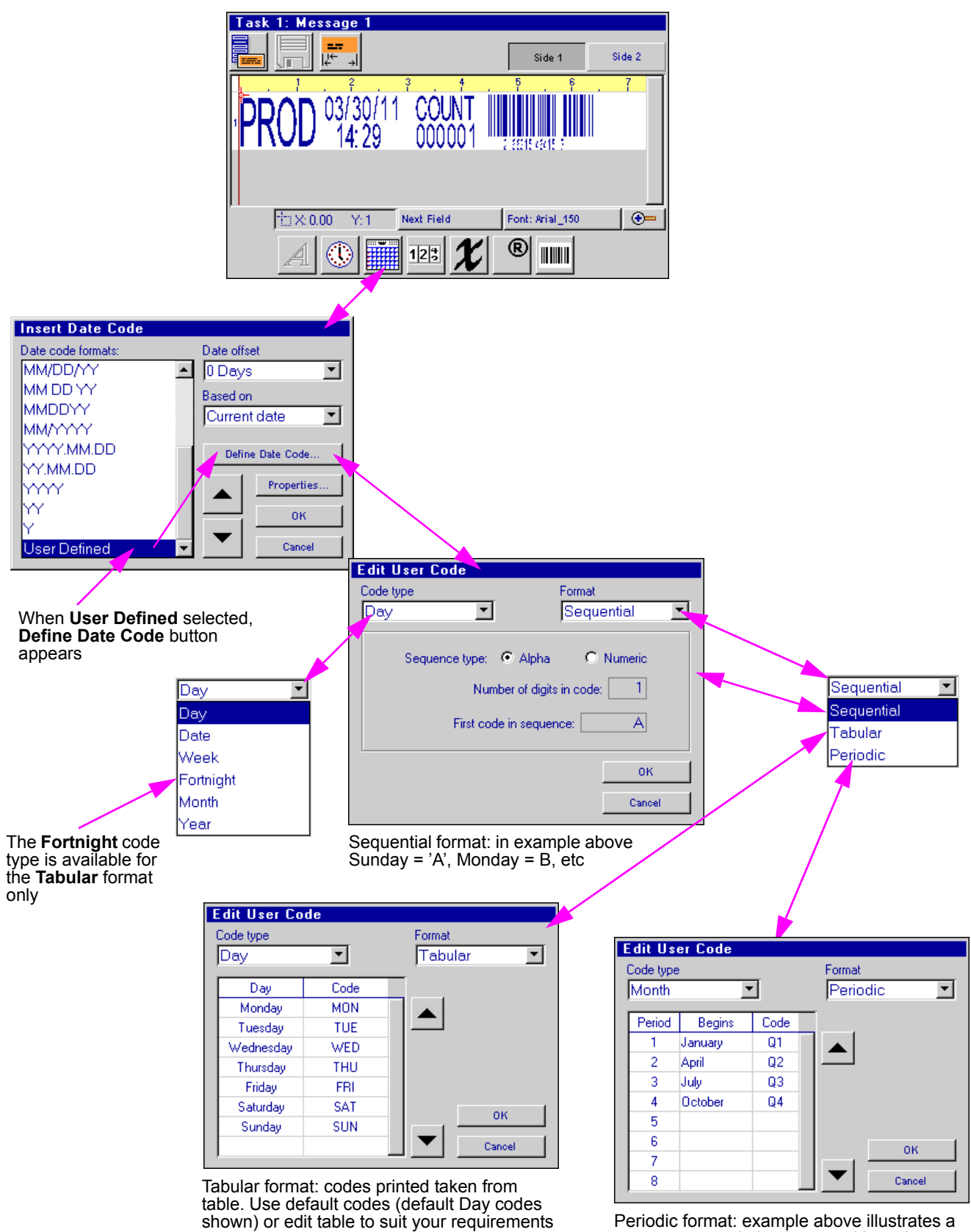

Periodic format: example above illustrates a quarter year code implemented by using a periodic month code. 'Q1' prints from Jan 1 - Mar 31, 'Q2' from Apr 1 - Jun 30, etc.

Message Editor continued: Product Counts, Variable Fields, Logos

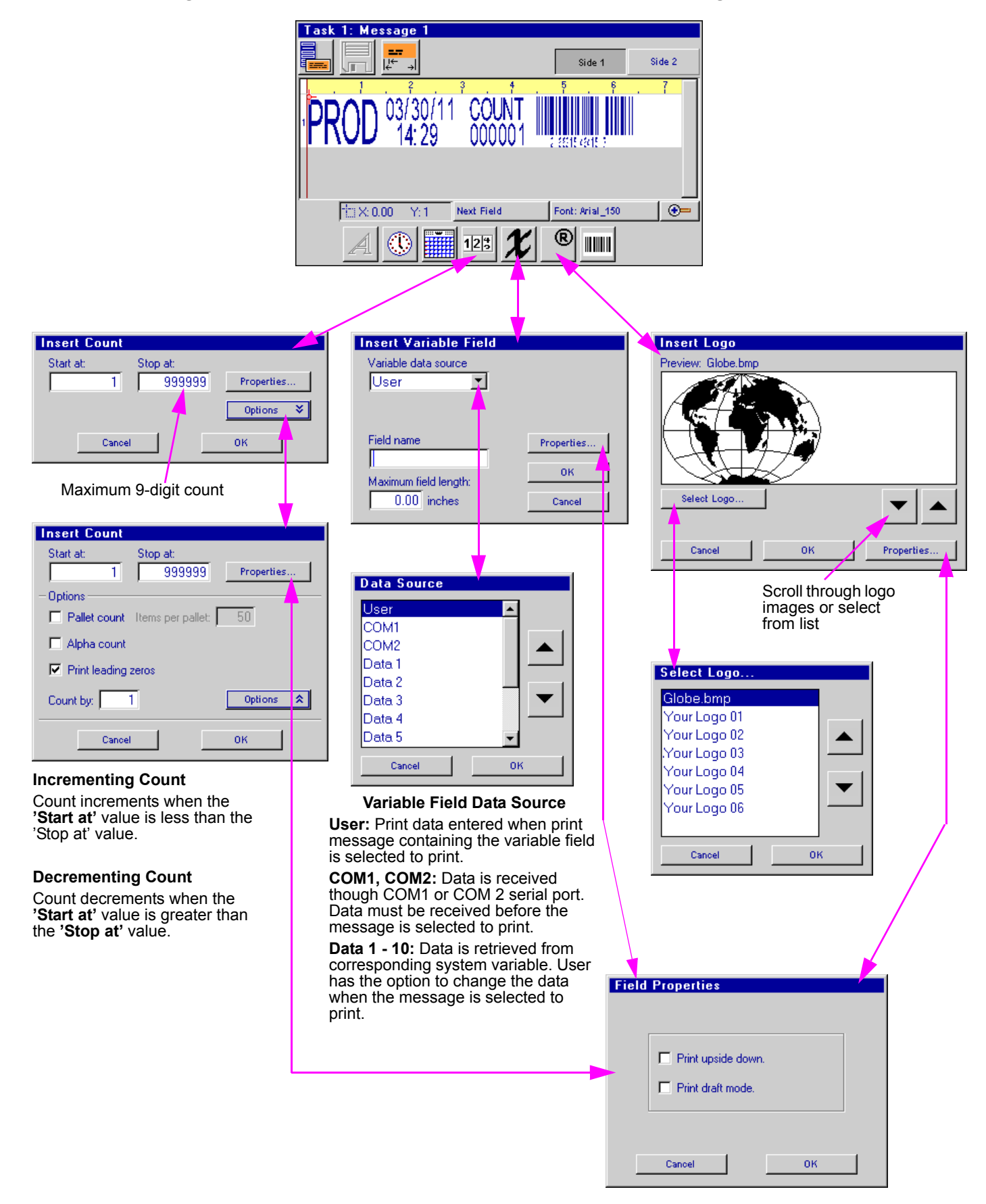

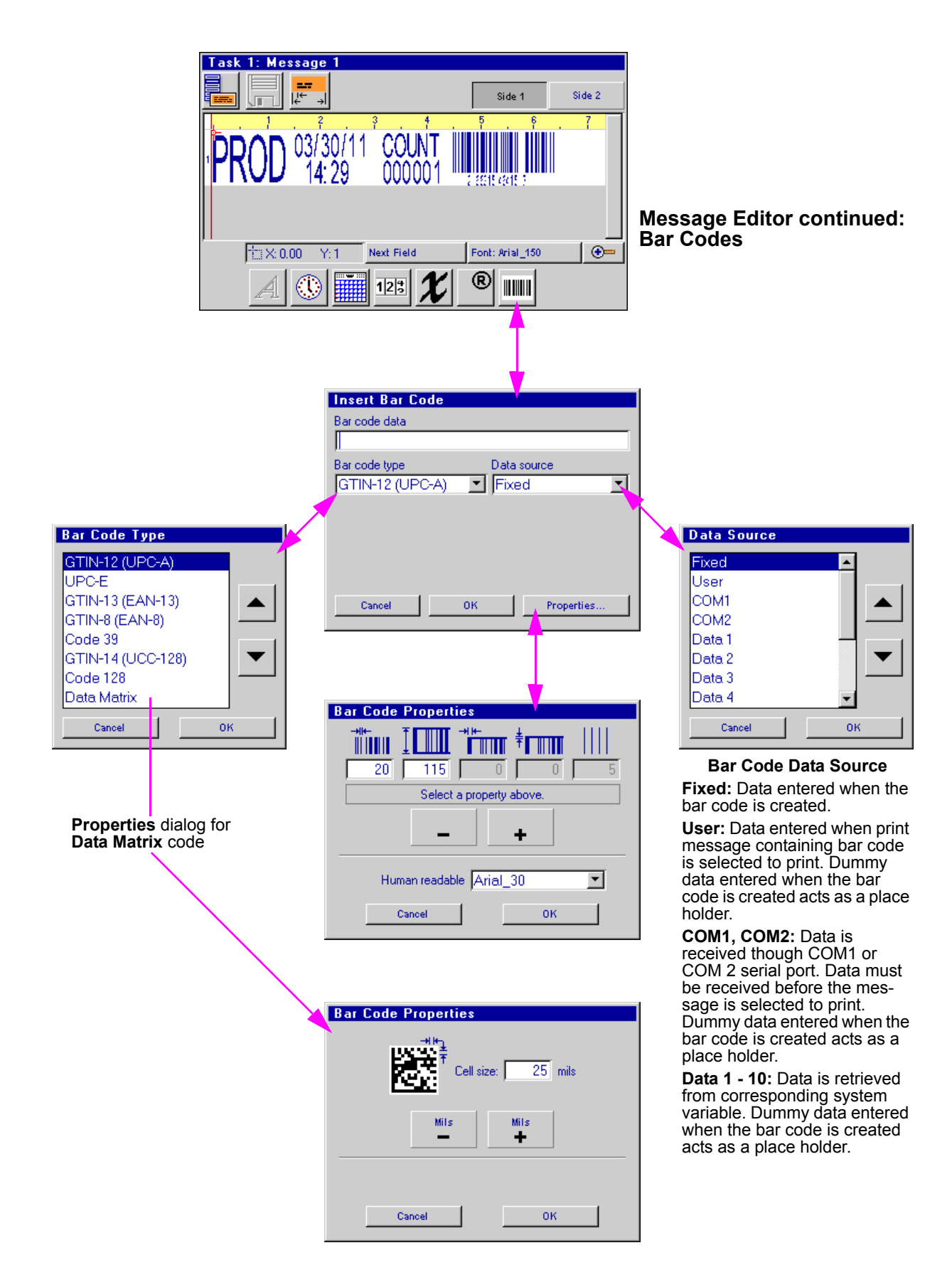

#### **Control Panels Menu**

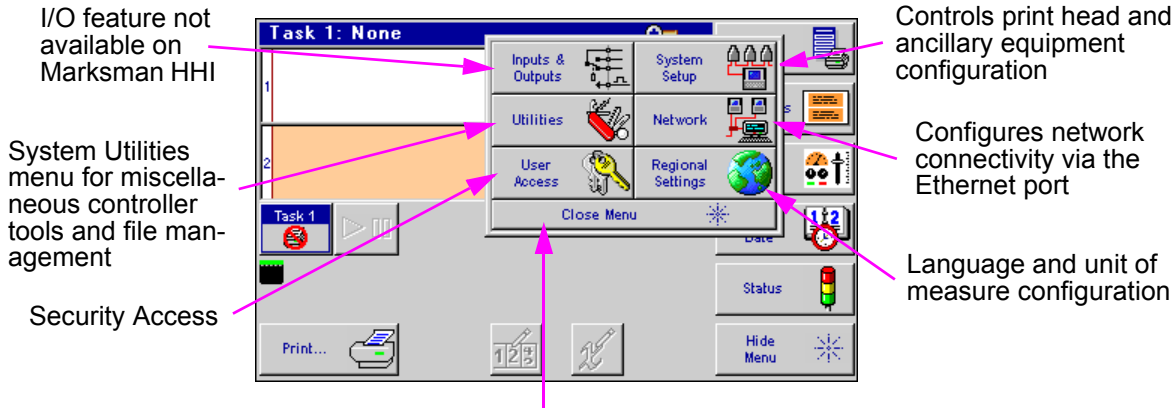

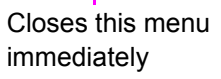

measure configuration

#### System Setup:

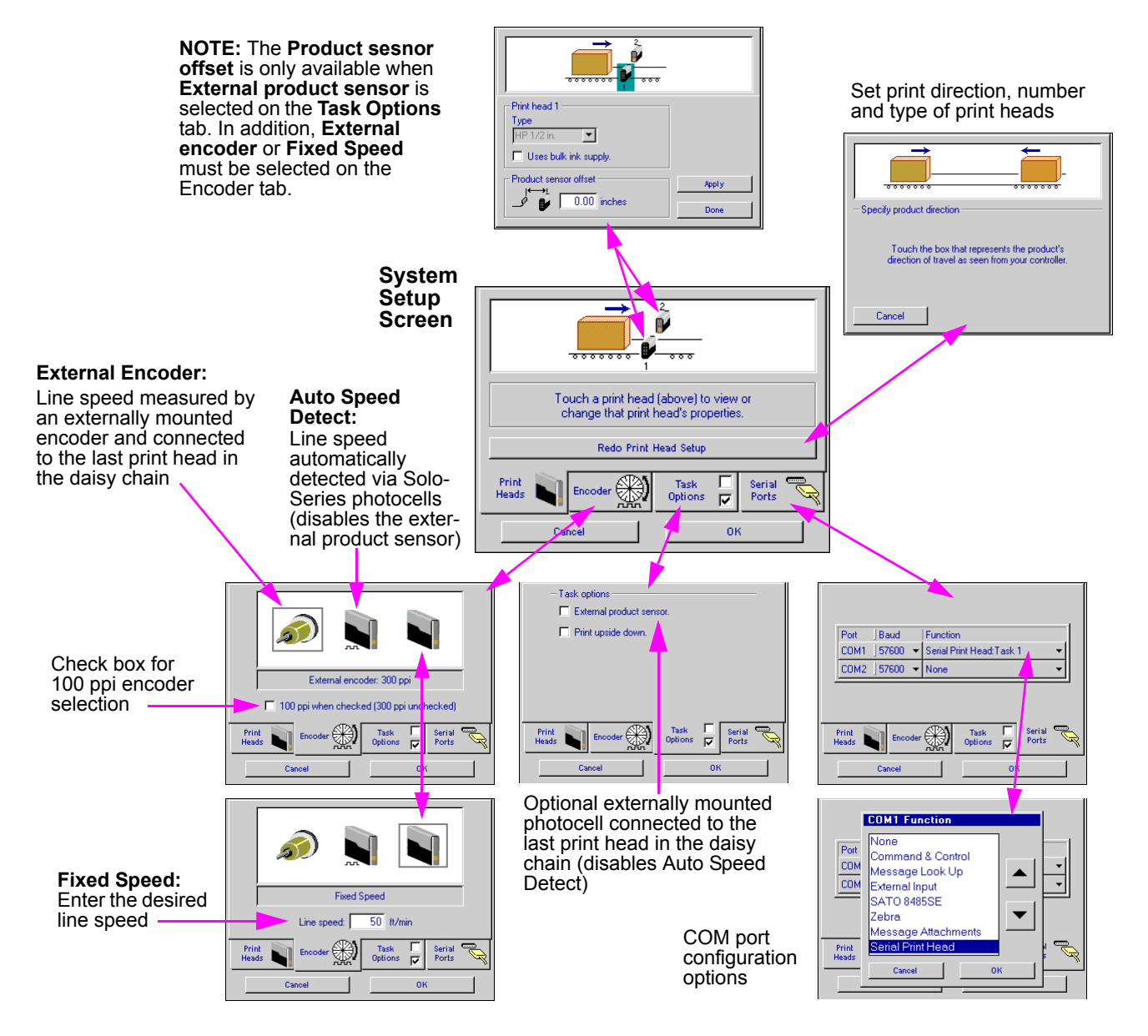

#### Network:

| Message list access                 | Ask your network administrator for appropriate IP settings and enter them below. |
|-------------------------------------|----------------------------------------------------------------------------------|
| Message list URL:                   | Controller 10. 1. 2. 3                                                           |
| http://x.x.x/cgi-bin/getprd.py?key= | 1st Ink System 0. 0. 0. 0 Does not apply                                         |
| http://x.x.x/cgi-bin/getalp.py?key= | 2nd Ink System 0. 0. 0. 0 print heads                                            |
| Natural actilization (IP) -         | Subnet Mask 255. 255. 255. 0                                                     |
|                                     | Gateway 0. 0. 0. 0                                                               |
| Map Network Device IP Addresses     | Map Network Device IP Addresses                                                  |
| Canoel                              | Cancel                                                                           |

#### **Regional Settings:**

| Regional Settings                                      |                                                  |
|--------------------------------------------------------|--------------------------------------------------|
| Language<br>Deutsch<br><mark>English</mark><br>Español | Units of measure<br>© U.S. customary<br>© Metric |
| Português                                              | OK<br>Cancel                                     |

#### **User Access:**

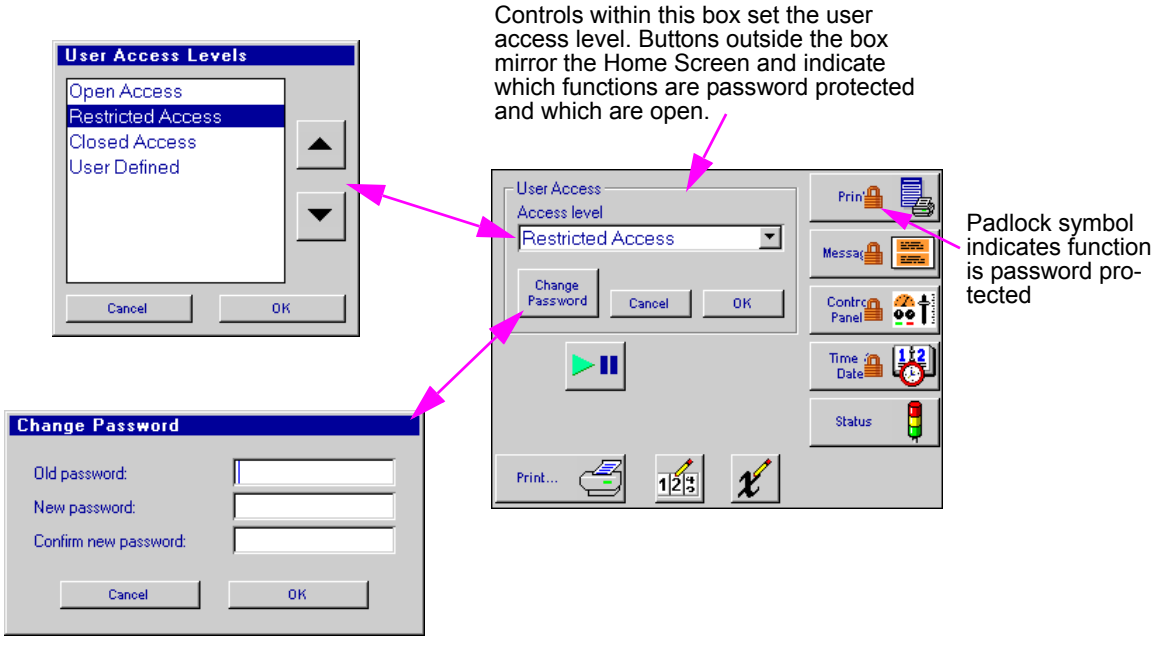

The factory set password is **Manager**. Passwords are case sensitive.

#### Utilities:

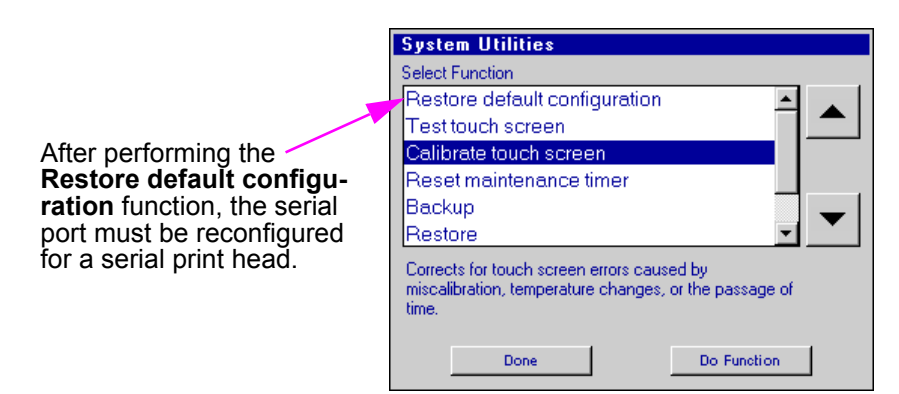

#### **Time & Date Setting Screens**

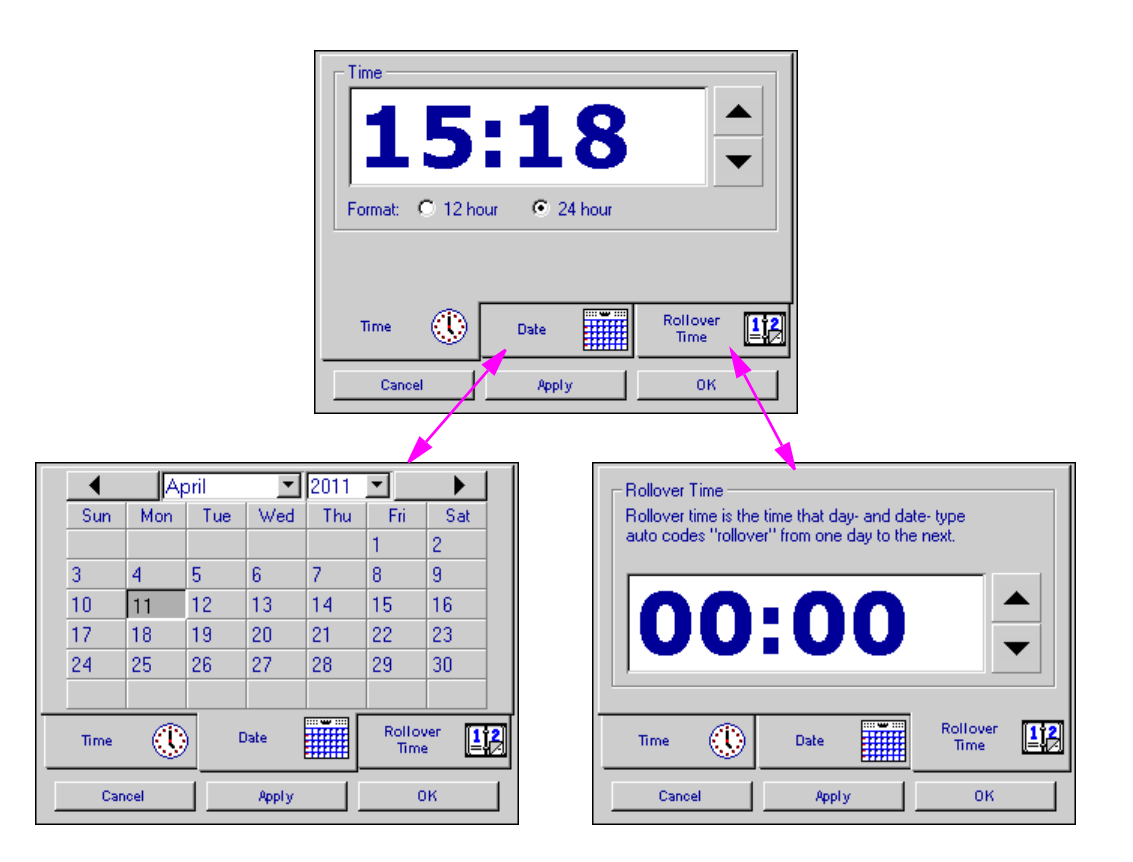

#### **Status Screen**

Note: This set of status screens represents three print heads, two SoloSeries45 and a SoloSeries90, setup in a daisy chain. The first two print heads (Head 1 & 2) are properly connected and detected. The third print head has not been properly connected to the daisy chain.

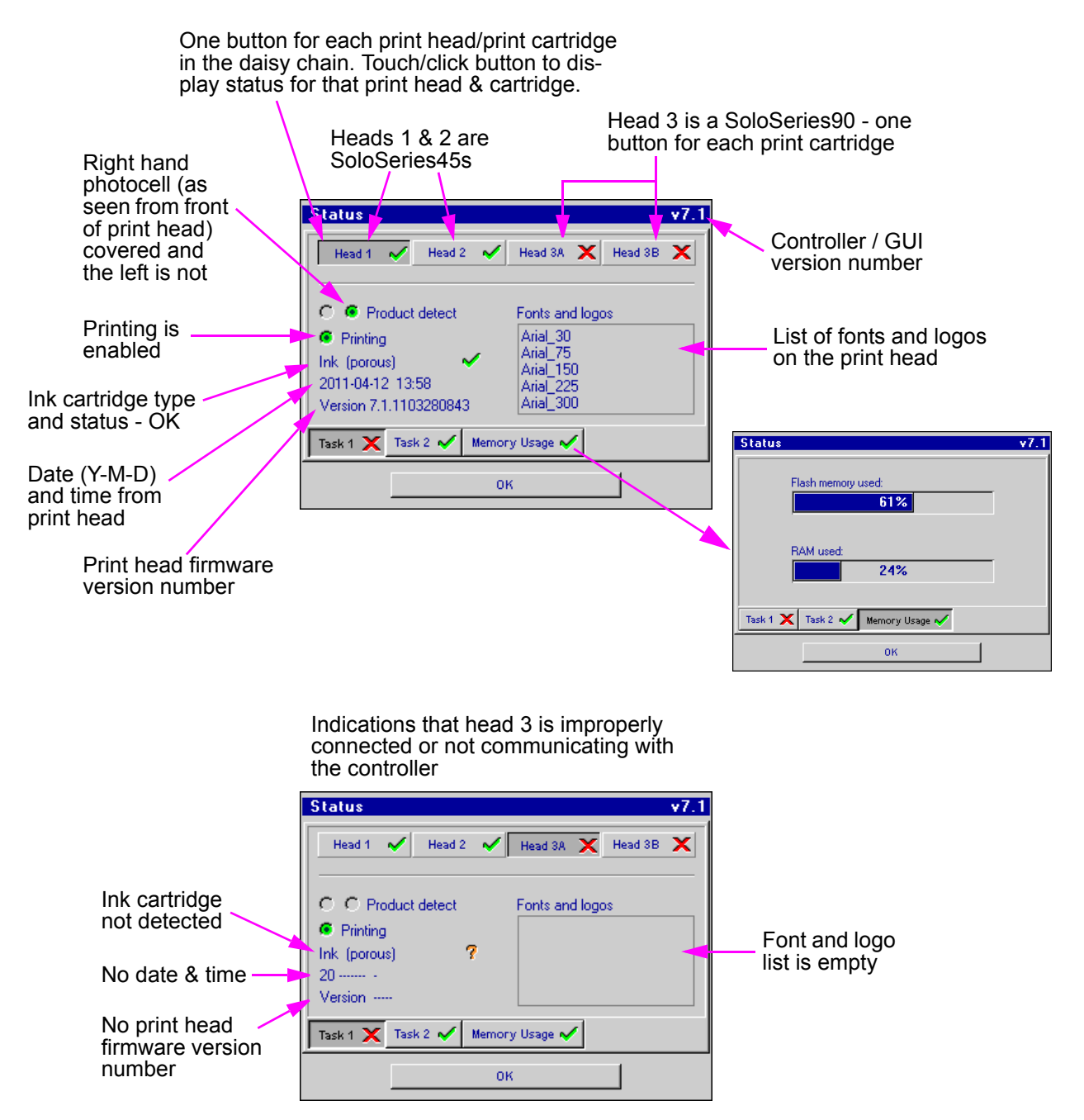

## SoloSeries Thermal Jet se Section 4: Maintenance & Shutdowns

## Daily Maintenance, Ink Cartridge

Prior to shift startup, the cartridge orifice array should be cleaned of any debris or ink build up.

Requirements:

- Deionized or distilled water (DO NOT USE TAP WATER) for **POROUS INK ONLY**
- Sponge Swabs (Foxjet p/n: 5760-832)

#### Procedure:

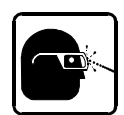

1. For **POROUS INK ONLY** cartridges, lightly dampen sponge swab with deionized water.

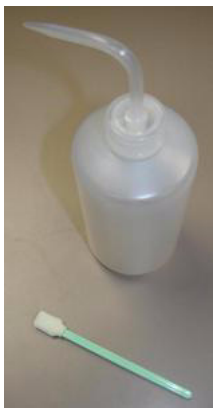

- Provide the second second s
- 3. Rub up and down across the orifice face with light force several times with one side of the sponge swab.
- 4. Turn the swab over and make one final light rub stroke top to bottom.
- 5. Immediately press and hold the PURGE button on the rear of the print head for 5-10 seconds to reprime the orifices. Because ink will eject during the channel purging, a piece of paper, cloth, or comparable material can be held in front of the orifice array.

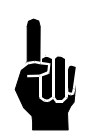

Do NOT hold the ink catch material against the orifice array as print quality will be degraded.

6. If print quality becomes unsatisfactory during any shift repeat this procedure.

#### Before cleaning

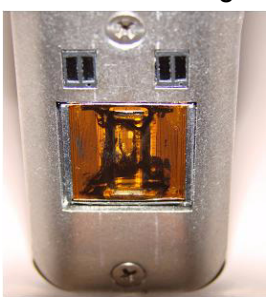

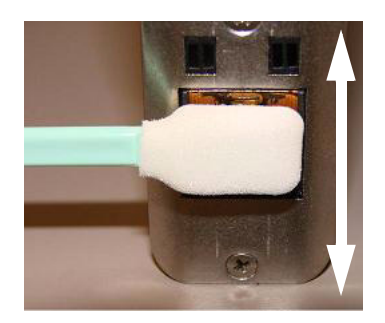

Wipe pen cartridge face up and down several times. Immediately press and hold the purge button for 5-10 seconds.

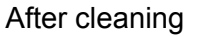

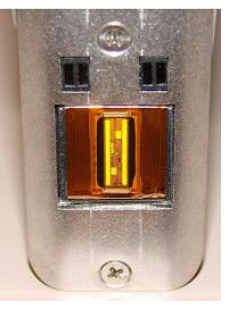

#### Weekly to Monthly Maintenance, Print Head

Debris and ink build up on the print head enclosure / cover can be removed using a soft cloth lightly dampened with deionized water.

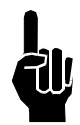

Take care NOT to wipe the cartridge orifice array.

### **Shutdowns Less Than 3 Days**

The ink cartridge can remain in the print head uncapped. When restarting the print head, follow the Daily Maintenance procedure.

#### **Shutdowns More Than 3 Days**

For extended shutdowns, follow the Daily Maintenance procedure, remove the ink cartridge from the print head and store in the optional Cartridge Boot Cap (Foxjet Kit p/n: 5780-208).

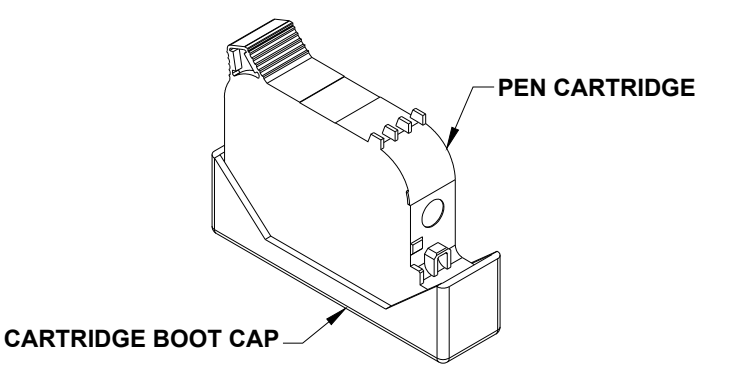

## SoloSeries Thermal Jet Section 5: Troubleshooting

#### NO PRINT

| System Symptom                                              | n Symptom Possible Cause Actions                                                                                                    |                                                                                                    |
|-------------------------------------------------------------|----------------------------------------------------------------------------------------------------|----------------------------------------------------------------------------------------------------|
| No print head power /<br>green LED on rear of print<br>head | <ul><li>Power Supply</li><li>AC Source</li></ul>                                                                                                    | <ul> <li>Check power supply light indicator.</li> <li>Check for AC power source between power supply input limits.</li> </ul>                                                                                                    |
| PURGE button on rear of<br>head does not appear to<br>work  | <ul><li>Ink cartridge is damaged<br/>or empty</li><li>Print head Board</li></ul>                                                                                                    | <ul> <li>Replace with new cartridge and repeat PURGE.</li> <li>Replace print head printed circuit board or print head.</li> </ul>                                                                                                    |
| Print head purges but<br>won't print desired mes-<br>sage   | <ul> <li>Loose or missing cables</li> <li>Controller or PC software<br/>not configured for Serial<br/>Print Head</li> <li>Encoder Malfunction</li> <li>Product not triggering<br/>photocell.</li> </ul> | <ul> <li>Tighten or install all cables.</li> <li>Ensure print heads are configured as serial. See "Section 2: Quick Start", "Step 6: Cabling, Power, and Serial Port Setup" on page 7.</li> <li>Ensure encoder is installed and plugged into the last print head in the daisy chain.</li> <li>Ensure the product is within 1/4" of the front face of the print head.</li> <li>If an external photocell is installed, then validate the setting from the Control Panels, System Setup, Task Options tab.</li> </ul> |

#### POOR PRINT QUALITY

| System Symptom                                                  | Possible Cause                                                                                                    | Actions                                                                                                    |  |
|-----------------------------------------------------------------|----------------------------------------------------------------------------------------------------|----------------------------------------------------------------------------------------------------|--|
| Print is foggy or light                                         | <ul> <li>Print head is mounted<br/>greater than an 1/8" away<br/>from the substrate</li> <li>There are large air cur-<br/>rents near the print head</li> </ul>                                | <ul> <li>Adjust the print head according to "Section 2: Quick<br/>Start", See "Step 4: Adjust SoloSeries Print Head to<br/>Substrate" on page 5.</li> <li>Locate print head in an area where there are minimal<br/>currents or provide wind barriers.</li> </ul> |  |
| Print image is missing<br>channels or has multiple<br>fractures | <ul> <li>Pen cartridge face is dirty</li> <li>Pen cartridge face is<br/>damaged at the orifice<br/>array</li> <li>Pen cartridge is not prop-<br/>erly seated in the print<br/>head</li> </ul> | <ul> <li>Clean the pen face per "" on page 25.</li> <li>Replace damaged pen cartridge with new.</li> <li>Remover cartridge and reinsert according to "Section 2: Quick Start", "Step 5: Insert Pen Cartridge into Print Head" on page 6.</li> </ul>              |  |

#### SoloSeries PRINT HEAD LED FUNCTIONALITY

| System Symptom             | Possible Cause |                                                                                                    | Actions |                                                                                                    |
|----------------------------|----------------|----------------------------------------------------------------------------------------------------|---------|----------------------------------------------------------------------------------------------------|
| Red LED on steady          | •              | Pen cartridge ink level is low.                                                                                                    | •       | Ready the next pen cartridge for installation.                                                                                                    |
| Red LED is flashing slowly | •              | Pen cartridge is out of ink<br>and significant print deg-<br>radation is imminent.<br>A non-Foxjet cartridge is<br>installed.                       |         | Prepare to install a new pen cartridge.<br>Install an original Foxjet cartridge.                                                                                                    |
| Red LED is flashing fast   | •              | Pen cartridge is missing<br>from print head stall.<br>Print head is calibrating a<br>new cartridge.<br>Print head is in thermal<br>protection mode. | •       | Install or re-install the appropriate pen cartridge.<br>Allow the print head up to 30 seconds to calibrate a<br>new pen cartridge.<br>Pen cartridge is out of ink and the print head is self-pro-<br>tecting against excessive heating. Replace the appro-<br>priate pen cartridge. |

## **Appendix A: Specifications**

#### **SoloSeries45:**

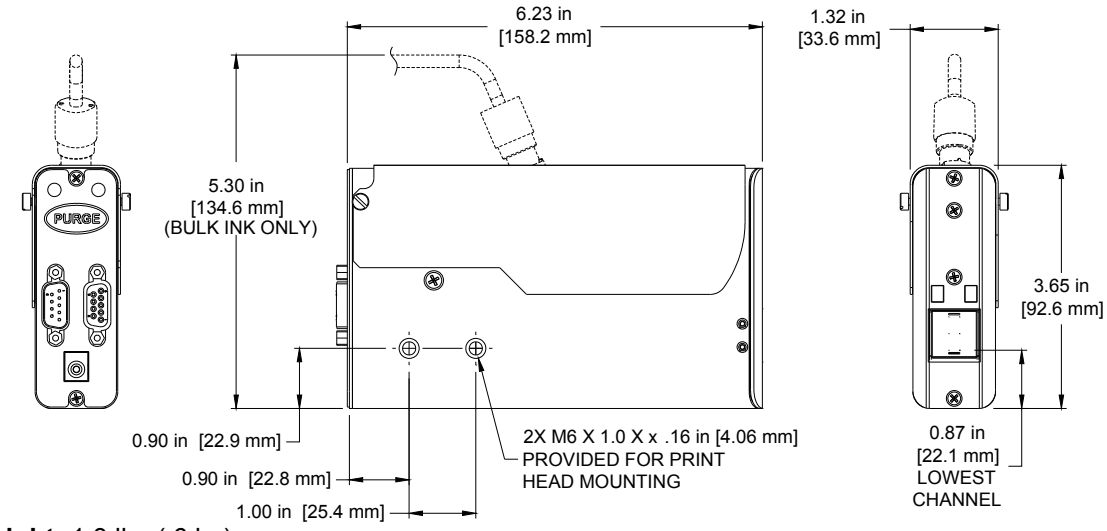

Weight: 1.3 lbs (.6 kg)

Enclosure: Anodized Aluminum and Stainless Steel

#### **Electrical:**

15 VDC from power supply to print head Power Supply: 90-260 VAC, 50/60 Hz, 1.5 A max. (per power supply)

Print Speed: 200 fpm, 300 dpi continuous

Print Resolution: 300 dpi

| Throw Distance:  | Porous Ink      | Non-Porous Ink  |
|------------------|-----------------|-----------------|
| Recommended Gap: | .1 in (2.5 mm)  | .08 in (2.0 mm) |
| Maximum Gap:     | .25 in (6.3 mm) | .15 in (3.8 mm) |

Print Head Orientation: From horizontal to straight down.

#### **Print Head Tilt:**

+/-  $45^{\circ}$  from vertical for standard print cartridge +/-  $90^{\circ}$  from vertical for Bulk Ink print cartridge

#### **Number of Print Fields:**

Maximum 5 lines of print per print cartridge at any given point. Each print line may have at least 3 52-character print fields; number of fields per line increases as the number of characters per field decreases.

#### File Storage:

Twenty-seven 256kB sectors per print head are available for font and logo file storage. Files larger than 256kB use multiple sectors. Factory installed fonts occupy 12 of the 27 sectors.

Five factory installed fonts: Arial 30, 75, 150, 225, and 300 (0.1 in / 2.54 mm, 0.25 in / 6.35 mm, 0.5 in / 12.7 mm, 0.75 in / 19.05 mm, 1.0 in / 25.4 mm).

Bitmap (logo) files: 150 dots tall max (.5 in / 12.7 mm); 32,767 columns wide max (109 in / 2.79 m at 300 dpi).

#### **Environment:**

Ambient operating temperature: 50°F to 104°F (10°C to 40°C); operating humidity: 10% - 80% RH

Ink Type: Dye, Pigmented, or Solvent base hp 45 cartridges

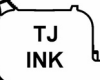

**Ink Cartridge:** The SoloSeries has been engineered and designed to work with Foxjet ink cartridges. The SoloSeries' **Smart Level Ink Detection System**, which provides ink level monitoring to ensure complete ink usage and product safety, will not be functional if used with non-Foxjet ink cartridges.

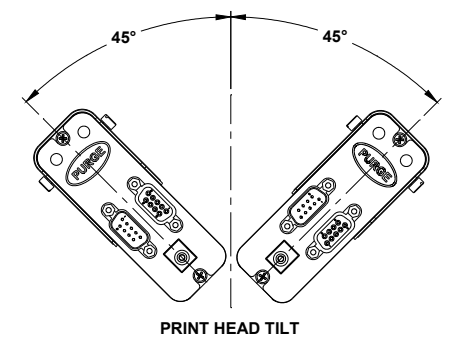

G

A

□<sub>@</sub>ı

4.13 in

[104.9 mm]

## SoloSeries90:

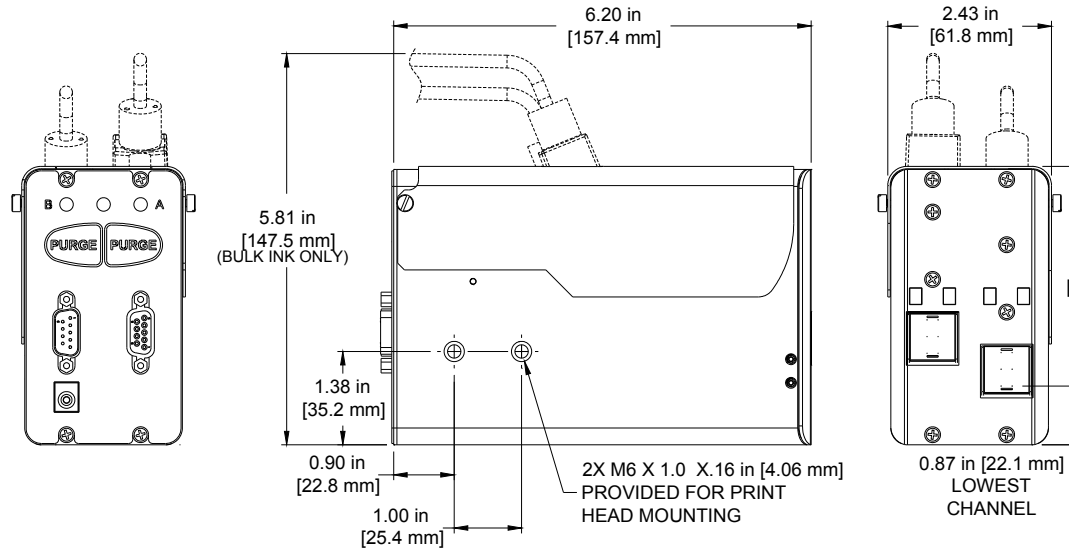

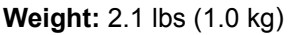

Enclosure: Anodized Aluminum and Stainless Steel

#### **Electrical:**

15 VDC from power supply to print head Power Supply: 90-260 VAC, 50/60 Hz, 1.5 A max. (per power supply)

Print Speed: 200 fpm, 300 dpi continuous

#### Print Resolution: 300 dpi

| Throw Distance:  | Porous Ink      | Non-Porous Ink  |
|------------------|-----------------|-----------------|
| Recommended Gap: | .1 in (2.5 mm)  | .08 in (2.0 mm) |
| Maximum Gap:     | .25 in (6.3 mm) | .15 in (3.8     |
| mm)              |                 |                 |

Print Head Orientation: Horizontal to straight down.

#### **Print Head Tilt:**

+/- 45° from vertical for standard print cartridge +/- 90° from vertical for Bulk Ink print cartridge

#### **Number of Print Fields:**

Maximum 5 lines of print per print cartridge, 10 total for the print head, at any given point. Each print line may have at least 3 52-character print fields; number of fields per line increases as the number of characters per field decreases.

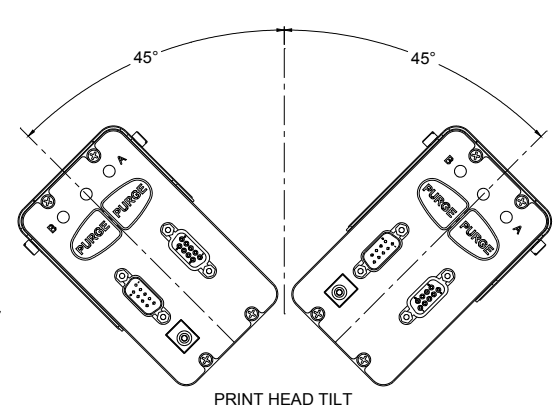

#### File Storage:

Twenty-seven 256kB sectors per stall are available for font and logo file storage. Files larger than 256kB use multiple sectors. Factory installed fonts occupy 12 of the 27 sectors.

Five factory installed fonts: Arial 30, 75, 150, 225, and 300 (0.1 in / 2.54 mm, 0.25 in / 6.35 mm, 0.5 in / 12.7 mm, 0.75 in / 19.05 mm, 1.0 in / 25.4 mm).

Bitmap (logo) files: 300 dots tall max (1.0 in / 25.4 mm); 32,767 columns wide max (109 in / 2.79 m at 300 dpi).

#### **Environment:**

Ambient operating temperature: 50°F to 104°F (10°C to 40°C) Operating Humidity: 10% - 80% RH

Ink Type: Dye, Pigmented, or Solvent base hp 45 cartridges

T.J INK Ink Cartridge: The SoloSeries has been engineered and designed to work with Foxjet ink cartridges. The Solo-Series' Smart Level Ink Detection System, which provides ink level monitoring to ensure complete ink usage and product safety, will not be functional if used with non-Foxjet ink cartridges.

## **SoloSeries IS:**

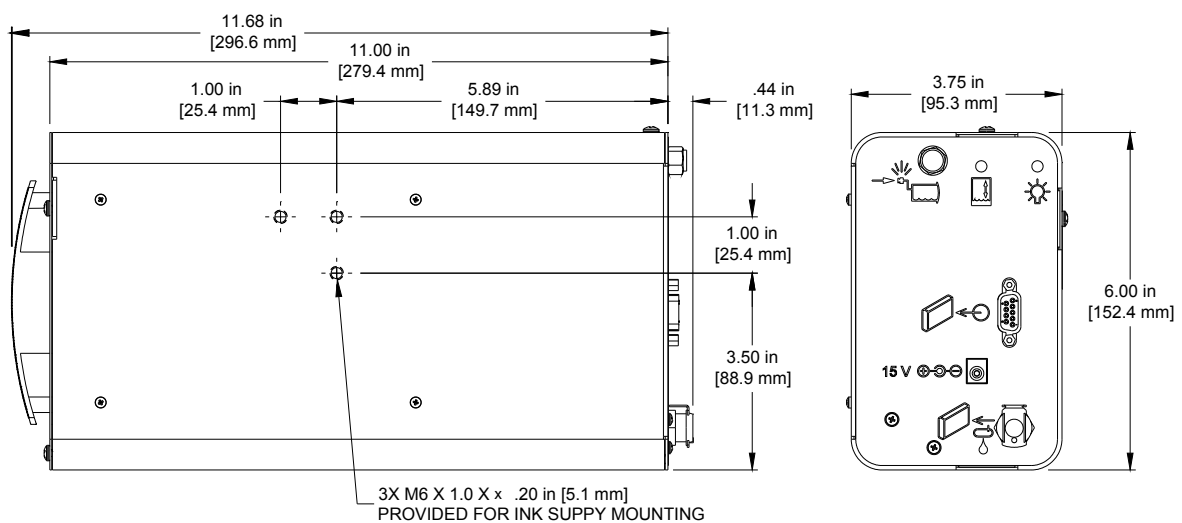

#### Weight

4.2 lbs (1.9 kg) without ink cartridge

5.4 lbs (2.5 kg) with ink cartridge

#### **Enclosure**

Powder-coat painted steel

#### <u>Mounting</u>

Modular brackets included

#### Electrical

15 VDC from power supply to print head

Power Supply: 90-260 VAC, 50/60 Hz, 1.5 A max. (per power supply)

#### Normal Operating Pressure Range

4 psi to 5 psi

#### Cable Ports

(1) 15 VDC power supply jack

(1) Communications port

#### Plumbing Port

(1) Pressurized ink outlet to print heads

#### **Environment**

Ambient operating temperature: 50°F to 104°F (10°C to 40°C) Operating Humidity: 10% - 80% RH

#### **Tubing Limitations**

Maximum horizontal tube length = 10 ft (3 m)

Maximum vertical tube length = 3 ft (1 m)

#### **Print Head Limitations**

Up to 8 print head cartridge stalls (eg: 8 SoloSeries45s; 4 SoloSeries90s; 4 SoloSeries45s with 2 SoloSeries90s, etc.)

#### <u>Ink Type</u>

Dye base

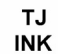

**Ink Cartridge:** The SoloSeries has been engineered and designed to work with Foxjet ink cartridges. The Solo-Series' **Smart Level Ink Detection System**, which provides ink level monitoring to ensure complete ink usage and product safety, will not be functional if used with non-Foxjet ink cartridges.

## Marksman HHI:

#### <u>Weight</u>

1.8 lbs (0.82 kg)

#### <u>User Interface</u>

Type: Graphical User Interface Keyboard: 70-key, QWERTY style, elastomeric keyboard 800 X 480 color LCD with touch screen, 7.0" (177.8 mm) diagonal

(177.01111

#### Fonts

Arial 30, 75, 150, 225, and 300 (0.1in / 2.5 mm, 0.25 in / 6.3 mm, 0.5 in / 12.7 mm, 0.75 in / 19.05 mm, and 1 in / 25.4mm).

#### Storage

128 MB flash memory

#### Print Speed

Up to 200 fpm

#### **Maximum Lines of Print**

5 per print cartridge through any given vertical line.

#### Print Fields per Line

At least 3 52-character fields per print line; more when fields have less than 52 characters.

#### Maximum Product Length

108 inches (2743 mm)

#### Maximum Repeat Print Distance

108 inches (2743 mm)

#### Maximum Number of Print Heads Per Controller

Up to 8 print cartridges per COM port in any combination (eg: 4 SoloSeries45s and 2 SoloSeries90s; 8 SoloSeries45s; 4 SoloSeries90s)

#### <u>Ports</u>

(2) RS-232 ports, (1) 10/100Base-T Ethernet port, (1) USB port

#### **Electrical**

15 VDC from power supply to controller Power Supply: 90-260 VAC, 50/60 Hz, 1.5A max. (per power supply)

#### <u>Environment</u>

Ambient operating temperature:  $40^{\circ}F$  to  $104^{\circ}F$  (5°C to  $40^{\circ}C$ )

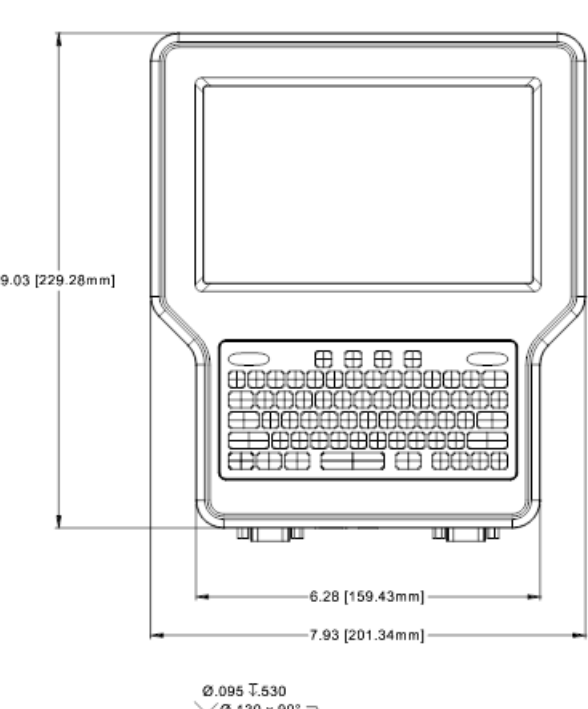

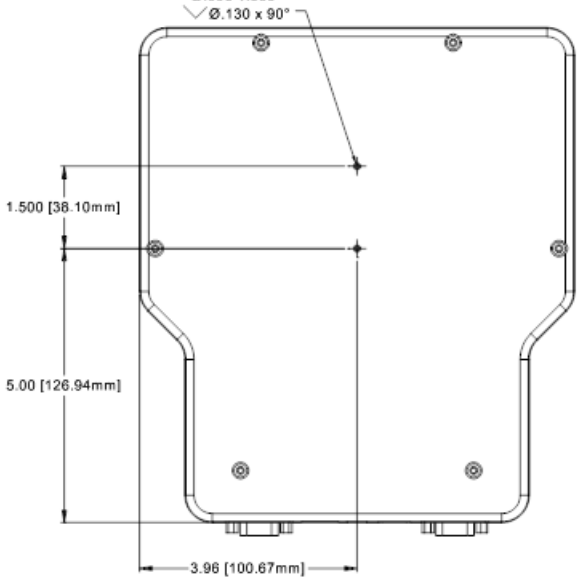

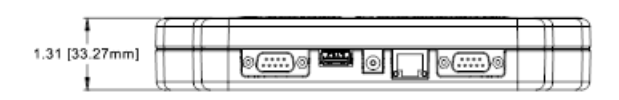

#### Operating humidity: 10% - 90%, non-condensing <u>Maximum Distance Between Controller and Farthest Print Head in Daisy Chain</u> 100 feet (30.5 m)

#### Bar Codes Supported

GTIN-12 (UPC-A), EPC-E, GTIN-13 (EAN-13), GTIN-8 (EAN-8), Code 39, GTIN-14 (UCC-128), Code 128, Data Matrix

## **Appendix B: Theory of Operation**

## SoloSeries Series Print Heads

#### **TIJ Technology**

The SoloSeries print head uses Thermal Ink Jet (TIJ) technology as implemented on the hp<sup>®</sup> 45A cartridge. TIJ technology works by rapidly heating the ink. As the ink heats it expands and is ejected from the print cartridge orifices. Because the individual orifices are very small, many more can be compacted in the same amount of space as conventional print technologies. With more orifices per vertical inch / millimeter, a much higher resolution image can be produced.

#### **SoloSeries Inkjet Similarities and Differences**

A SoloSeries print head can operate stand-alone or in concert with other SoloSeries print heads connected one to another in a daisy chain configuration. Up to eight SoloSeries45 or four SoloSeries90 print heads can be daisy chained. SoloSeries print heads can be controlled by the Marksman HHI controller, from a PC or labtop using the included GUI software interface program, or by a user developed application.

SoloSeries Series print heads can print up to five lines of print, using any combination of the various print field types supported, including fixed text, date/time codes, product counts, variable fields, logos, and a variety of bar codes, including Data Matrix 2-D codes.

Unlike other Foxjet inkjet technologies, the SoloSeries print heads store and process the currently printing message internally. This allows the print heads to be disconnected from the controlling device and operate "stand alone" once the print information has been uploaded to the heads. However, print head and print message status is unavailable to the the controlling device once the print heads are disconnected.

#### Ink Cartridge Ink Status

Each ink cartridge contains approximately 42 mL of ink and has been programmed at Foxjet so as to make full use of the SoloSeries **Smart Level Ink Detection System**. When a new cartridge is snapped into a SoloSeries print head it is given an identity code so that its ink level may be monitored. As the ink depletes to 10% ink remaining, an "Ink Low" condition occurs and the red LED on the rear of the print head turns on steady. The red LED changes to slow flashing, indicating "Ink Out", when there is minimal ink remaining, and significant print degradation is imminent. Ink status is reported back to the Marksman HHI controller or GUI software as long as they are connected to the print head daisy chain.

## Marksman HHI

#### **Functional Description**

The Marksman HHI Ink Jet System prints text, autocodes (such as product counts or time and date stamps), bar codes, and/or graphics onto products as they travel by conveyor past stationary print heads. Print can be on any one of, or a combination of, the product's sides. Print speed is controller by a conveyor mounted encoder or a built-in fixed speed encoder. Products are detected using a photosensor. A graphical user interface with color LDC, touch screen, and 70-key QWERTY keypad provides for easy and intuitive system operation.

#### **Power**

The Marksman HHI draws its power through either one of its serial port connectors, either from the print head directly attached to the port, or in applications where the optional accessory hub is used, from the hub. Alternately, with no print heads attached, the Marksman HHI may be powered by an optional 15VDC desktop power supply plugged into its power jack.

**Battery Backup** - A 3V battery on the CPU Board maintains the contents of system SRAM and keeps the real time clock running during power outages or when the Marksman HHI is not plugged into a power source.

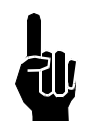

Please note that power is applied to the Marksman HHI even when it is "turned off." When turned off using the OFF button on the keyboard, the Marksman HHI enters a sleep mode where it responds to nothing but the ON button. All voltages are present while sleeping. The only way to completely remove power is to unplug the unit.

#### Marksman HHI Power Option Cabling Diagrams

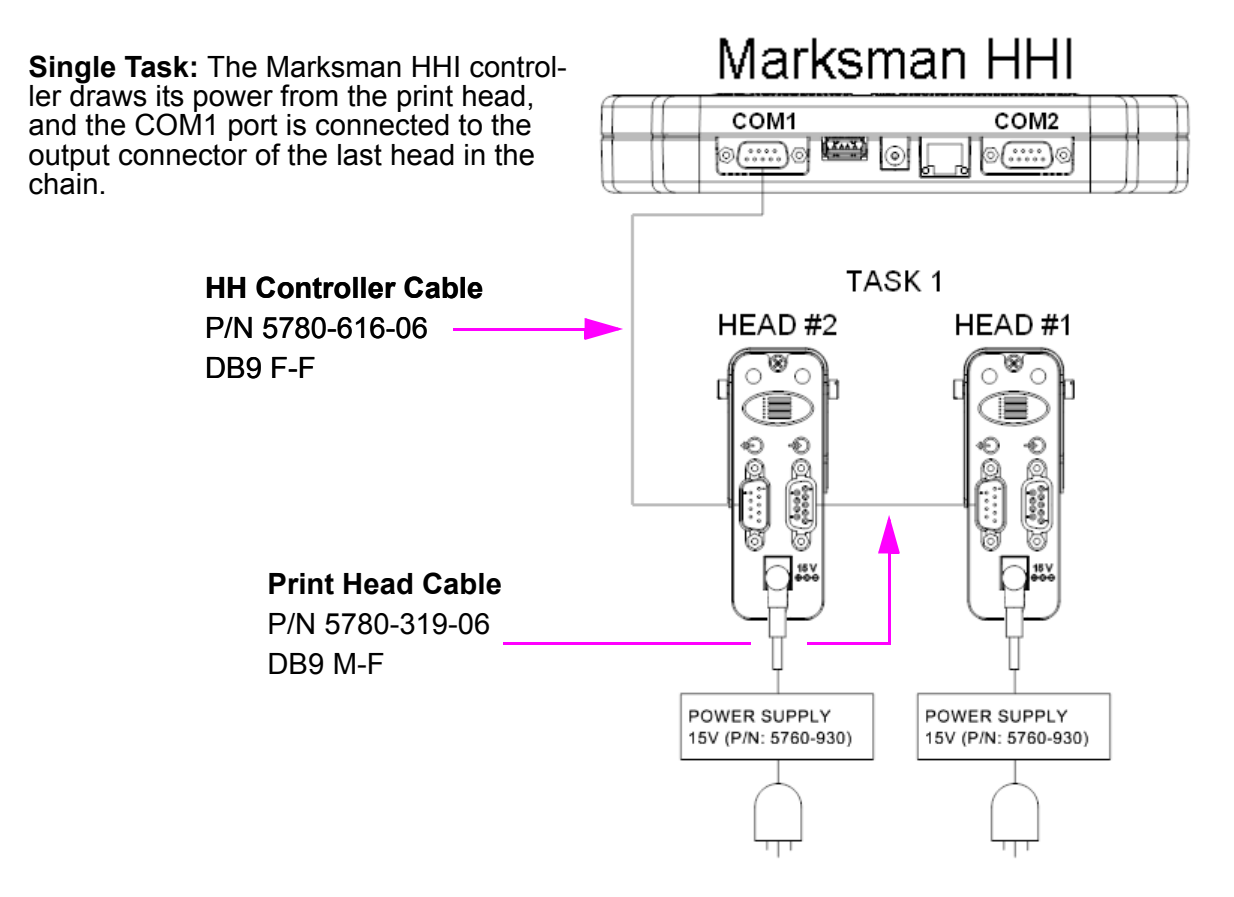

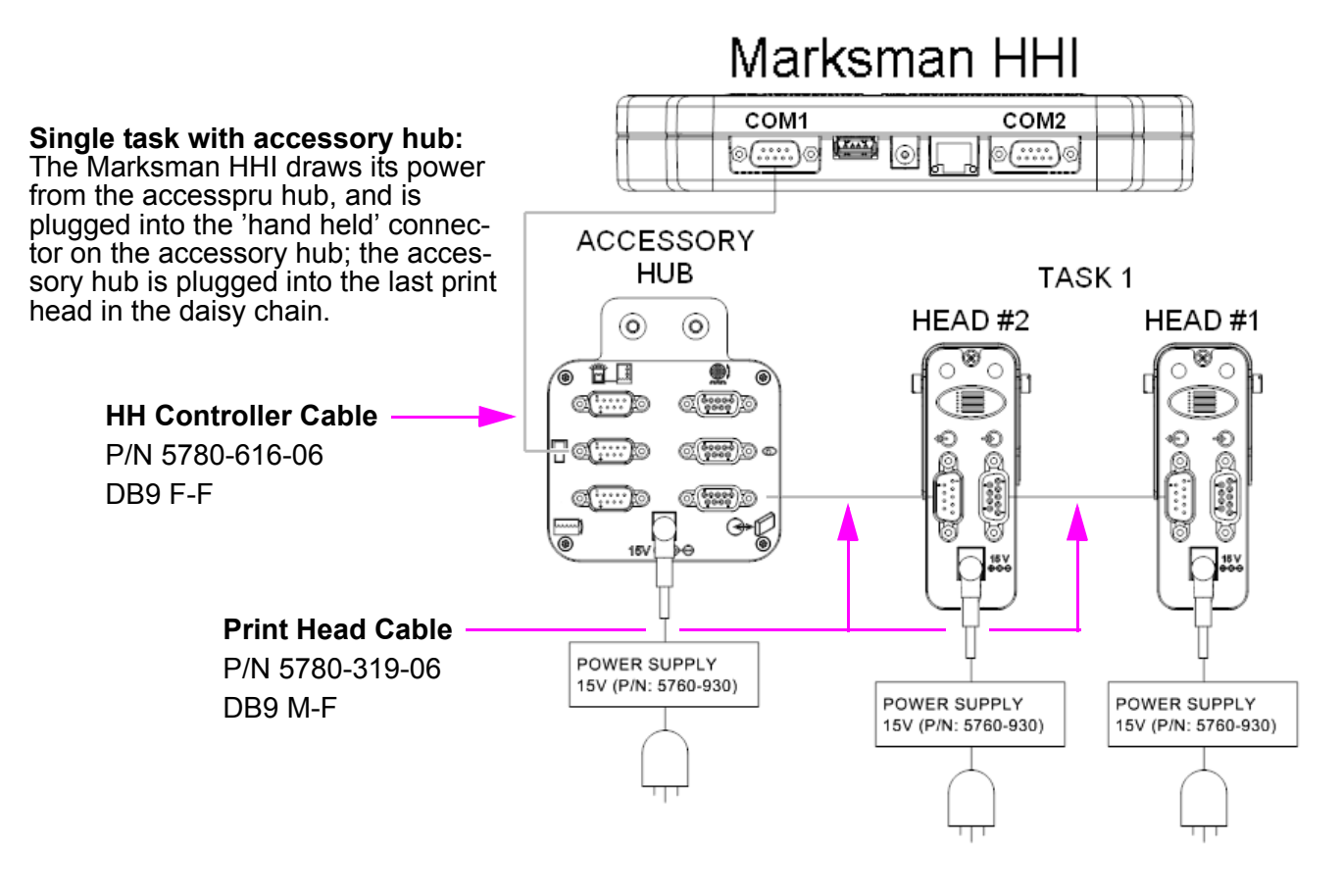

When using Ethernet to communicate directly to the Marksman HHI it must be powered by a separate desktop power supply plugged into its power jack.

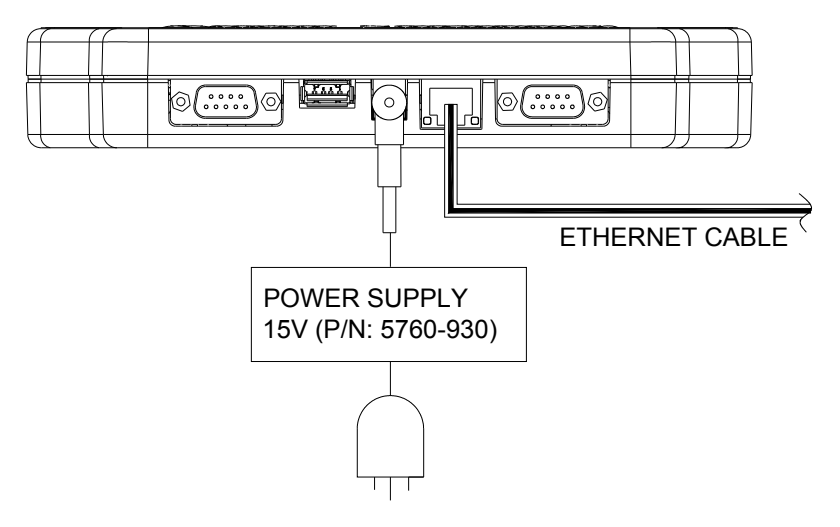

## **Interconnect Diagram**

## Marksman HHI Controller CPU Diagram

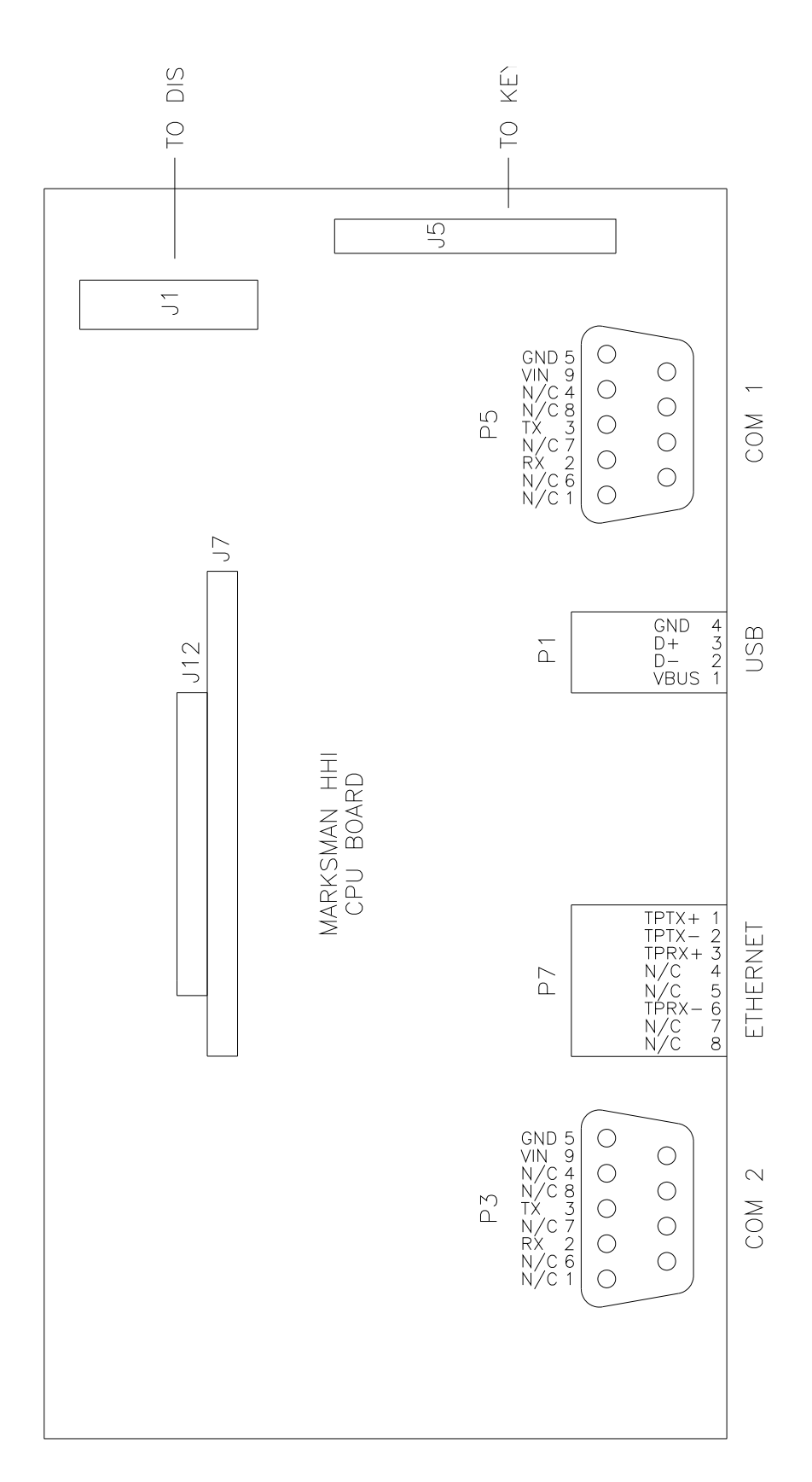

## Appendix C: Part Numbers - Consumables and Service Parts

#### Consumables

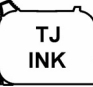

**Ink Cartridge:** The SoloSeries print head has been engineered and designed to work with Foxjet ink cartridges. The SoloSeries' **Smart Level Ink Detection System**, which provides ink level monitoring to ensure complete ink usage and product safety, will not be functional if used with non-Foxjet ink cartridges.

| Part No.    | Description                                  | Package                    | Shelf Life |
|-------------|----------------------------------------------|----------------------------|------------|
| 5780-201FX  | Solo 100 Porous Media, Black                 |                            |            |
| 5780-201RFX | Solo 100 Porous Media, Red                   |                            |            |
| 5780-202FX  | Solo 200 Porous Media, Black, Extended Decap | 5 Cortridges               | 1 year     |
| 5780-212FX  | Solo 300NP Non-Porous Media, Black           |                            | i year     |
| 5780-235FX  | Solo 200 Barcode, Porous Media, Black        |                            |            |
| 5780-220FX  | Solo 100 Porous Media, Bulk Ink, Black       |                            |            |
| 5780-219FX  | Solo 100 Porous Media, Bulk Ink, Black       | One 350ml Ink<br>Cartridge | 1 year     |

#### Inks

#### **Service Parts**

#### SoloSeries45

| ltem | Kit No.      | Description                                                                                           |
|------|--------------|----------------------------------------------------------------------------------------------------|
| 1    | 5760-302     | Power Supply, Print Head                                                                              |
| 2    | 5780-002FX   | SoloSeries45 Complete Print Head Kit with Mounting Bracketry, Power Supply, Data Cable, & PC Software |
| 3    | 5780-203FX   | Cover, Enclosure, Standard                                                                            |
| 5    | 5780-203BIFX | Cover, Enclosure, Bulk Ink                                                                            |
| 4    | 5780-226FX   | PCB Replacement Set                                                                                   |
| 5    | 5780-205FX   | Print Head Replacement, Standard                                                                      |
| 5    | 5780-217FX   | Print Head Replacement, Bulk Ink                                                                      |
| 6    | 5780-208     | Boot, Cartridge Cap                                                                                   |
| 7    | 5780-319-10  | Cable, Print Head, 10'                                                                                |
| 8    | 2464-182-25  | Extension Cable, Print Head, 25' (not shown)                                                          |
| 9    | 2464-182-50  | Extension Cable, Print Head, 50' (not shown)                                                          |
| 10   | 5780-231     | Regulator Replacement, Bulk Ink                                                                       |
| 11   | 5780-229FX   | Upgrade Kit, Bulk Ink Print Head (Includes Item 3-bottom and Item 10)                                 |

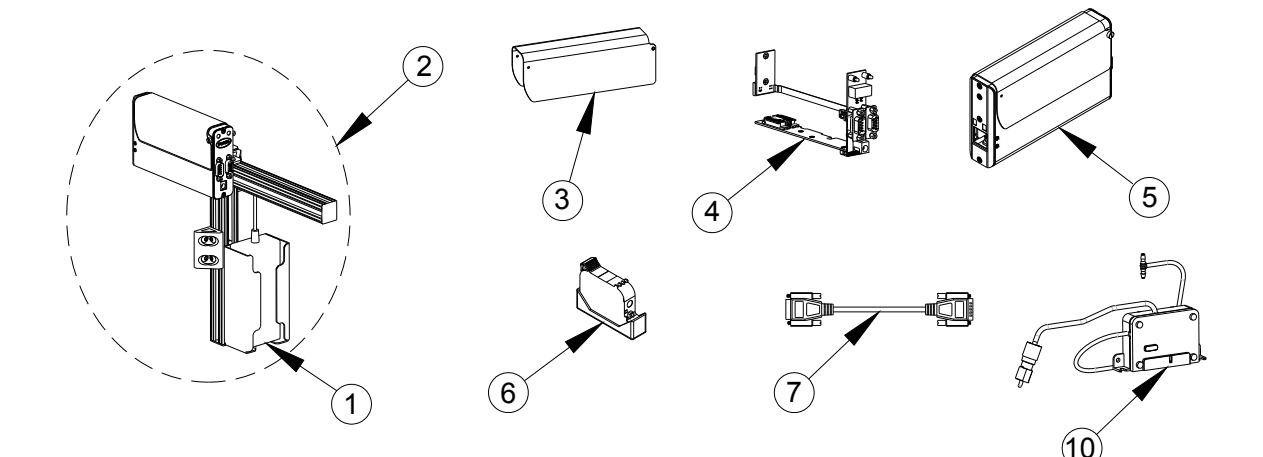

## **SoloSeries** *Thermal Jet*Appendix C: Part Numbers - Consumables and Service Parts

| Item | Kit No.      | Description                                                                                           |
|------|--------------|----------------------------------------------------------------------------------------------------|
| 1    | 5760-302     | Power Supply, Print Head                                                                              |
| 2    | 5780-007FX   | SoloSeries90 Complete Print Head Kit with Mounting Bracketry, Power Supply, Data Cable, & PC Software |
| 3    | 5780-225FX   | Cover, Enclosure, Standard                                                                            |
| 5    | 5780-225BIFX | Cover, Enclosure, Bulk Ink                                                                            |
| 4    | 5780-221FX   | PCB Replacement Set                                                                                   |
| 5    | 5780-215FX   | Print Head Replacement, Standard                                                                      |
| 5    | 5780-218FX   | Print Head Replacement, Bulk Ink                                                                      |
| 6    | 5780-208     | Boot, Cartridge Cap                                                                                   |
| 7    | 5780-319-10  | Cable, Print Head, 10'                                                                                |
| 8    | 2464-182-25  | Extension Cable, Print Head, 25' (not shown)                                                          |
| 9    | 2464-182-50  | Extension Cable, Print Head, 50' (not shown)                                                          |
| 10   | 5780-231     | Regulator Replacement, Bulk Ink                                                                       |
| 11   | 5780-228FX   | Upgrade Kit, Bulk Ink Print Head (Includes Item 3-bottom & 2 ea. Item 10)                             |

#### SoloSeries90

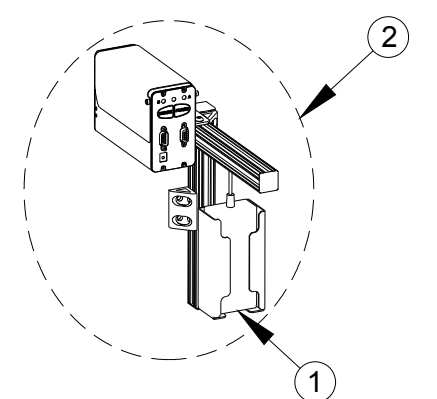

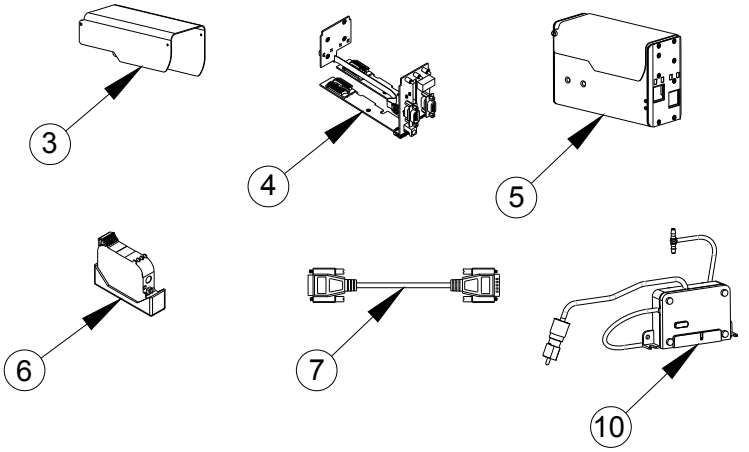

#### **SoloSeries IS**

| ltem | Kit No.    | Description                              |
|------|------------|------------------------------------------|
| 1    | 5760-302   | Power Supply, 15VDC, Bulk Ink Supply     |
| 2    | 5780-216FX | Replacement Bulk Ink Supply              |
| 3    | 5780-222   | Internal Tubing and Fitting Replacement  |
| 4    | 5780-223   | Vacuum Pump Replacement                  |
| 5    | 5780-224   | PCB Replacement                          |
| 6    | 5780-209   | Septum Fitting Replacement               |
| 7    | 5780-211   | External Tubing and Fittings (not shown) |

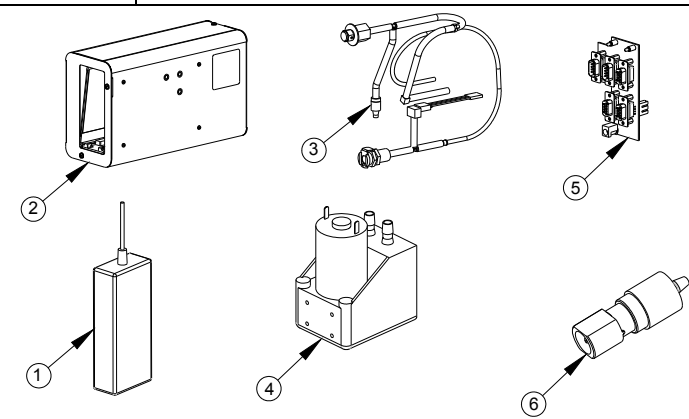

## SoloSeries Thermal JetAppendix C: Part Numbers - Consumables and Service Parts

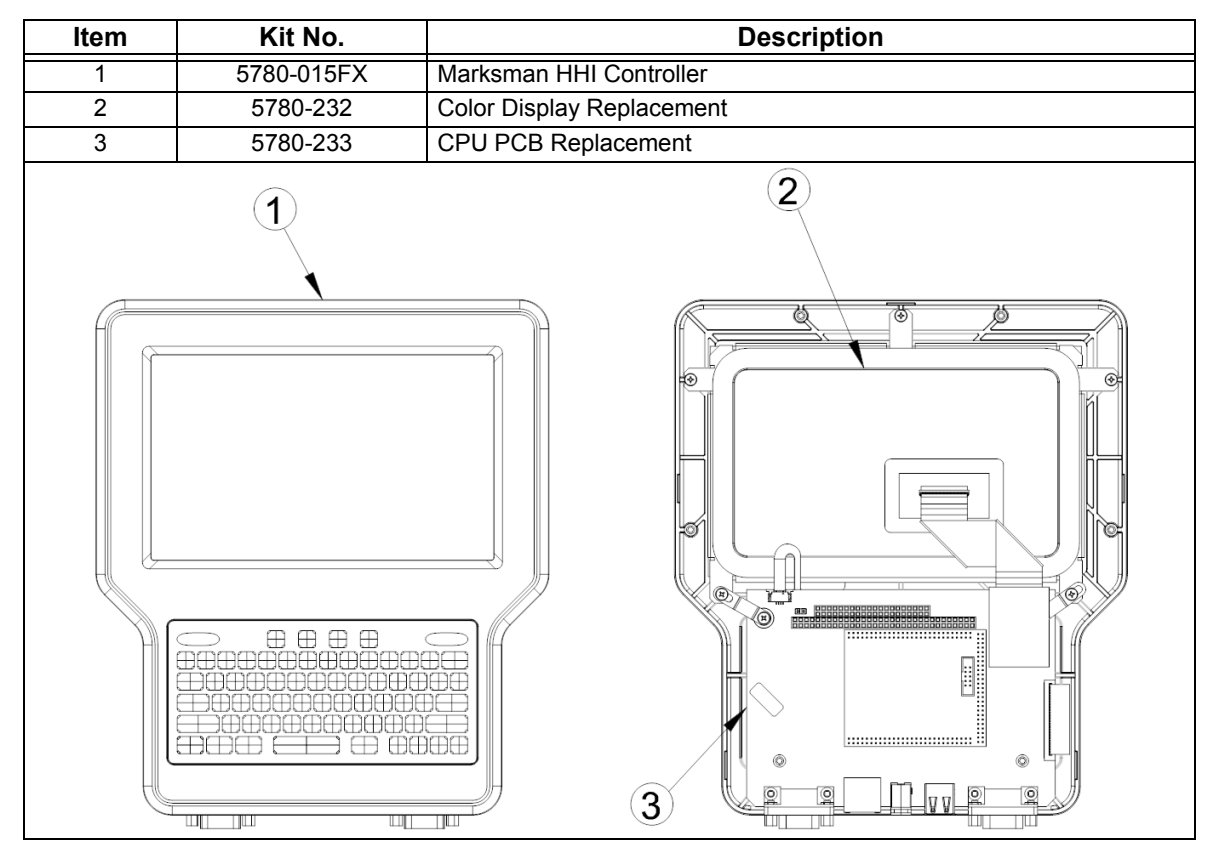

#### Marksman HHI

Bracketry

| ltem | Kit No.  | Description                               |
|------|----------|-------------------------------------------|
| 1    | 5780-234 | Bracketry, Marskman HHI Mounting          |
| 2    | 5780-200 | Bracketry, SoloSeries Print Head Mounting |
| 3    | 5780-227 | Bracketry, Print Down                     |
| 4    | 5780-230 | Bracket, Linear, Tool-less                |

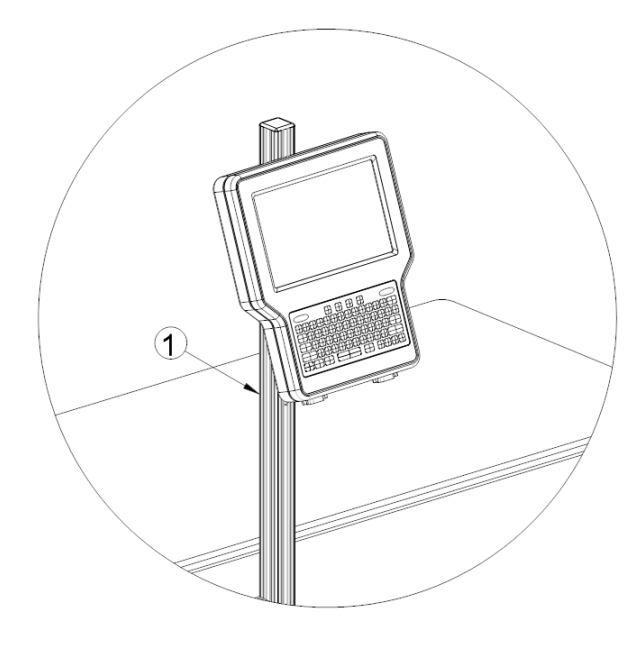

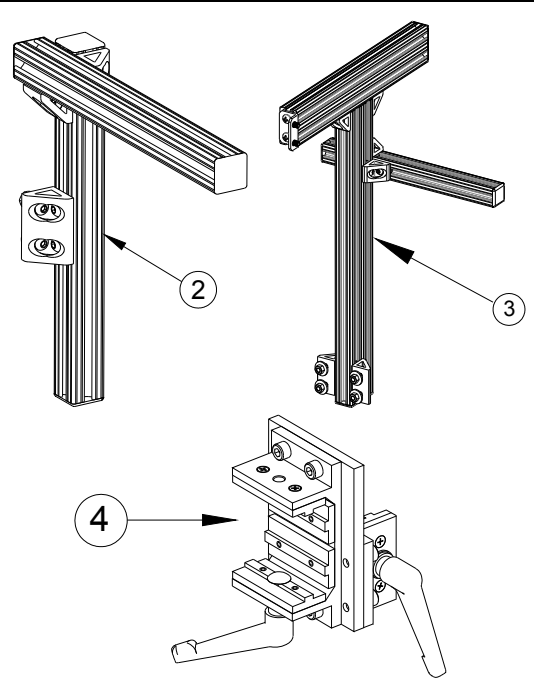

## **SoloSeries** *Thermal Jet*Appendix C: Part Numbers - Consumables and Service Parts

## **Optional Equipment**

#### Encoder, Photocell, Accessory Hub, and Beacon

| ltem | Kit No.     | Description                                        |
|------|-------------|----------------------------------------------------|
| 1    | 5760-820-IJ | Encoder Assembly with Mounting Bracket & 25' Cable |
| 2    | 5765-206    | Encoder O-ring Replacement                         |
| 3    | 5760-383    | Photocell                                          |
| 4    | 5780-010FX  | Accessory Hub with Power Supply                    |
| 5    | 5780-214    | Beacon                                             |

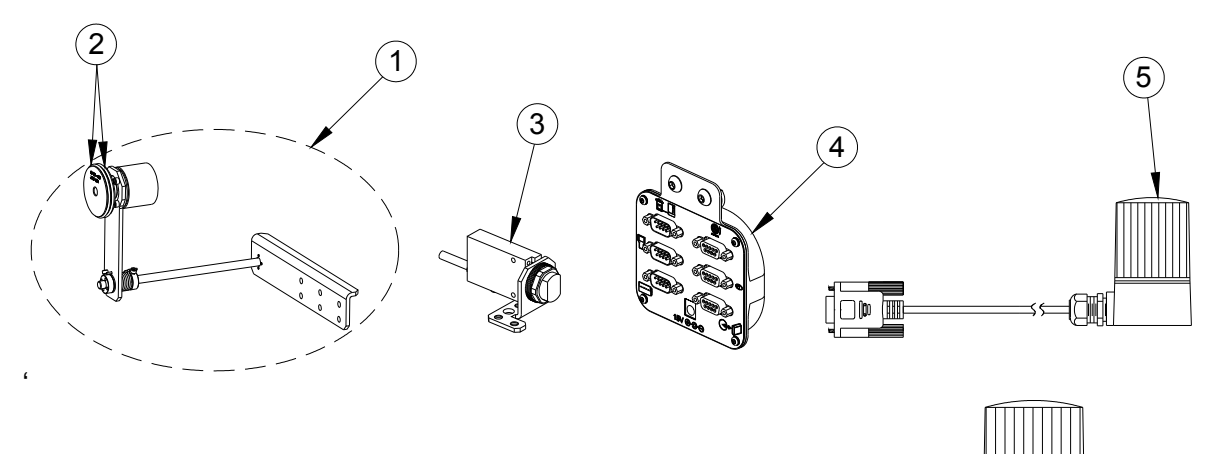

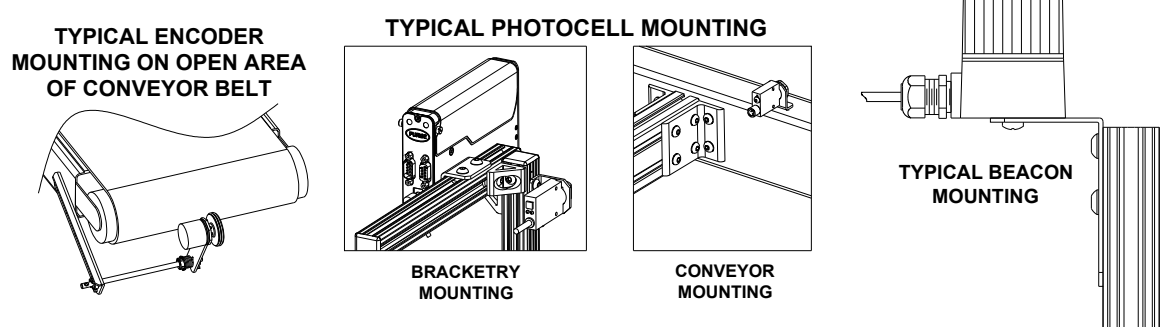

ACCESSORY HUB CONNECTIVITY

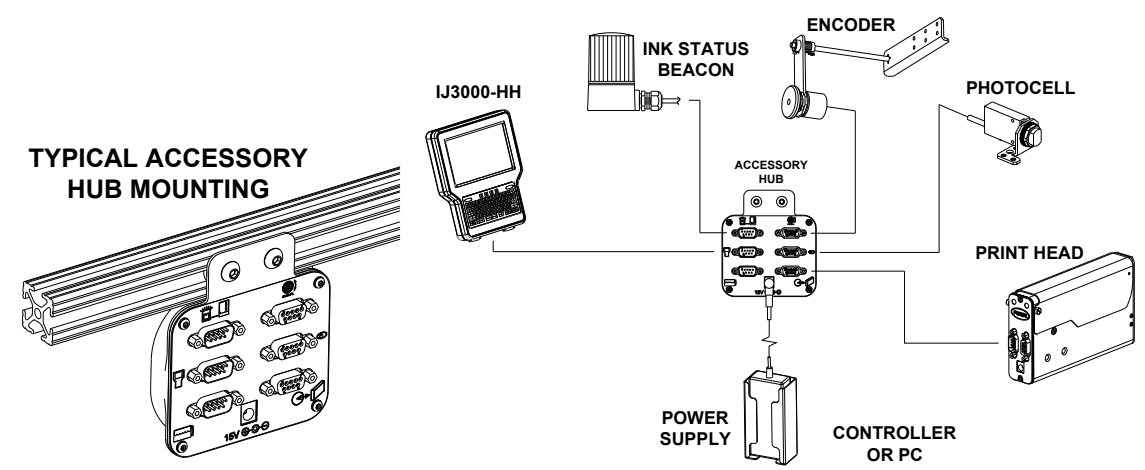

| ltem | Kit No.  | Description                  |
|------|----------|------------------------------|
| 1    | 5780-206 | Roller Bracket Only          |
| 2    | 5780-207 | Roller and Retractor Bracket |

## **Roller & Retractor Bracketry**

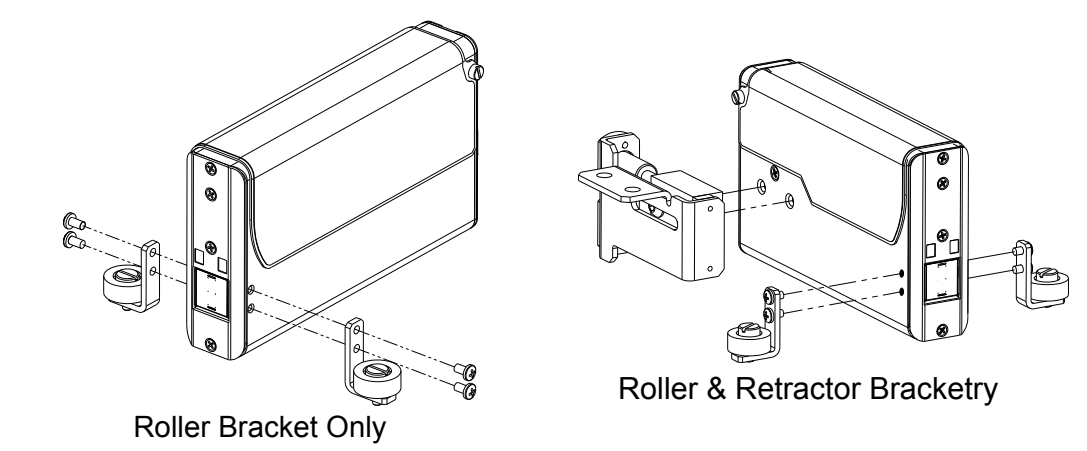

#### Maintenance

| ltem | Kit No.  | Description            |
|------|----------|------------------------|
| 1    | 1901-398 | Hand Cleaner, Reduran  |
| 2    | 5760-832 | Sponge Swabs, Qty. 100 |
| 3    | 6600-171 | Lint-free Wipe Cloths  |

## **Appendix D: File Backup and Restore**

Use these procedures for making archival copies of the system configuration and print message files, and for preserving the system's configuration and print messages during firmware upgrades. File types saved during a backup are .cfg, .prd, .bmp and .alp. These are the system configuration files, message files, logo files and label files, respectively.

These instructions assume the Marksman HHI controller is already connected, via Ethernet, to a PC. If not, please refer to *"Appendix E: Configuring a PC to Communicate with Marksman HHI" on page 46.* 

- 1. Obtain the Marksman HHI controller's IP address. Most Marksman HHI controllers have an IP address of **10.1.2.3**. It may be different if the controller is networked with other Marksman HHIs or other devices. If the IP address is unknown, go to the controller, and from the **Home Screen**:
- Touch the **Control Panels** button to open the Control Panels Menu.
- Touch the **Network** button on the Control Panels Menu to open the Network Setup Screen.
- Touch the IP Addresses tab to display the system's IP addresses.
- Record the Marksman HHI's IP address (it's the top one).
- 2. On the PC, start Microsoft Internet Explorer (must be version 3.2 or higher) or another web browser.
- 3. In the browser's address box type in "http://", followed by the controller's IP address. See the illustration below:

| 🥖 and a state of the state of the state of |                                 |
|----------------------------------------------------------------------------------------------------|---------------------------------|
| Eile Edit View Favorites Tools Help                                                                                                    |                                 |
| 🗢 Back 🔹 ⇒ 🚽 🔕 😰 🖓   📿 Search                                                                                                    | 😨 Favorites 🛛 🖓 History 🛛 🛃 🕶 🎒 |
| Address 🔊 http://10.1.2.3                                                                                                    | 💌 🧬 Go 🛛 Links 🌺                |
|                                                                                                    |                                 |

4. Press Enter. The web page shown below should appear.

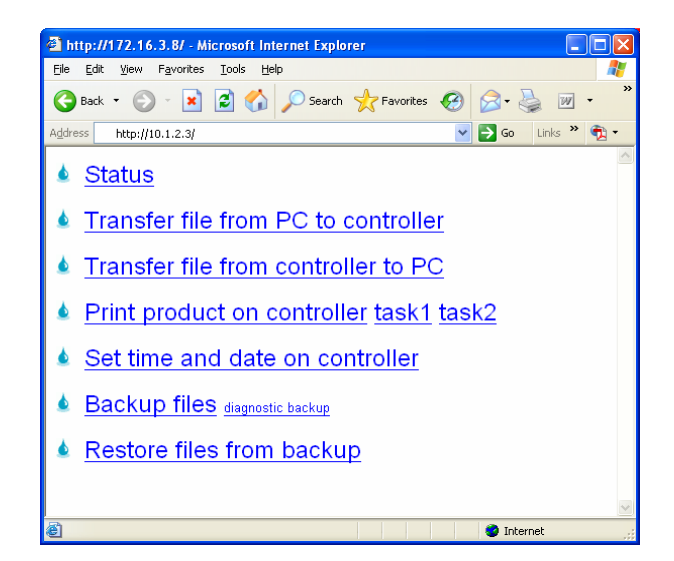

#### **File Backup**

To backup the system files, click the **Backup files** link. The dialog box shown at right (or a similar dialog box) will appear.

| File Dow | rnload 🛛 🔀                                                                                                    |
|----------|----------------------------------------------------------------------------------------------------|
| Do you   | want to open or save this file?                                                                                                    |
| 2        | Name: backup.tgz<br>Type: WinZip File<br>From: 10.1.2.3<br>Open <u>S</u> ave Cancel                                                                                                    |
| ٢        | While files from the Internet can be useful, some files can potentially<br>harm your computer. If you do not trust the source, do not open or<br>save this file. <u>What's the risk?</u> |

Click the Save button. A Save As dialog appears.

| Save As                |                       |             |            |     |      | ? 🗙          |
|------------------------|-----------------------|-------------|------------|-----|------|--------------|
| Savejn:                | 🚞 Download            |             | <u>~</u> ( | 3 🦻 | بي 🥙 |              |
| My Recent<br>Documents |                       |             |            |     |      |              |
| Desktop                |                       |             |            |     |      |              |
| My Documents           |                       |             |            |     |      |              |
| My Computer            |                       |             |            |     |      |              |
|                        | File <u>n</u> ame:    | backup.tgz  |            |     | *    | <u>S</u> ave |
| My Network             | Save as <u>t</u> ype: | WinZip File |            |     | *    | Cancel       |

The Marksman HHI files backed up are compressed and put into a single file, and are given the default name and file extension **backup.tgz**. Following normal Windows® conventions, the backup file may be renamed and given any extension, and saved in any folder desired. To save the backup file with an extension other than .tgz, open the **Save as type** combo box and select **All Files**.

#### **Restoring Backed-Up Files**

To restore the controller's backed up system files, click the **<u>Restore files from backup</u>** link. The web page shown below appears.

| 🥖 🛛 Windows Internet Explorer                                                | - 🗆 ×            |
|------------------------------------------------------------------------------|------------------|
| <u>File E</u> dit <u>V</u> iew F <u>a</u> vorites <u>T</u> ools <u>H</u> elp | 10 A             |
| 📙 🖙 Back 👻 🤿 🚽 🙆 🚰 🔞 Search 👔 Favorites 🔇 His                                | story 🛃 - 🎒      |
| Address 🕖 http://10.1.2.3/restore.cgi                                        | 💌 🌈 Go 🗍 Links 🎇 |
|                                                                              | <u></u>          |
| Lipland ractora fila:                                                        |                  |
| opidad testore me.                                                           |                  |
|                                                                              | Browse           |
| Restore                                                                      |                  |
|                                                                              |                  |
|                                                                              |                  |
|                                                                              |                  |
|                                                                              |                  |
|                                                                              |                  |
|                                                                              |                  |

Click the **Browse...** button to locate and select the backup file to be sent to the controller.

Click the **Restore** button to send the file to the controller. If the file transfer is successful, the web page shown below will be displayed.

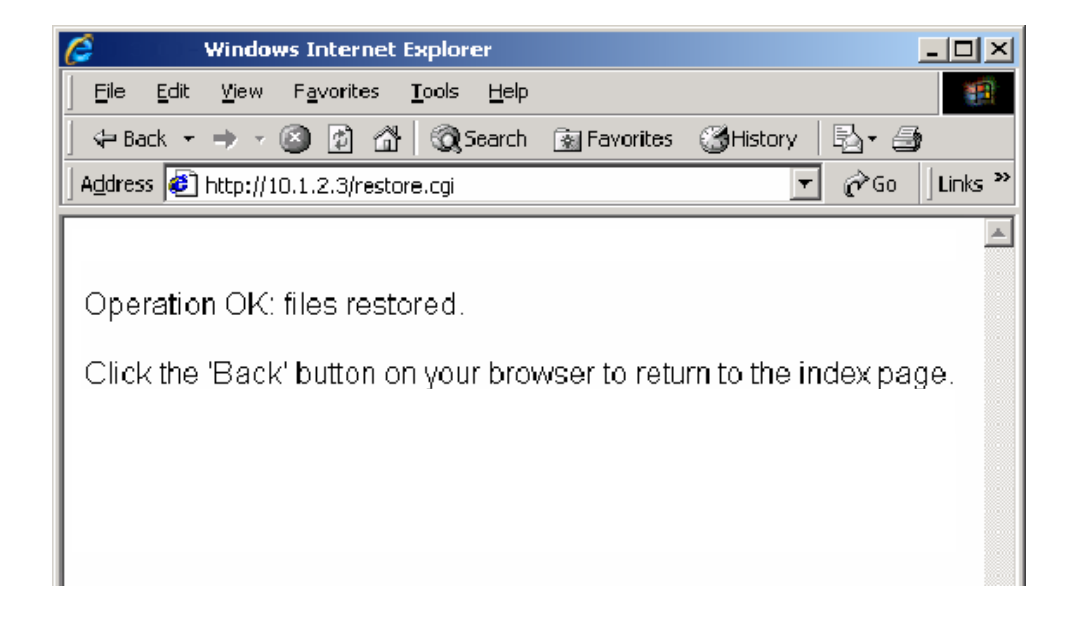

## Appendix E: Configuring a PC to Communicate with Marksman HHI

This appendix has instructions for setting the IP address and subnet mask of the PC so it can communicate with the Marksman HHI Controller. Included are instructions for Windows XP®, Windows 2000®, Windows 98®, and Windows 95®.

## Windows **XP**®

1. Open the Start menu; select Settings, then Network Connections.

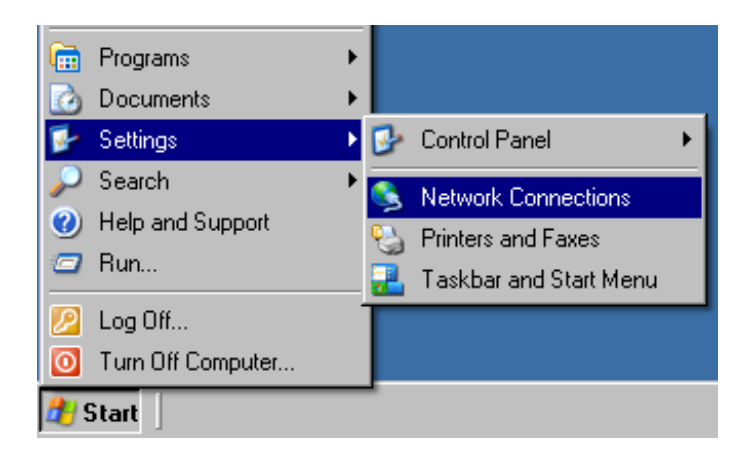

2. Click Local Area Connection, then open the File menu and select Properties.

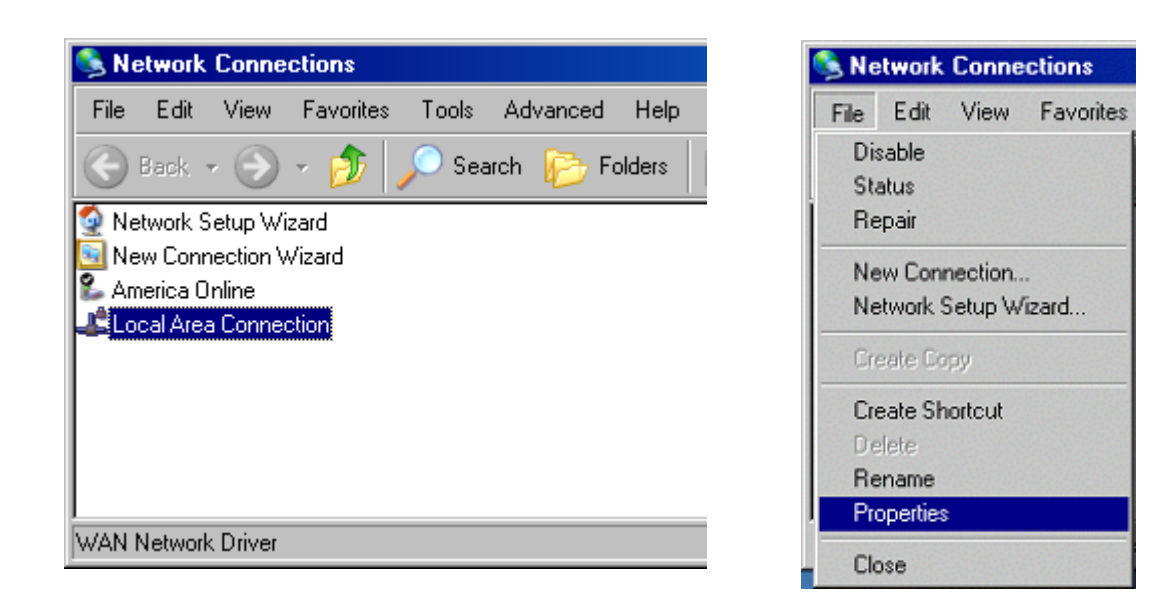

3. Select Internet Protocol (TCP/IP) then click the Properties button.

| Local Area Connection Properties                                                                                                    | × |  |  |
|----------------------------------------------------------------------------------------------------|---|--|--|
| General Authentication Advanced                                                                                                    | _ |  |  |
| Connect using:                                                                                                    |   |  |  |
| B WAN Network Driver                                                                                                    |   |  |  |
| Configure                                                                                                    |   |  |  |
| This connection uses the following items:                                                                                                    |   |  |  |
| Cherk for Microsoft Networks     Second Second Second Retworks     George Second Second |   |  |  |
| Install Uninstall Properties                                                                                                    |   |  |  |
| Description<br>Transmission Control Protocol/Internet Protocol. The default<br>wide area network protocol that provides communication<br>across diverse interconnected networks.                                                                                                    |   |  |  |
| OK Cancel                                                                                                    |   |  |  |

 Click the Use the following IP address radio button. Enter an IP address of 10.1.2.4, a subnet mask of 255.255.255.0, and click the OK button.

| nternet Protocol (TCP/IP) Properties                                                                                                    |                     |  |  |
|----------------------------------------------------------------------------------------------------|---------------------|--|--|
| General                                                                                                    |                     |  |  |
| You can get IP settings assigned automatically if your network supports<br>this capability. Otherwise, you need to ask your network administrator for<br>the appropriate IP settings. |                     |  |  |
| Obtain an IP address automatica                                                                                                    | ally                |  |  |
| 🕞 🕞 Use the following IP address: —                                                                                                    |                     |  |  |
| IP address:                                                                                                    | 10 . 1 . 2 . 4      |  |  |
| Subnet mask:                                                                                                    | 255 . 255 . 255 . 0 |  |  |
| Default gateway:                                                                                                    |                     |  |  |
| C Obtain DNG server address automatically                                                                                                    |                     |  |  |
| ┌─ . Use the following DNS server a                                                                                                    | ddresses:           |  |  |
| Preferred DNS server:                                                                                                    |                     |  |  |
| Alternate DNS server:                                                                                                    | · · ·               |  |  |
|                                                                                                    | Advanced            |  |  |
|                                                                                                    | OK Cancel           |  |  |

## Windows 2000®

1. Open the Start menu; select Settings, then Network and Dial-up Connections.

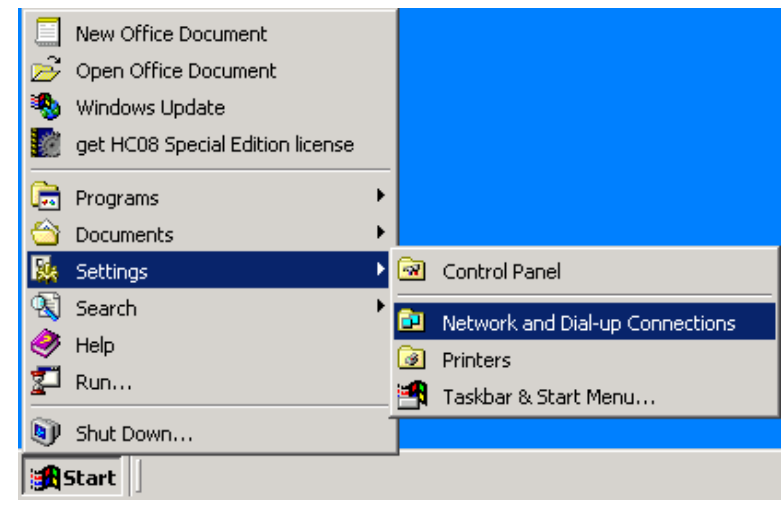

2. Click the desired connection, then open the File menu and select Properties.

| Network and Dial-up Connections                               |
|---------------------------------------------------------------|
| File Edit View Favorites Tools Advanced Help                  |
| 📙 🖶 Back 👻 🤿 👻 🖹 🔞 Search 🖓 Folders 🔇 History 🛛 🖓 💥 🗙 🖄 🗐 🏢 🗸 |
| Address 🖻 Network and Dial-up Connections                     |
| Make New Connection                                           |
| Local Area Connection                                         |
| 🚣 Local Area Connection 2                                     |
|                                                               |
|                                                               |
|                                                               |
|                                                               |
| 1                                                             |
| SMC EZ Card 10/100 (SMC1211TX)                                |

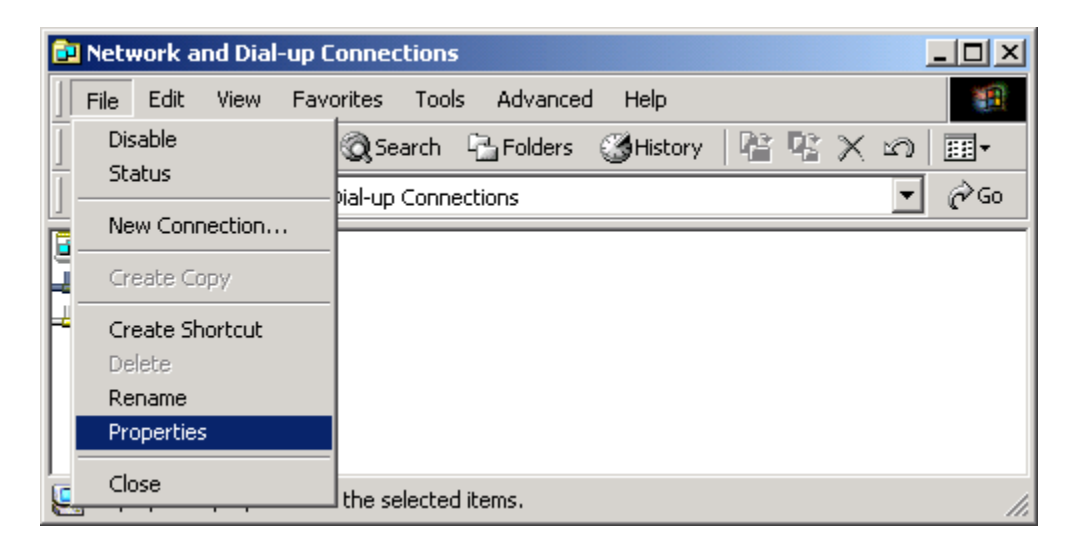

3. Select Internet Protocol (TCIP/IP) then click the Properties button.

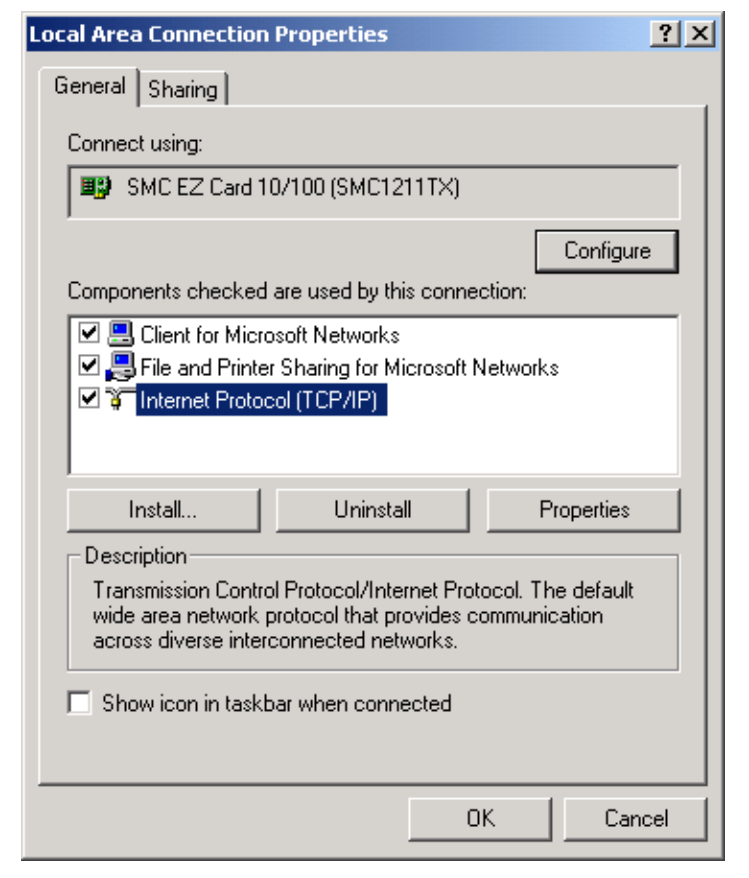

 Click the Use the following IP address radio button. Enter an IP address of 10.1.2.4, a subnet mask of 255.255.255.0, and click the OK button.

| ternet Protocol (TCP/IP) Properti                                                                                 | es <u>? X</u>                                                            |  |  |
|----------------------------------------------------------------------------------------------------|--------------------------------------------------------------------------|--|--|
| General                                                                                                    |                                                                          |  |  |
| You can get IP settings assigned autor<br>this capability. Otherwise, you need to<br>the appropriate IP settings. | matically if your network supports<br>ask your network administrator for |  |  |
| 🔘 Obtain an IP address automatica                                                                                 | lly                                                                      |  |  |
| ┌                                                                                                    |                                                                          |  |  |
| IP address:                                                                                                    | 10 . 1 . 2 . 4                                                           |  |  |
| Subnet mask:                                                                                                    | 255.255.255.0                                                            |  |  |
| Default gateway:                                                                                                  | · · ·                                                                    |  |  |
| Obtain DNS server address automatically                                                                           |                                                                          |  |  |
| ┌─ • Use the following DNS server ad                                                                              | dresses:                                                                 |  |  |
| Preferred DNS server:                                                                                             |                                                                          |  |  |
| Alternate DNS server:                                                                                             | · · ·                                                                    |  |  |
|                                                                                                    | Advanced                                                                 |  |  |
|                                                                                                    | OK Cancel                                                                |  |  |

## **Appendix F: Font Samples**

Arial 30 - 1/10 in (2.54 mm):

AaBbCcDdEeFf 1234567890

Arial 75 - 1/4 in (6.35 mm):

AaBbCcDdEeFf 1234567890

Arial 150 - 1/2 in (12.7 mm):

# AaBbCcDdEeFf 1234567890

For best results printing the next two fonts use an external encoder. The top images were printed with an external encoder. The lower images were printed using the "Auto Speed Detect" mode (without external encoder) from the controller or GUI software.

Arial 225 - 3/4 in (19.05 mm):

# AaBbCcDdEe AaBbCcDdEe

## **Appendix G: Creating Logo Files**

Open **Paint** from a PC by selecting **Start**, **Programs**, **Accessories**, and then **Paint**. Bring up the **Attributes** dialog box by selecting **Image** and then **Attributes**.

Enter the **Width** and **Height** of the logo in **Pixels**. For practical purposes the maximum height of a logo is150 pixels if the logo is prined with a SoloSeries45 print head, and 300 pixels if printed with a SoloSeroes90 print head. The absolute maximum logo height is 1200 pixels, but logos that cross print head boundaries will likely exhibit registration problems when printed. Maximum logo width is 32,767 pixels, or print columns (109.22 in / 2.77 n when printed at 300 dpi.) Select **Black and white** for the Colors.

| ttributes                                                       | ? 🛽             |
|-----------------------------------------------------------------|-----------------|
| File last saved: 5/1/2009 10:41 AM                              | ОК              |
| Size on disk: 34,780 bytes<br>Resolution: 96 x 96 dots per inch | Cancel          |
| Width: 2046 Height: 150                                         | <u>D</u> efault |
| Units<br>O Inches O Cm O Pixels                                 |                 |
| Colors                                                          |                 |
|                                                                 |                 |

Choose Yes at the screen prompt to convert to black and white if applicable.

| Paint | ×                                                                                                    |
|-------|----------------------------------------------------------------------------------------------------|
| ⚠     | Converting to black and white cannot be undone. This action affects the current file and may cause some loss of color information. Do you want to continue? |
|       | <u>Yes</u> <u>N</u> o                                                                                                    |

Define the pixels of the logo using the drawing tools, or copy and paste an image from another document.

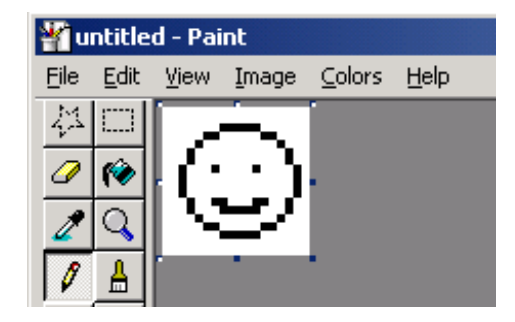

Bring up the Flip and Rotate dialog by selecting Image, Flip/Rotate.

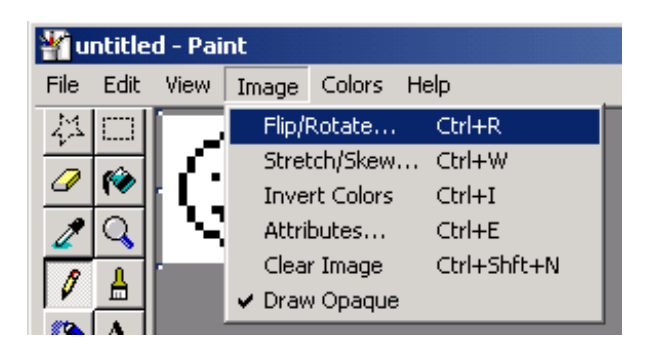

Select Rotate by angle, then 270°. Click Ok.

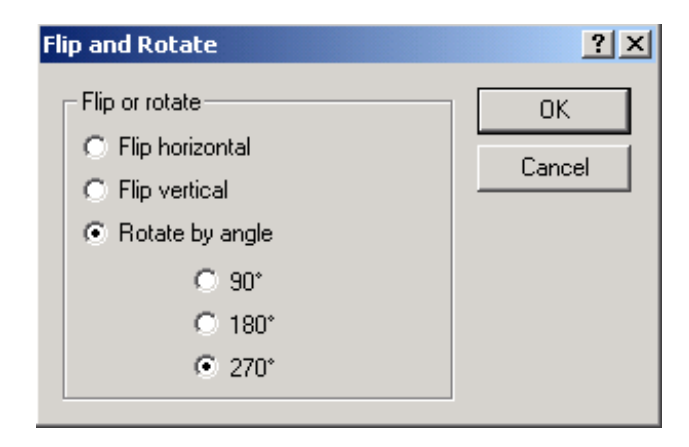

From the **File Menu**, select **Save As** and save the logo in a directory location that you will remember.

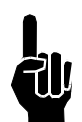

NOTE: If the print heads are being controlled via a PC using the InkJet Demo software rather than an Marksman HHI controller, then store the logo in **c:\Program Files\Ink-Jet\bmps**.

## **SoloSeries** Thermal JetAppendix H: Uploading Files to the Print Head and File Man-

## Appendix H: Uploading Files to the Print Head and File Management

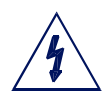

CAUTION: Power should be disconnected from the print head prior to connecting or disconnecting any external devise, including: PC, handheld, controller or print head daisy chain cables. Electrical arcing may occur if external cabling is connected or disconnected while power is supplied to the unit.

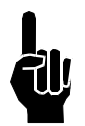

NOTE: Files can **not** be transferred while thermal jet print heads are printing. Pause print first.

Font and bitmap (logo) files are uploaded to the print head via the Marksman HHI controller or PC Inkjet Demo software using the File Manager on the System Utilities screen. In addition to uploading files, the File Manager also allows removal of files from the print heads; however, files cannot be copied from a print head. During the upload process, files are simultaneously added to or removed from all print heads on the daisy chain being addressed. Operations on an individual print head are possible only when it is the sole head on the daisy chain.

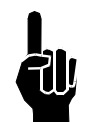

NOTE: A .bmp (logo) or .fnt (font) file must reside on both the controller and print head(s) to be correctly selected, displayed, and printed. Refer to "Appendix D: File Backup and Restore" on page 43, step 4. Select the "Transfer file from PC to controller" option. Browse the PC and locate the BMP. Select Ok to transfer the file to the controller.

To access the File Manager utility:

1. Touch the **Control Panels** button on the **Home** screen.

| Task 1: None O- | Print             |                  |
|-----------------|-------------------|------------------|
|                 |                   | 5                |
| 1               | Messages          |                  |
| 2               | Control<br>Panels | <mark>?</mark> † |
| Task 1          | Time &<br>Date    | 8                |
|                 | Status            | 3                |
| Print 7         | Hide<br>Menu      | *                |

2. Touch the Utilities button; the System Utilities screen is displayed.

| Task 1: None |                     |                                                                                                    | A-                   |              |                  |
|--------------|---------------------|----------------------------------------------------------------------------------------------------|----------------------|--------------|------------------|
| 1            | Inputs &<br>Outputs |                                                                                                    | System<br>Setup      |              | -                |
|              | Utilities           | *                                                                                                    | Network              |              | s 📕              |
| 2            | User<br>Access      | - Contraction of the second second se | Regional<br>Settings |              | <mark>%</mark> † |
|              | C                   | lose Menu                                                                                                    | i i i                |              |                  |
|              |                     |                                                                                                    |                      |              |                  |
|              |                     |                                                                                                    |                      | Status       | -                |
| Print        | 123                 | 25                                                                                                    |                      | Hide<br>Menu | *                |

3. Scroll to the bottom of the utilities list and select File manager.

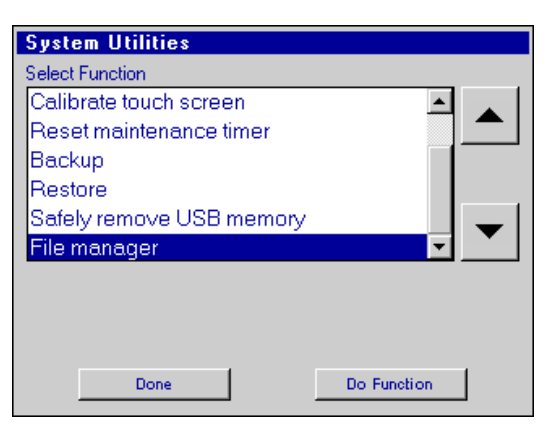

4. Touch the **Do Function** button; the **File Manager** screen is displayed.

| Name    |      | Size  | Date           | Modified           |   |                                  |
|---------|------|-------|----------------|--------------------|---|----------------------------------|
| in home |      |       | Jan 0<br>Jan 0 | 1 06:00<br>1 00:04 |   | Scroll up                        |
|         |      |       |                |                    | Ø | Close folder,<br>go up one level |
|         |      |       |                |                    | B | Open folder                      |
|         |      |       |                |                    | - | Scroll down                      |
| ×       |      |       | ×              | Exit               |   |                                  |
| Cut     | Сору | Paste | Delete         |                    |   |                                  |

The **home** folder contains all folders and files related to Marksman HHI operation; task folders, **Task:1** and **Task:2** (not shown), contain the font and logo files present on the print heads on their respective tasks. Task folders are present only when one or both of the controller's serial ports are configured for serial print heads. Not shown above are folders **usb0** and **usb1**, which are displayed when USB drives are plugged into the one or both of the Marksman's USB ports. The Marksman HHI controller will show only **usb0** as it has only one USB port. USB folders are not displayed when running the PC InkJet Demo program.

#### **Adding Logo and Font Files**

So that they may be correctly selected, displayed, and printed, logos and fonts must be stored on both the controller and the print head(s).

On the controller, logos are stored in the folder **/home/bmps**, and fonts are stored in the folder **/home/fnts**. Files are automatically placed in the correct folders when transferred to the controller from a PC using a web browser; they must be manually placed in the correct folder when being transferred from a USB drive using the copy-and-paste method.

Uploading a file to a print head loads the file on all print heads on the task. A step-by-step example of uploading a logo file to task 1 print heads follows. The example assumes the file being uploaded is already on the controller.

1. Open the home folder. The display shows the available folders and files:

| /home                                       |      |                                                         |                                                                       |  |
|---------------------------------------------|------|---------------------------------------------------------|-----------------------------------------------------------------------|--|
| Name                                        | Size | Date                                                    | Modified                                                              |  |
| in alps<br>bmps<br>cfg<br>db<br>fnts<br>lan |      | Jan 0<br>Jul 08<br>Jul 08<br>Jul 08<br>Jul 08<br>Jul 08 | 5 18:39<br>(12:41<br>(12:48<br>(12:43<br>(12:43<br>(12:43)<br>(12:43) |  |
| prds                                        |      | Jul OE                                                  | 12:43                                                                 |  |
| X                                           |      | ×                                                       | Exit                                                                  |  |

2. The display shows a list of available files. Highlight the **bmps** folder with the up / down arrows and open it:

| /home/bmps    |        |               |          |
|---------------|--------|---------------|----------|
| Name          | Size   | Date Modified |          |
| API STARBURST | . 2062 | May 20 15:10  |          |
| Griffin.bmp   | 8574   | May 21 19:11  |          |
| HMIS 1.bmp    | 2294   | May 21 19:11  |          |
| ITW Inks.bmp  | 4510   | Nov 24 22:04  | <b>1</b> |
| Snacks.bmp    | 5486   | Nov 24 22:05  |          |
| Toxic.bmp     | 2842   | May 21 19:11  |          |
| Tux.bmp       | 5886   | May 21 19:11  |          |
| UL.bmp        | 8350   | Jul 06 13:53  |          |
| USDA.bmp      | 1202   | May 20 15:10  |          |
| Widgets.bmp   | 2814   | May 21 19:11  |          |
| <b>%</b>      |        | Exit          |          |

3. Select the file to be uploaded to the print head(s), and then touch the **Copy** button.

| 2 | /home/bmps    |      |               |          |   |
|---|---------------|------|---------------|----------|---|
|   | Name          | Size | Date Modified |          |   |
|   | API STARBURST | 2062 | May 20 15:10  |          |   |
|   | Griffin.bmp   | 8574 | May 21 19:11  |          |   |
|   | HMIS 1.bmp    | 2294 | May 21 19:11  |          | ( |
|   | ITW Inks.bmp  | 4510 | Nov 24 22:04  | <b>1</b> | ) |
|   | Snacks.bmp    | 5486 | Nov 24 22:05  |          | ć |
|   | Toxic.bmp     | 2842 | May 21 19:11  |          |   |
|   | Tux.bmp       | 5886 | May 21 19:11  |          |   |
|   | UL.bmp        | 8350 | Jul 06 13:53  |          |   |
|   | USDA.bmp      | 1202 | May 20 15:10  |          |   |
|   | Widgets.bmp   | 2814 | May 21 19:11  |          |   |
|   | <u>k</u>      |      | Exit          |          |   |
| _ | Сору          |      |               |          |   |

Close folder, go up one level

- 4. Close the **bmps** folder, returning to the **home** folder level.
- 5. Close the **home** folder, returning to the top level.

6. Select and open the **Task:1** folder. The display shows a list of all files on print head #1 only; it is assumed that all print heads have the same files.

| 1 | Task:1                 |      |              |          |   |      |
|---|------------------------|------|--------------|----------|---|------|
|   | Name                   | Size | Date         | Modified |   |      |
|   | Arial_30               |      |              |          |   |      |
|   | Arial_75               |      |              |          |   |      |
|   | Arial_150<br>Arial_225 |      |              |          |   |      |
|   | Arial 300              |      |              |          | 2 |      |
|   |                        |      |              |          |   |      |
|   |                        |      |              |          |   | Open |
|   |                        |      |              |          |   |      |
|   |                        |      |              |          |   |      |
|   |                        |      |              |          |   |      |
|   |                        |      | $\mathbf{X}$ | Exit     |   |      |
|   |                        |      | -            |          | J |      |

7. Touch the **Paste** button. The file is uploaded to all print heads on the task, after which the file list is updated, showing the newly added file.

| /Task:1     |   |       |      |          |   |
|-------------|---|-------|------|----------|---|
| Name        |   | Size  | Date | Modified |   |
| Arial_30    |   |       |      |          |   |
| Arial_75    |   |       |      |          |   |
| Arial_150   |   |       |      |          |   |
| Arial_225   |   |       |      |          |   |
| ITW loks    |   |       |      |          |   |
| TT WY THINS |   |       |      |          |   |
|             |   |       |      |          |   |
|             |   |       |      |          |   |
|             |   |       |      |          |   |
| X           | È |       | X    | Exit     |   |
|             |   |       |      |          | • |
|             | F | Paste |      |          |   |

While the file is uploading an hourglass is displayed, and the red LED on the back of each of the print heads on the task's daisy chain blinks.

**Removing a File** 

To remove a file from all print heads on a task:

1. Select and open the task folder.

| /Task:1      |        |      |        |          |   |          |
|--------------|--------|------|--------|----------|---|----------|
| Name         |        | Size | Date   | Modified |   |          |
| Arial_30     |        |      |        |          |   |          |
| Arial_75     |        |      |        |          |   |          |
| Arial_150    | 1      |      |        |          |   |          |
| Anal_225     | ,<br>1 |      |        |          |   |          |
| ITW Inks     | ,<br>; |      |        |          |   |          |
|              |        |      |        |          |   |          |
|              |        |      |        |          |   | <b>•</b> |
|              |        |      |        |          |   | Open     |
|              |        |      |        |          |   |          |
| $\mathbf{X}$ | F      |      | ×      | Exit     |   |          |
| 00           | 45     |      | $\sim$ |          | ] |          |

2. Select the file to be deleted, and then touch the **Delete** button.

| 177 1 4   |   |      |        |          |          |
|-----------|---|------|--------|----------|----------|
| /lask:1   |   |      |        |          |          |
| Name      |   | Size | Date   | Modified |          |
| Arial_30  |   |      |        |          |          |
| Arial_75  |   |      |        |          |          |
| Arial_150 |   |      |        |          |          |
| Arial_225 |   |      |        |          | <b>1</b> |
| Arial_300 |   |      |        |          |          |
| ITW Inks  |   |      |        |          |          |
|           |   |      |        |          |          |
|           |   |      |        |          |          |
|           |   |      |        |          |          |
|           |   |      |        |          |          |
| *         | Ì |      | ×      | Exit     |          |
|           |   | C    | Delete |          |          |

3. The file is deleted and the file list updated:

| 7 | Task:1                 |      |               |   |
|---|------------------------|------|---------------|---|
|   | Name                   | Size | Date Modified |   |
|   | Arial_30               |      |               |   |
|   | Arial_75               |      |               |   |
|   | Arial_150              |      |               |   |
|   | Arial_225<br>Arial_200 |      |               |   |
|   | Ana_500                |      |               |   |
|   |                        |      |               |   |
|   |                        |      |               |   |
|   |                        |      |               |   |
|   |                        |      |               |   |
|   | V P                    |      | Evit.         | 1 |
|   | 00 4=                  |      |               | ] |

## **Appendix I: Communicating Directly to the Print Head**

The 1/2" (12.7 mm) and 1" (25.4 mm) print heads can be controlled by direct serial communication. Refer to the serial protocol document 5780-316N when communicating directly to the print head without the use of a controller or the pc GUI software interface.

## Appendix J: Aligning the 1" (25.4 mm) Print Head

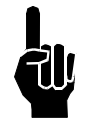

NOTE: This procedure assumes that the user has already installed the equipment per the installation procedure (See "Section 2: Quick Start" on page 2.). In addition, an encoder should be used for the best horizontal alignment between both print cartridges.

- 1. Ensure the front face of the print head is perpendicular to the substrate being printed.
- 2. Create a message using the Arial 300 font and run a print sample with the actual product.
- Observe the vertical overlap or gap between the two cartridges. If there is significant overlap, loosen the mounting screws and rotate the print head bracketry counter-clockwise. If there is a gap between the halves, rotate the bracketry clockwise.
- 4. Snug the mounting screws and run another print sample. If the overlap or gap is not acceptable, then repeat the previous step.
- 5. Repeat the previous two steps until the two cartridges are matched vertically.
- 6. Fully tighten the mounting hardware.
- 7. Now observe the horizontal alignment of the characters.
- 8. Horizontal misalignment can be compensated electronically through the controller or GUI software program by navigating to the Control Panels from the Home Screen, pressing System Setup, and then touching the print head in question.
- 9. An adjustment box, labeled as A to B offset adjustment, is available to compensate for any horizontal misalignment. Increase or decrease the number in the box and press Apply. The next print will have adjusted the alignment one way or the other. Repeat this step until the desired horizontal alignment is achieved.

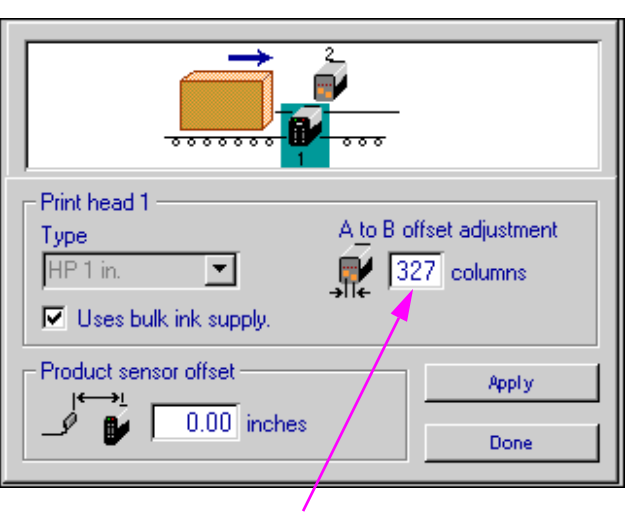

Press on this box to highlight, and then type in an adjustment value

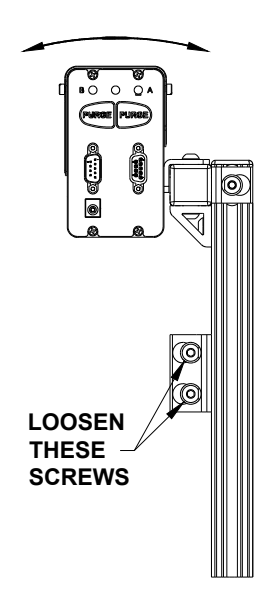

## Appendix K: Bulk Ink Supply

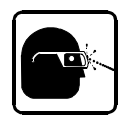

Wear safety goggles when working with industrial inks and solutions!

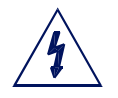

WARNING: Disconnect power during installation.

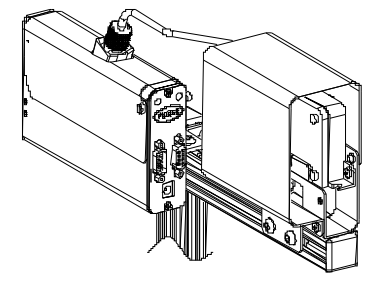

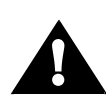

CAUTION: Sudden impact to the installed print head (caused by moving the conveyor with the print system

attached or moving the print system from one location to another) can cause ink to seep out the front of the print cartridge. To keep this from happening disconnect septum fitting, remove print cartridge, and depressurize the bulk ink supply before moving the print system.

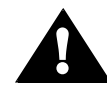

CAUTION: Failure to properly bleed the air from the ink lines before connecting the septum fitting to the print cartridge could damage the print cartridge.

#### System Components

- Print Head
- Regulator
- Bulk Ink Supply
- Controller or PC (Marksman HHI controller requires the optional Hub (below))
- Beacon (optional)
- Hub (optional)

#### Installation

1. Mount the print head(s), bulk ink supply, and controller (if applicable). Note: The bulk ink supply can be a maximum of three feet above or below the print head(s). The regulator must be mounted on the same horizontal bar as the print head. See page 64 for print down application.

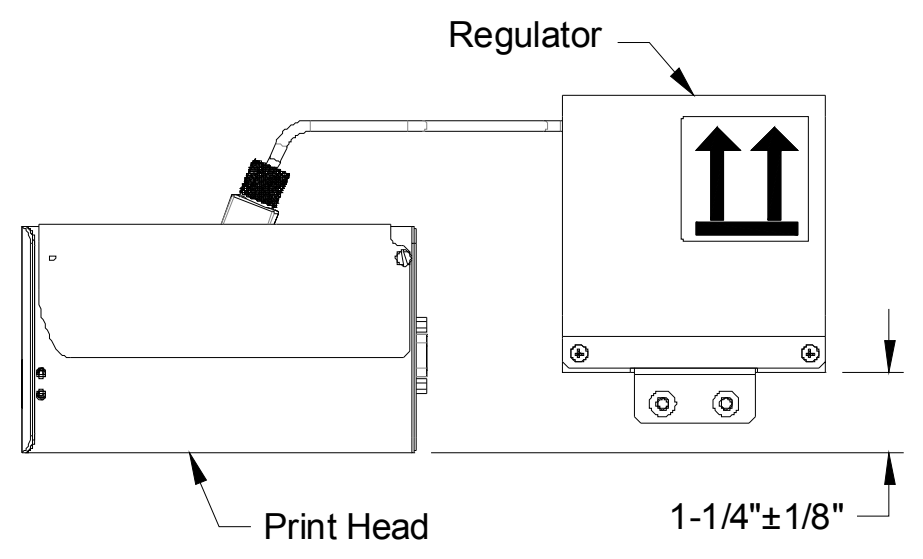

For the system to function properly it is critical that the regulator be positioned appropriately in relation to the print head as shown.

2. Make ink line connections from the bulk ink supply to the regulator per the diagram below; the trunk line should be made as short as practical. (CAUTION: Do not connect septum fitting to the print cartridge at this time.)

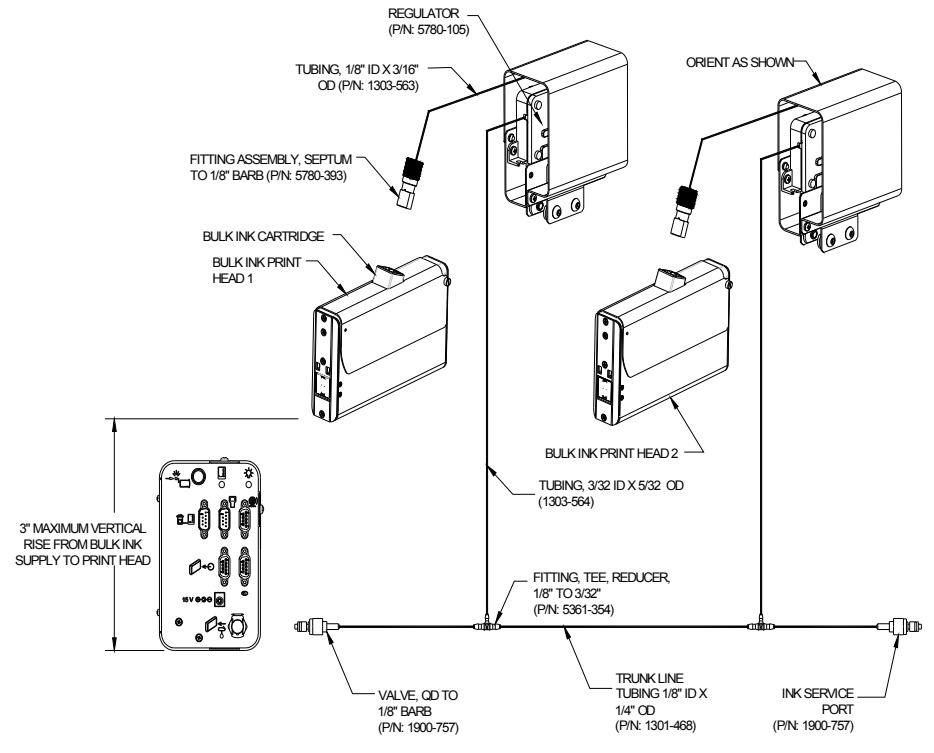

3. Make all electrical connections as shown, including all power connections per the

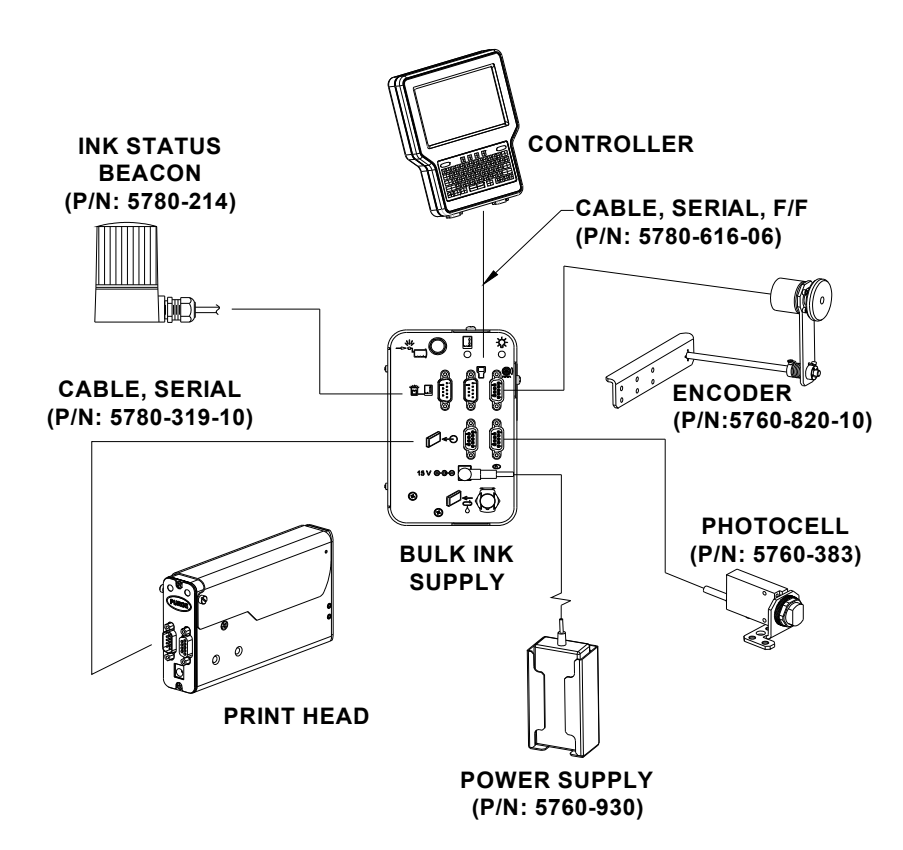

**BULK INK CONNECTIVITY** 

H D

Ш

Valve

## **SoloSeries** Thermal Jet

- 4. Insert print cartridges into the print heads and a 350 ml ink cartridge in the bulk ink supply.
- 5. Bleeding air out of the ink lines:
  - a) At the ink service port of the trunk line, depress the valve of the fitting in short spurts into a rag or trash can. Continue this until all air has been bled out of the main trunk line.
  - b) Connect the syringe (2466-166, supplied with the bulk ink system) to the septum fitting. While holding the syringe and tubing above the regulator, slowly draw the air out of the ink line. Once all of the air is out of the ink line and a small amount of ink is drawn into the syringe, disconnect the syringe and plug the septum fitting into the print cartridge. Repeat for each regulator.

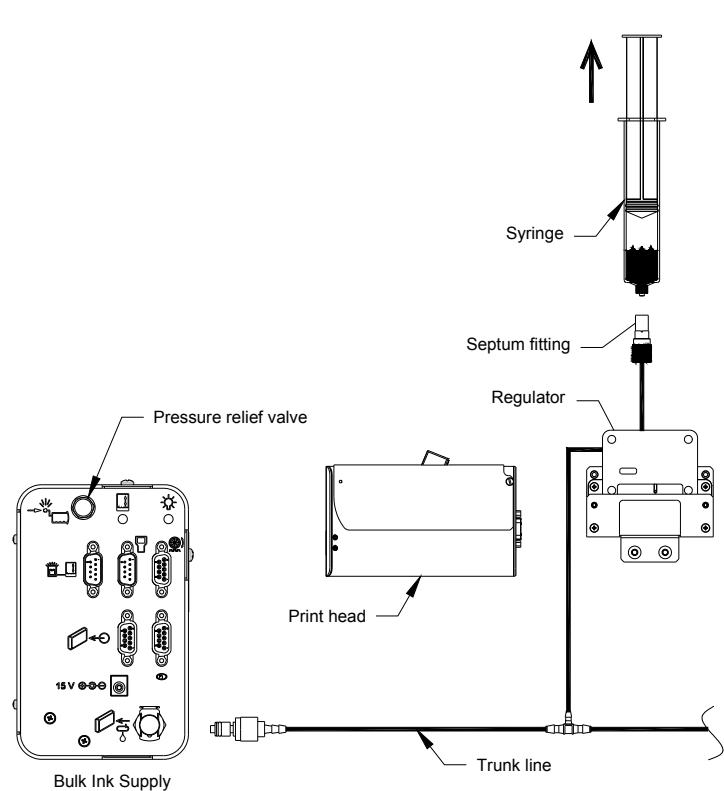

#### Configuring system for bulk ink supply

| At the controller (or<br>PC software) in the<br>print head setup,<br>select the "Uses<br>bulk ink supply"<br>check box for each<br>print head in the |                                  | 2                        |
|----------------------------------------------------------------------------------------------------|----------------------------------|--------------------------|
| daisy chain.                                                                                                    | Print head 1<br>Type<br>HP 1 in. | A to B offset adjustment |
|                                                                                                    | Uses bulk ink supply.            | →Ti€                     |
|                                                                                                    | Product sensor offset            | Apply                    |
|                                                                                                    |                                  | Done                     |

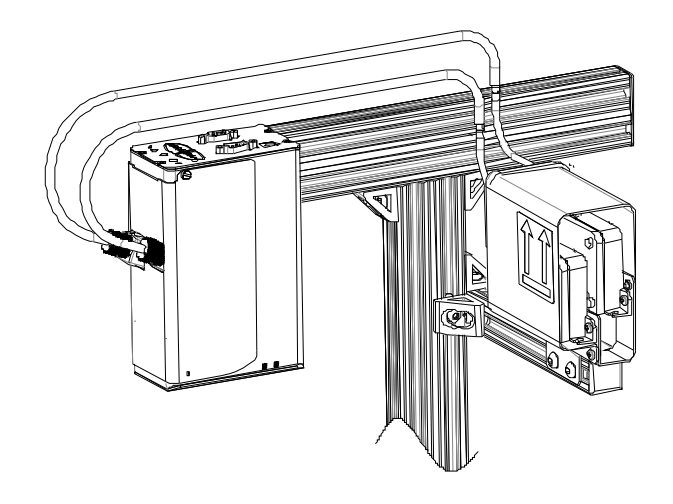

#### Setup for print down application

The bracketry that comes standard with the print head does not accommodate a print down setup. A separate bracket kit (5780-227) is available to allow for a print down setup. This kit includes tubing and fittings for extend-

ing the tubing between the regulator and print head. If only the tubing and fittings are needed then tubing kit 5780-211 can be used. This kit includes enough tubing and fittings to accommodate five half inch print heads or two one inch print heads.

1. Mount the print head and regulator. The regulator must be positioned appropriately in relation to the print head (see figure). If the regulator is positioned too high with respect to the print head then ink may seep out of the print head. If this occurs simply lower the regulator until it is positioned properly.

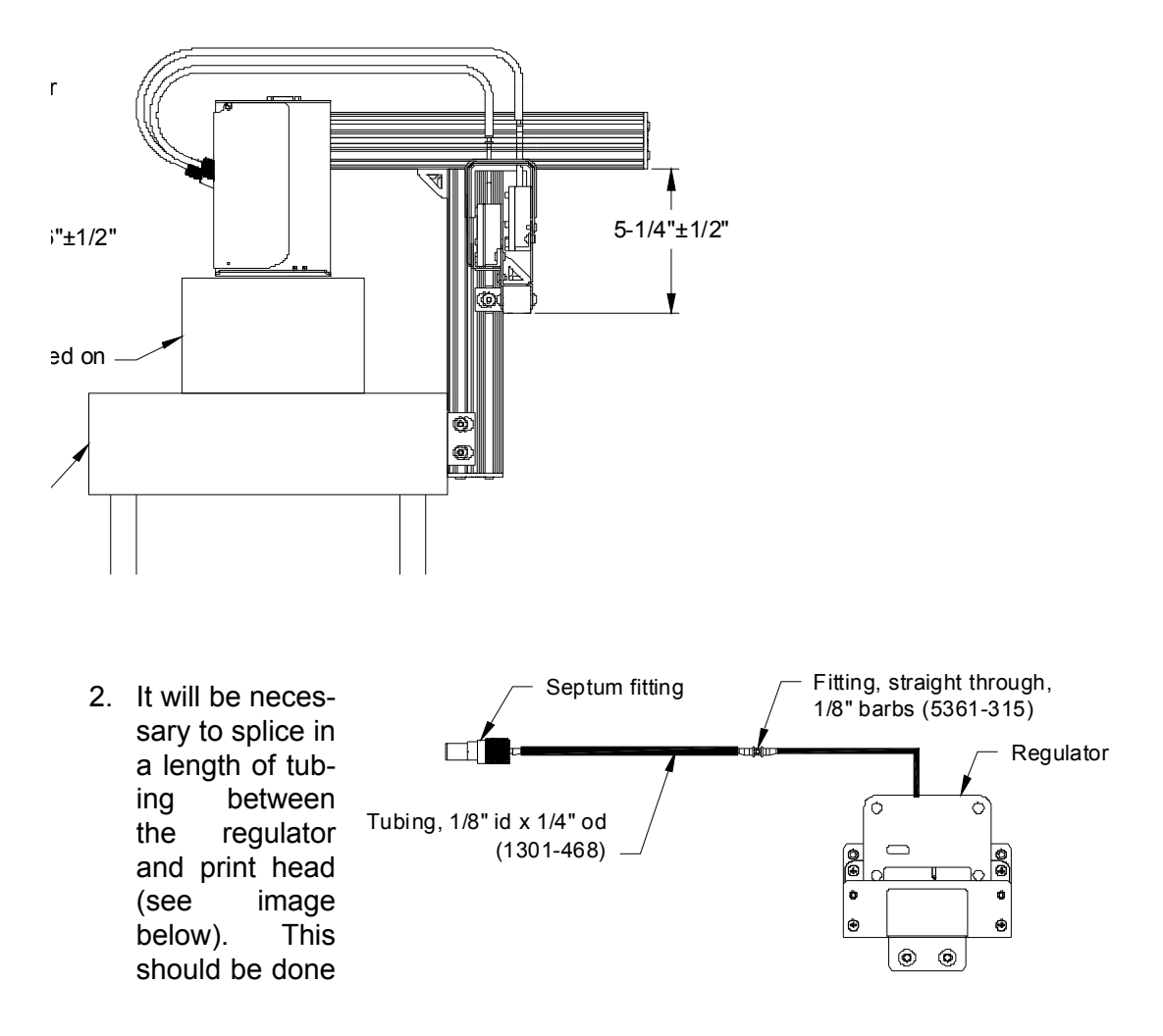

before bleeding air out of the ink lines.

#### 90° Tilt Setup

The bulk ink supply allows the print head to be tilted 90° from vertical versus the 45° limitation with a standard print cartridge. The relative positioning between the reservoir and print head needs to be maintained for the print head to function properly. Standard bracketry may be used to mount the print head in this orientation, however it may be necessary to extend the tubing between the reservoir and print head (reference the print down setup for instructions).

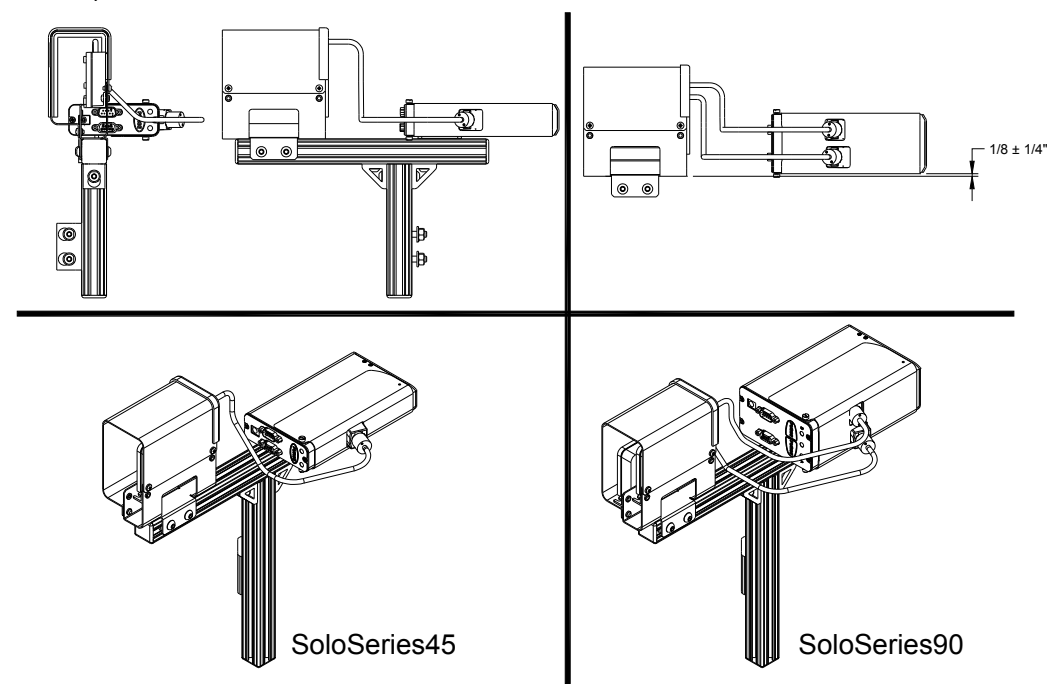

#### **Operation**

- Operating pressure of the bulk ink supply is 4-5 psi. Once pressure drops below 4 psi the air pump will turn on and pressurize the ink supply up to 5 psi.
- If the pump can not achieve 5 psi after running for 15 seconds the system goes into an "Ink Low" state (beacon will turn on solid) indicating the 350 ml ink cartridge is empty. The print

heads will continue to print because there is still ink in the print head cartridges; this allows ample time to change the 350 ml ink cartridge.

- Changing the 350 ml bulk ink cartridge:
  - Press the pressure relief valve on the back of the bulk ink system to depressurize the ink cartridge.
  - Push in and up slightly on the cartridge to release it from the holster.
  - Insert the new cartridge. The system will detect the new cartridge and begin pressurizing automatically.
- matically. Maximum print heads per ink system: Four 1" print heads, eight

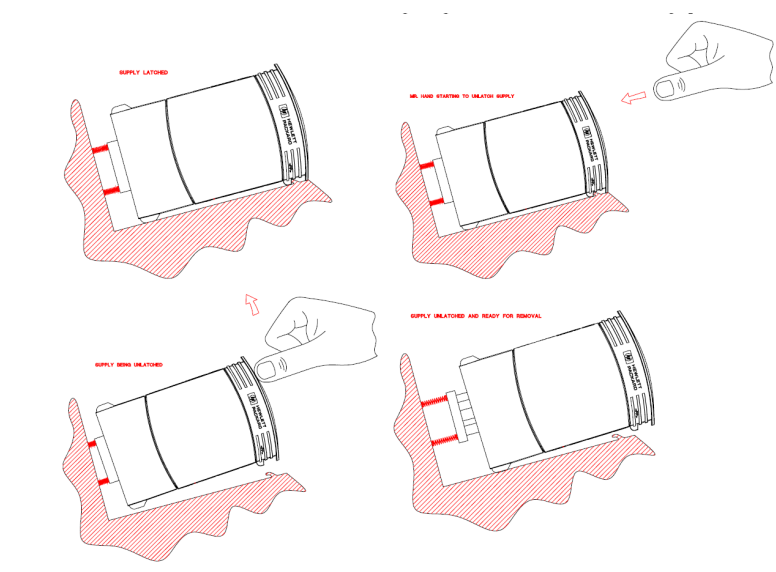

- 1/2" print heads, or any combination of the two totalling eight print cartridges.
- A red LED on the rear panel of the SoloSeries IS, and an optional beacon, indicate the system's operational status:
  - LED/beacon is off system is operating normally.
  - LED/beacon is on steady normal system operating pressure (5 psi) was not achieved after 15 seconds of continuous pressure pump operation and the pump has shut down. It indicates that the ink cartridge is empty and needs to be replaced. The pump will automatically restart when the cartridge is replaced or power is cycled off and on.
  - LED/beacon is blinking rapidly the system has experienced a rapid loss of pressure, possibly due to a break in an ink line, and has shut down.
  - The LED repeatedly blinks rapidly for one second, then goes out for one second, blinks for one second, goes out for one second, etc.; the beacon continuously blinks rapidly with one second "off" periods - indicates a missing ink cartridge or the cartridge is not being detected by the system.